# COMPAQ

# Compaq iPAQ Pocket PC řady H3900

Referenční příručka

prosinec 2002

Informace v tomto dokumentu se mohou změnit bez předchozího upozornění.

SPOLEČNOST COMPAQ COMPUTER CORPORATION NENESE ODPOVĚDNOST ZA TECHNICKÉ NEBO TISKOVÉ CHYBY NEBO OPOMENUTÍ V TOMO DOKUMENTU; DÁLE NENESE ODPOVĚDNOST ZA SOUVISEJÍCÍ NEBO NÁSLEDNÉ ŠKODY VYPLÝVAJÍCÍ Z POSKYTNUTÍ NEBO POUŽITÍ TOHOTO MATERIÁLU.

Tato příručka obsahuje informace chráněné autorskými právy. Dokument ani jeho část nesmí být kopírována ani reprodukována žádným způsobem bez předchozího písemného souhlasu společnosti Compaq.

© 2002 Compaq CZ, Compaq Information Technologies Group, L.P.

Compaq, logo Compaq a iPAQ jsou ochranné známky Compaq Information Technologies Group, L.P. v USA a /nebo ostatních zemích. Microsoft, MS, ActiveSync, Windows, Windows NT a logo Windows jsou ochranné známky společnosti Microsoft Corporation v USA a/nebo ostatních zemích. Intel je ochranná známka Intel Corporation. Všechny ostatní označení produktů zde zmiňované mohou být ochranné známky jejich vlastníků. Společnost Compaq nebude zodpovědná za technické nebo ediční chyby či opomenutí zde obsažené.

**RADA:** Text uvedený v tomto kontextu znamená doporučení jehož ignorování může mít za následek poškození zařízení nebo ztrátu informace.

**POZOR:** Text uvedený v tomto kontextu znamená doporučení jehož ignorování může mít za následek ublížení na zdraví.

Referenční příručka Compaq iPAQ Pocket PC řady H3900 Vydáno v prosinci 2002 Číslo dokumentu278853-001

# Obsah

#### Obsah i

| 1                                                                   | Rychlé seznámení                            |
|---------------------------------------------------------------------|---------------------------------------------|
|                                                                     | Obsah balení s novým iPAQem 1–2             |
|                                                                     | Horní panel 1–3                             |
|                                                                     | Přední panel 1–4                            |
|                                                                     | Spodní panel 1–4                            |
|                                                                     | Možnosti dobíjení počítače 1–5              |
|                                                                     | Nabíjení v kolébce 1–5                      |
|                                                                     | Nabíjení s napájecím adaptérem 1-6          |
|                                                                     | Nastavení správy napájení 1–7               |
|                                                                     | Nastavení podsvícení displeje 1–9           |
|                                                                     | Nastavení přizpůsobení se uživateli 1–11    |
|                                                                     | Kalibrace displeje 1–11                     |
|                                                                     | Otevření programu                           |
|                                                                     | Skrytí běžícího programu na pozadí 1–13     |
|                                                                     | Ukončení běhu programu 1–13                 |
|                                                                     | Instalace programů 1–15                     |
| Nastavení mís<br>Nastavení času<br>Nastavení datu<br>Přizpůsobení p | Nastavení místního času 1–15                |
|                                                                     | Nastavení času v místě návštěvy 1–17        |
|                                                                     | Nastavení datumu 1–18                       |
|                                                                     | Přizpůsobení programových tlačítek 1–19     |
|                                                                     | Jednoduchý nástroj pro zálohování dat 1–21  |
|                                                                     | Zálohování souborù, registù a databází 1-21 |
|                                                                     | Obnovení souborù, registrù a databází 1-25  |
|                                                                     | Naplánování zálohování 1–29                 |
|                                                                     | Kontrola stavu barterií 1–32                |
|                                                                     | Zápis dat 1–35                              |

Contents

| Změna nastavení doplňování psaných slov 1–36   |
|------------------------------------------------|
| Psaní s programovou klávesnicí 1–38            |
| Psaní písmen stylusem s rozpoznáváním 1–40     |
| Psaní stylusem po displeji v Transcriberu 1–41 |
| Psaní pomocí Block Recognizeru 1–42            |
| Kreslení a psaní na displej 1–44               |
| Převod psaného písma na text 1–46              |
| Zobrazení obrázků 1–48                         |
| Výběr obrázku                                  |
| Zobrazení informací o obrázku 1–51             |
| Změna pohledu na seznam obrázků 1–52           |
| Vytvoření prezentace 1–52                      |
| Uložení prezentace 1–55                        |
| Otevření prezentace 1–57                       |
| Třídění souborů s obrázky 1–59                 |
| Zobrazení prezentace 1–61                      |
|                                                |

### 2 Komunikace

| -1 |
|----|
| -2 |
| -3 |
| -6 |
| -8 |
| 10 |
| 12 |
| 12 |
| 18 |
| 21 |
| 22 |
| 23 |
| 24 |
| 25 |
| 29 |
| 30 |
| 33 |
| 35 |
|    |

| Vytvoření kontaktu           | 2–35 |
|------------------------------|------|
| Zobrazení seznamu kontaktů   | 2–38 |
| Úprava informací v kontaktu  | 2–39 |
| Kategorizace kontaktů        | 2–40 |
| Odstranění kontaktů          | 2–45 |
| Elektronická pošta           | 2–48 |
| Nastavení elektronické pošty | 2–48 |
| Vytvoření a odeslání e-mailu | 2-50 |
| Přidání souboru do e-mailu   | 2-53 |
| Příjem e-mailu               | 2-55 |
| Otevření e-mailu             | 2-57 |
| Odstranění e-mailu           | 2–58 |
| Přesování emailů             | 2-61 |
| Otevření poštovní složky     | 2–63 |
| Správa poštovních složek     | 2–65 |
| Záznam zvuku                 | 2–69 |
| Vytvoření záznamu            | 2-70 |
| Poslech záznamu              | 2-71 |
| Vytváření poznámek           | 2-72 |
| Vytvoření poznámky           | 2–73 |
|                              |      |

#### Plánování

| Použití přehledu Dnes 3–1      |
|--------------------------------|
| Vytvoření záznamu 3–1          |
| Změny v záznamu 3–2            |
| Změna nastavení 3–2            |
| Použití Kalendáře              |
| Pohled v Kalendáři 3–3         |
| Změna pohledu v Kalendáři 3–6  |
| Přizpůsobení chování Kalendáře |
| Plánování schůzek 3–7          |
| Nastavení připomenutí          |
| Odstranění schůzky 3–9         |
| Rozdělení schůzek do kategorií |
| Vyžádání schůzky 3–1           |
| Práce s Úkoly                  |
|                                |

Contents

| Vytvoření úkolu        | 3-12 |
|------------------------|------|
| Rychlé vytvoření úkolu | 3-13 |
| Vymazání úkolu         | 3-15 |
| Třídění úkolů          | 3-15 |
| Změna chování úkolů    | 3–16 |
|                        |      |

## 4 Práce s dalšími programy

| Použití programu Pocket Word 4              | -1  |
|---------------------------------------------|-----|
| Otevření dokumentu Word 4                   | -2  |
| Vytvoření dokumnetu Word 4                  | -4  |
| Nastavení možností Pocket Word 4            | -6  |
| Zavolání nápovědy pro Pocket Word 4         | -9  |
| Použití tabulkového procesoru Excel 4       | -9  |
| Otevření dokumentu Excel 4–                 | 11  |
| Vytvoření nového dokumentu Excel 4–         | 12  |
| Možnosti programu Excel 4–                  | 14  |
| Nápověda 4–                                 | 17  |
| Použití programu Microsoft Reader 4-        | 18  |
| Aktivace                                    | 18  |
| Kopírování knih 4–                          | 19  |
| Mazání knih 4–                              | 19  |
| Čtení knihy 4–                              | -22 |
| Poslech zvukových knih 4–                   | 24  |
| Komentáře v knize 4–                        | 25  |
| Změna možností programu Microsoft Reader 4- | 27  |

## 5 Rozšiřující jackety

| Použití rozšiřujícího jacketu PC card   | 5-1 |
|-----------------------------------------|-----|
| Instalace rozšiřujícího jacketu         | 5–2 |
| Použití jacketu pro karty Compact Flash | 5–2 |
| Instalce rozšiřujícího jacketu          | 5–2 |

# 6 Rozšiřující karty

| Zobrazení obsahu paměti na kartě                    | 6–2 |
|-----------------------------------------------------|-----|
| Použití karty Wi-Fi pro bezdrátové připojení k síti | 6–3 |

| Instalace Wi-Fi karty                   | 6–3 |
|-----------------------------------------|-----|
| Vyjmutí Wi-Fi (802.11) karty            | 6–5 |
| Použití modemové karty                  | 6–5 |
| Instalace karty s modemem               | 6–5 |
| Odpojení modemové karty                 | 6–6 |
| Použití karty CompactFlash              | 6–6 |
| Instalace karty CF                      | 6–7 |
| Vyjmutí CF karty                        | 6–7 |
| Rozšíření paměti o kartu Secure Digital | 6–7 |
| Karty SD                                | 6–7 |
| Instalace karty SD                      | 6–8 |
| Vyjmutí karty SD                        | 6–8 |
|                                         |     |

# 7 Řešení při potížích

## A Regulatorní oznámení

| Oznámení FCC                       |  |       |      | • • | <br> | . / | 4–1 |
|------------------------------------|--|-------|------|-----|------|-----|-----|
| Změny                              |  |       |      |     | <br> | . / | 4–1 |
| Kabely                             |  |       |      |     | <br> | . / | 4–2 |
| Oznámení pro Evropské Společenství |  | <br>• | <br> |     | <br> | . / | 4–2 |
| Upozornění pro práci s bateriemi   |  |       |      |     | <br> | . / | 4–2 |
| Napájecí kabely                    |  |       |      |     | <br> | . / | 4–2 |
|                                    |  |       |      |     |      |     |     |

# B Technické parametry

| Popis zařízení    | B-1 |
|-------------------|-----|
| Rozměry zařízení  | B-2 |
| Pracovní podmínky | B–2 |
|                   |     |

# C Pravidelná údržba

| Pokyny pro likvidaci baterií C-1 |
|----------------------------------|
|----------------------------------|

Contents

# Rychlé seznámení

1

Pro práci s kapesním počítačem iPAQ řady 39xx se nejdříve seznámíte s tím jak:

- n Nabíjet baterie iPAQu
- n Pracovat v prostředí Pocket PC
- n Zadávat informace

Protože iPAQ spotřebovává malé množství energie i ve vypnutém stavu k zachování dat v paměti a pro běh interních hodin, je třeba pravidelně nabíjet vestavěný akumulátor. Nejjednodušší je zasunout iPAQ do kolébky připojené k PC nebo nabíječky pokud jste na cestách vždy když jej přávě nepoužíváte.

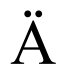

**RADA:** Pokud dojde k úplnému vybití baterií budete muset přeinstalovat programy a obnovit data ze zálohy uložené v pracovní paměti počítače.

# Obsah balení s novým iPAQem

V krabici s kapesním počítačem iPAQ nelzenete tyto komponenty:

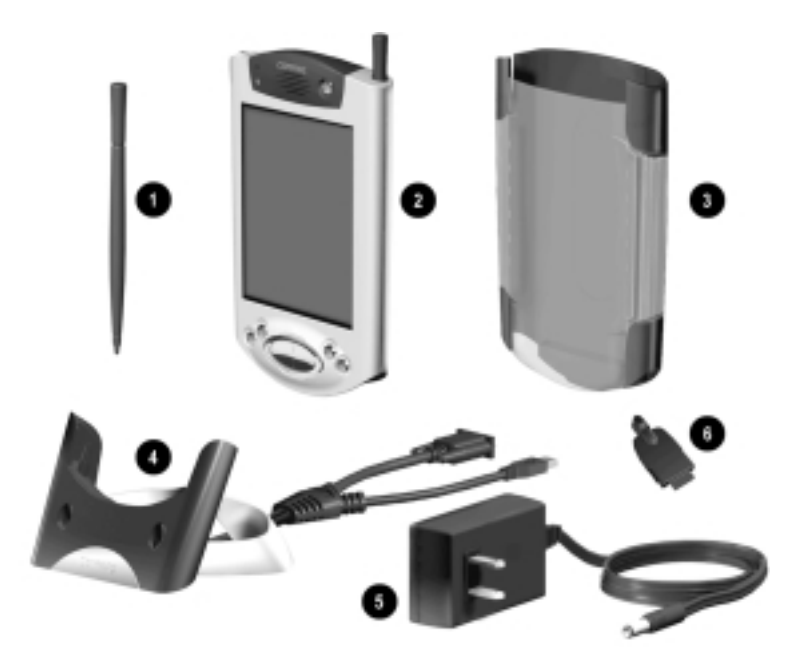

Náhradní stylus
 Kapesní počítač iPAQ Pocket PC řady H3900
 Ochranné pouzdro
 Univerzální kolébku pro USB i pro sériové rozhraní s kabelem
 Napájecí adaptér
 Přípojku na ss adaptér

Balení dále obsahuje:

- n Uživatelskou příručku
- n CDROM Compaq iPAQ Pocket PC Companion CD které obsahuje:
  - o Program Microsoft® ActiveSync 3.5
  - o Další programy

- Podrobnou příručku v elektronické podobě, kterou můžete nakopírovat do kapeního počítače
- o Interaktivní uživatelskou příručku
- o Uživatelskou příručku v tisknutlené podobě .pdf

V případě neúplnosti balení prosím kontaktujte svého prodejce.

## Horní panel

- 1. Sluchátkový stereo konektor
- 2. Mikrofon
- Infraport IrDA: pro optický přenos dat mezi mobilními zařízeními
- 4. **Stylus**: vyjmete a zajistíte stiskem na stylus
- Rozšiřující slot pro kartu Secure Digital IO (SDIO): použijete obvykle pro rozšiření paměti kartou SD

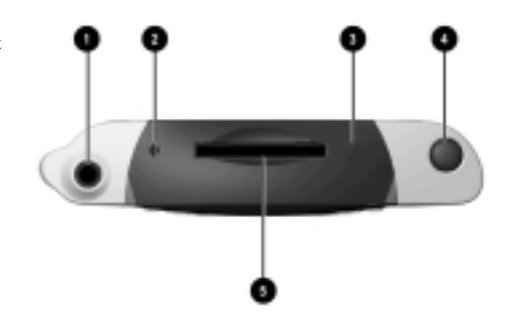

## Přední panel

- 1. Stylus: vyjmete a zajistíte stiskem na stylus
- Indikátor stavu akumulátoru: jantarová LED bliká = nabíjení; jantarová LED svítí = aku. nabitý; zelená LED svítí = alarm
- 3. Tlačítko napájení
- 4. **Reproduktor**: alarmy, zvukové záznamy
- 5. Barevný displej
- Programovatelná programová tlačítka 1-4 (z leva do prava): výchozí nastavení: 1 Kalendář, 2 Kontakty, 3 Pošta, 4 Úkoly
- Navigační klávesa: pro posun v seznamech
- 8. Tlačítko Záznam/Progam
- 9. Světelný senzor: pro automatické nastavení podsvícení
- 10. Sluchátkový stereo konektor
- Indikace aktivního Bluetoothu: bliká při aktivním přenosu přes Bluetooth (pouze u modelů se zabudovaným rozhraním Bluetooth)
- 12. Mikrofon

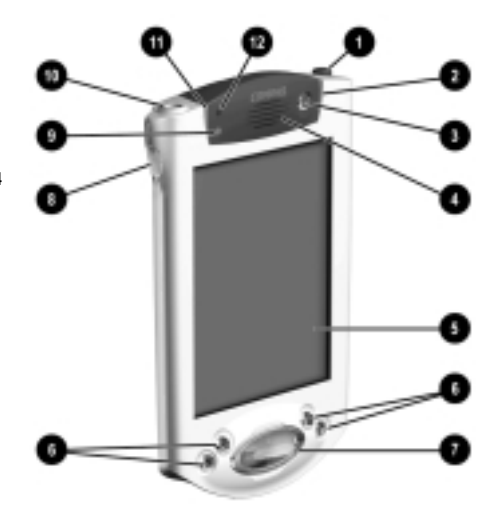

## Spodní panel

- Konektor pro nabíjení a komunikaci: pro připojení kolébky nebo USB či sériového kabelu
- 2. **Spínač pro reset zařízení**: sepnete zasunutím stylusu
- 3. Konektor pro rozšiřující jacket: slouží pro připojení jacketu

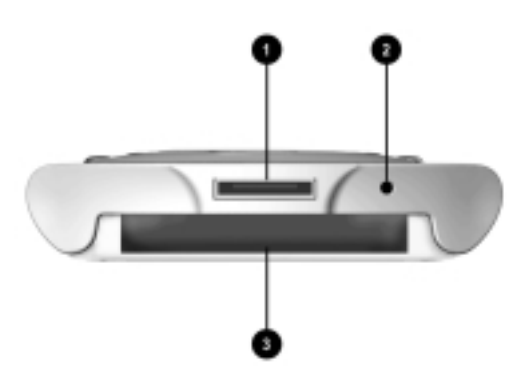

# Možnosti dobíjení počítače

Vestavěné akumulátory zásobují iPAQ při provozu zařízení. I ve vypnutém stavu je ale malá část energie spotřebovávána na udržení stavu paměti a na funkce času. Proto je důležité udržovat kapacitu baterií na provozuschopné úrovni. Nabíjení můžete provádět v kolébce nebo přes napájecí adaptér.

Ħ

**RADA:** Pokud dojde k úplnému vybití baterií budete muset přeinstalovat programy a obnovit data ze zálohy.

# Nabíjení v kolébce

Sériovou kolébku použijete pro:

- n Synchronizaci dat s PC
- n Dobíjení baterie v rozšiřujícím jacketu (např. PC card jacketu)
  - 1. Zapojte napájecí adatér do zásuvky a kabel z měniče do kolébky.

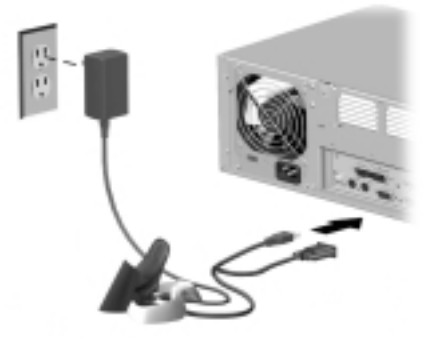

2. Vložte iPAQ do kolébky aby konektor lehce zapadnul.

Při začátku nabíjení začne jantarová kontrolka blikat. Po dokončení nabíjení zůstane jantarová kontrolka svítit.

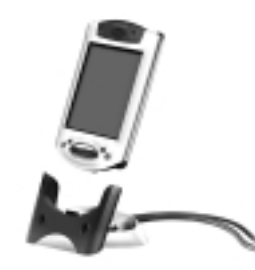

 Při správném nastavení se po zasunutí iPAQu do kolébky připojené k PC iPAQ v programu Microsoft ActiveSync automaticky rozpozná.

#### Nabíjení s napájecím adaptérem

K nabíjení iPAQa na cestách můžete s výhodou použít cestovní nabíječky. Pokud máte k iPAQu připojen rozšiřující jacket s vestavěnou baterií (PC card jacket), můžete současně dobíjet i tuto.

Standardní nabíječka pracuje se všemi typy napájecího napětí. K nabíjení v autě můžete také s výhodou použít nabíjecí kabel s koncovkou na cigaretový zapalovač a s napětím 12 V.

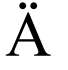

**RADA:** Používejte pouze originální a doporučené nabíječky. V zahraničí před zapojením nabíječky porovnejte parametry místní rozvodné sítě s parametry měniče.

1. Zkompletujte nabíječku.

2. Zasuňte konektor do iPAQu.

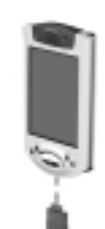

3. Zapojte adaptér do sítě.

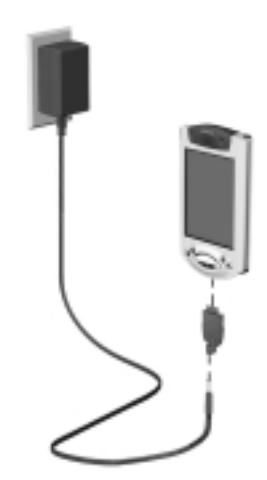

#### Nastavení správy napájení

Pomocí nastavení správy napájení můžete zvýšit provozní dobu iPAQa nastavením přepínání do vypnutého stavu ve kterém je spotřebována jen malá část energie na udržení obsahu paměti.

Pokud používáte iPAQ delší dobu, doporučujeme nastavit kratší čas pro přechod do úsporného režimu při nečinnosti, čímž se prodlouží provozní doba na jedno nabití baterií.

Delší čas naopak nastavte pokud iPAQ necháváte vypnutý po delší dobu bez průběžného nabíjení. Tato delší doba vám zpohodlní práci s kapesním počítačem na úkor provozní doby.

Další informace o nastavení správy napájení naleznete v nápovědě, kterou vyvoláte z nabídky Start.

1. Z nabídky Start zvolte Nastavení.

| Ef sen               | 46 2:07                                 |
|----------------------|-----------------------------------------|
| Recent Programs      | 63, 2001                                |
| (B Today             | niomaton                                |
| C ActiveSync         | with                                    |
| Bluetooth Manager    | 1000                                    |
| Calendar             | -                                       |
| Entatts              | 0                                       |
| C Indexe             | - minut                                 |
| C) Internet Captorer | E                                       |
| I tasks              |                                         |
| Windows Media        | 8                                       |
| 1 Pasarores          | 5                                       |
| (di Setting)         | 1 i i i i i i i i i i i i i i i i i i i |
| Find                 | $\geq$                                  |
| (Q Help              | 9.X                                     |

2. Vyberte Systém.

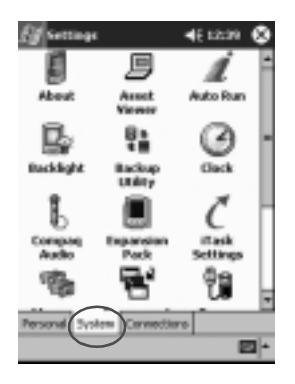

3. Klepněte na záložku Napájení.

4. Tažením nastavte posuvník na čas odpovídající době v sekundách po které přejde iPAQ do úsporného režimu.

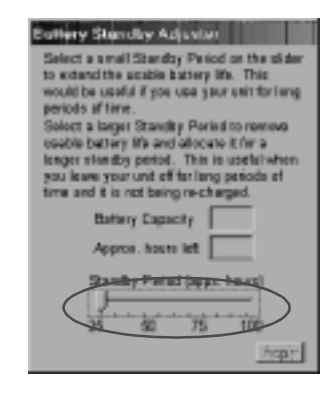

Kratší doba pro přechod do úsporného režimu zvyšuje životnost baterie.

# Nastavení podsvícení displeje

Pro zvýšení provozní doby a pro úsporu energie v bateriích můžete nastavit parametry podsvícení displeje.

1. Z hlavní nabídky Start zvolte Nastavení.

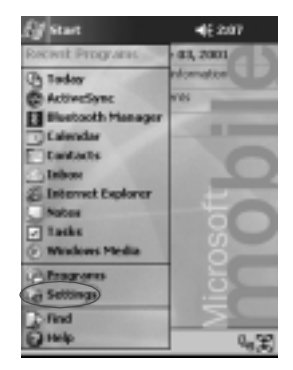

Uživatelská příručka pro Compaq iPaq řady 39xx

2. Vyberte Systém.

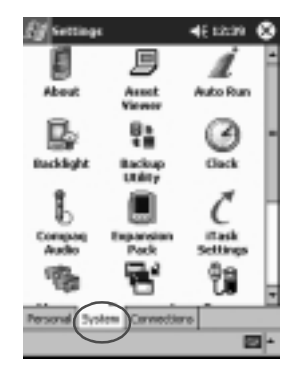

- 3. Klepněte na Podsvícení.
- 4. Změňte parametry podsvícení.

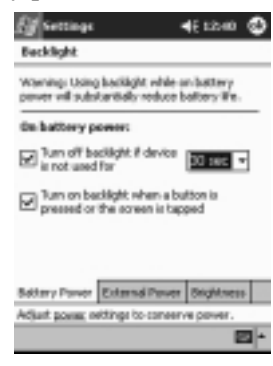

#### Změna parametrů podsvícení

| Nastavení              | Obsažené funkce                                                |
|------------------------|----------------------------------------------------------------|
| záložka Battery Power  | Doba podsvícení při napájení z baterií                         |
| záložka External Power | Doba podsvícení při napájení z adaptéru                        |
| záložka Brightness     | Nastavení jasu podsvícení .                                    |
|                        | Nastavením nejmenšího jasu prodloužíte<br>provozní dobu iPAQa. |

1–10

# Nastavení přizpůsobení se uživateli

Prostředí Pocket PC můžete ovládat několika typy akcí:

- n Klepnutím
- n Klepnutím a držením
- n Stisknutím aplikačního tlačítka

**Klepnutím** zuženou stranou stylusu na displej spustíte program nebo označíte položku. Napříkled klepnutím na tlčítko **Start** se zobrazí seznam dostupných programů.

**Klepnutím a držením** na položku se po chvíli rozbalí kontextové menu příslušející k dané položce.

**Stisknutím aplikačního tlačítka** na předním panelu můžete rychle spustit jeden z často používaných programů (výchozí nastavení je pro Kalendář, Kontakty, Poštu a Úkoly.

#### Kalibrace displeje

Po prvním zapnutí iPAQa nebo po resetu systému se automaticky vyvolá kalibrační procedura displeje. Kalibraci můžete vyvolat také ručně v případě že iPAQ nereaguje správně na ovládání stylusem.

Obvykle stačí provést toto nastavení jednou při prvním spuštění nebo po resetu.

Vyvolání kalibrační procedury:

- 1. Z nabídky Start zvolte Nastavení.
- 2. Klepněte na Systém.

3. Zvolte ikonu Kalibrovat displej.

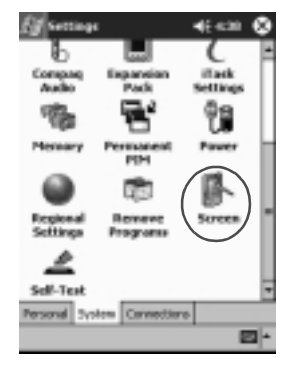

4. Klepněte na tlačítko Kalibrace.

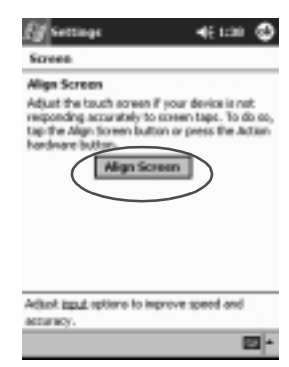

- Co nejpřesněji se snažte klepnout na postupně se na ploše displeje zobrazující křížky. Podle vašeho nastavení se budou pozěji representovat všechna klepnutí stylusem do prostoru oken.
- 6. Kalibraci ukončíte klepnutím na OK.

#### Otevření programu

Většinu programů na iPAQu lze odkudkoliv spustit max. dvěma klepnutími na displej. Většinu programů lze spustit z hlavní nabídky **Start**.

**TIP:** Nejčastěji používané programy můžete nastavit k rychlému spouštění jedním ze čtyř programových tlačítek.

- 1. Klepněte na tlačítko **Start** na ikonu s logem letícího okna v levém horním rohu.
- 2. Klepněte na Programy.
- 3. Pro otevření programu klepněte na ikonu nebo na popisek pod ikonou.

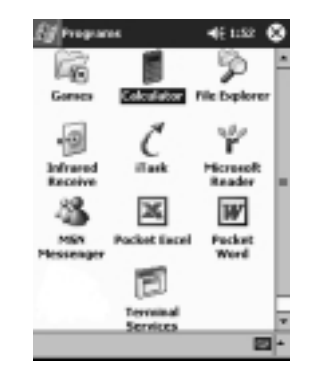

## Skrytí běžícího programu na pozadí

V programu který chcete dočasně skrýt z obrazovky klepněte na x v pravém horním rohu displeje.

### Ukončení běhu programu

Správa běhu programů vás vyve k ukončení běžícího programu automaticky (u rozpracovaných dat se dotáže na jejich uložení) pokud již není dostatek místa ke spouštění

dalších programů. Pokud máte dojem, že některá aplikace zpomaluje běh systému, můžete tento program ukončit ručně.

- 1. Z nabídky Start zvolte Nastavení.
- 2. Klepněte na Systém.
- 3. Klepněte na Pamět.
- 4. Klepněte na Spuštěné programy.

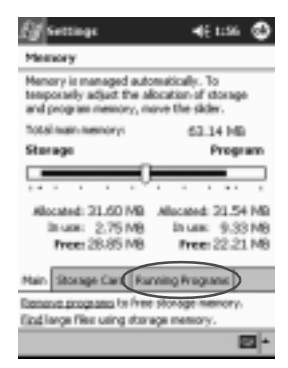

5. Klepněte na **Stop vše** nebo vyberte jednotlivý program a zastavte klepnutím na **Stop.** 

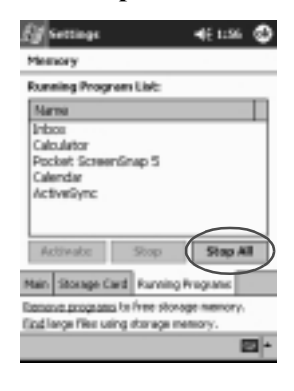

#### Instalace programů

Instlace programů na iPAQ Pocket PC se provádí několika způsoby:

- n Ze stolního PC pomocí programu Microsoft ActiveSync
- n Na iPAQu z instalčních souborů s příponou .cab
- n Na iPAQu nebo PC zkopírováním souboru s programem s příponou .exe nebo .cef na iPAQ

Při instalaci programů pro iPAQ dbejte, aby byl instalční soubor určený pro správný typ procesoru (Intel XScale / ARM) a operačního systému (Pocket PC).

**TIP:** Důležité programy instalujte do bezpečné paměti iPAQ File Store. Programy v této složce jsou uloženy do paměti nezávislé na napájení a nedojde k jejich ztrátě ani při úplněm resetu ani při úplném vybití baterie. Složka bezpečné paměti iPAQ File Store pojme mezi 5 až 6 MB dat podle typu počítače iPAQ.

1. Otevřete instalační program a při instalaci se řiďte informacemi od instalátoru.

Při instalaci přímo v prostředí Pocket PC zvolte z nabídky **Start** položku **Programy** a vyberte **Průzkumník**.

- 2. Klepněte na soubor s programem a přesňte ho do složky **Programs/Program Files** v iPAQu.
- Pokud nedojde ke spuštění programu, proved'te reset zařízení pomocí stylusu, kterým sepněte tlačítko reset na dobu asi jedné sekundy.

#### Nastavení místního času

Při prvním spuštění jste vyzváni k zadání aktuálního času. Toto nastavení budete potřebovat provést znovu pokud:

n Dojde k úplnému vybití baterie

- n Provedete úplný reset iPAQu
  - **TIP:** Pro nastavení času klepněte z přehledu **Dnes** na ikonu **Hodiny**.
  - 1. Z hlavní nabídky Start zvolte Nastavení.
  - 2. Klepněte na Systém.
  - 3. Klepněte na Nastavení času.

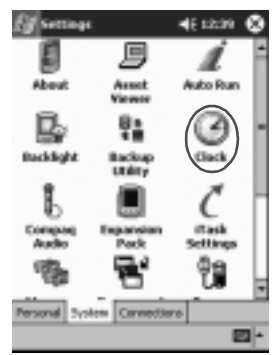

4. Zkontrolujte zda je zvolen přepínač **Domácí** nebo na něj klepněte.

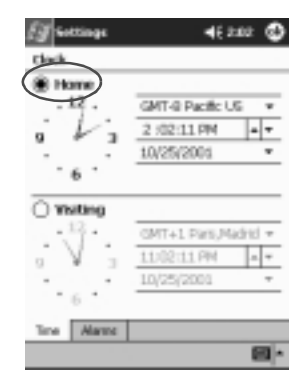

5. Klepnutím na šipku vedle pole vyberte domácí časovou zónu.

- 6. Klepnutím na šipky nastavte aktuální hodiny, minuty a sekundy.
- Hodiny také můžete nastavit posunem hodinových ručiček pomocí stylusu.
  - 7. Potvrďte OK.
  - 8. Pro uložení času potvrďte klepnutím na Ano.

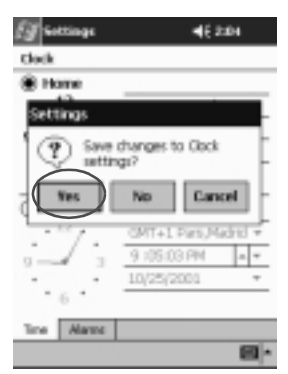

# Nastavení času v místě návštěvy

Pro nastavení času klepněte z přehledu Dnes na ikonu Hodiny.

- 1. Z nabídky Start zvolte Nastavení.
- 2. Klepněte na Systém.
- 3. Zvolte Nastavení času.

4. Klepněte na Světový.

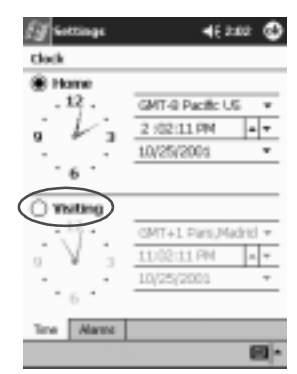

- 5. Klepnutím na šipku vedle pole vyberte **časovou zónu** v navštíveném místě nebo doma.
- 6. Klepnutím na šipky nastavte aktuální hodiny, minuty a sekundy.

Hodiny také můžete nastavit posunem hodinových ručiček pomocí stylusu.

- 7. Zvolte AM nebo PM.
- 8. Potvrďte OK.
- 9. Pro uložení času potvrďte klepnutím na Ano.

#### Nastavení datumu

Datum můžete nastavit ručně nebo

- n pokud dojde k úplnému vybití baterií.
- n pokud provedete úplný reset.
- n když z přehledu **Dnes** zvolíte ikonu **s hodinami** (první v seznamu).
- 1. Z nabídky Start vyberte Nastavení.
- 2. Zvolte Systém.

- 3. Klepněte na Nastavení času.
- 4. Klepněte na šipku vedle pole s datumem.

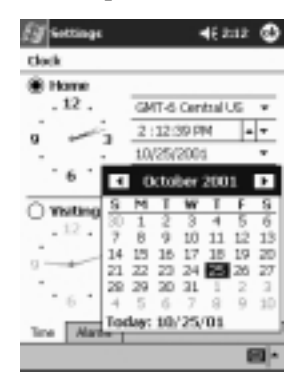

- 5. Pomocí šipek vlevo/vpravo se můžete posouvat po měsících a letech.
- 6. Klepněte na den v měsíci.
- 7. Zvolte OK.
- 8. Datum uložíte po tvrzením Ano.

## Přizpůsobení programových tlačítek

Při výchozím nastvení můžete pomocí programových tlačítek rychle spouštět programy Kalendář, Kontakty, Pošta nebo Úkoly. Následujícím postupem můžete nastavit pro tlačítka spouštění i jiných programů.

- 1. Z nabídky Start zvolte Nastavení.
- 2. Klepněte na Tlačítka.

3. Vyberte tlačítko jemuž chcete přiřadit vlastní akci.

| Eff Settings                      | 4E218 🚭                              |
|-----------------------------------|--------------------------------------|
| Buttons                           |                                      |
| Assign your fey<br>hardware butto | wite programs to the program<br>mil. |
| Button                            | Assignment                           |
| Button 1                          | Calendar                             |
| EButton 2                         | Contacts                             |
| E_Button 3                        | Indox                                |
| Button 4                          | iTask                                |
| and the stor 5                    | Record                               |
| Dutton assignment                 | 014                                  |
| Calendar                          | •                                    |
|                                   | Restore Defaults                     |
| Program Buttone                   | LipiDown Control                     |
|                                   | -<br>-                               |

- 4. Klepněte na šipku v poli **Přiřazení tlačítek**.
- 5. Vyberte program ze seznamu.

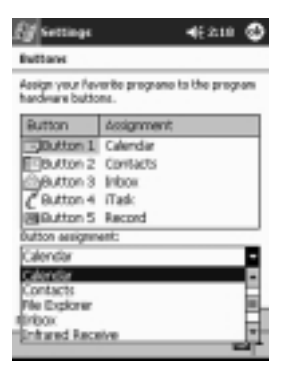

6. Potvrďte OK.

#### Jednoduchý nástroj pro zálohování dat

Zálohování dat se provádí jako prevence před jejich ztrátou způsobenou možnou chybou v hardware, v případě úplného vybití baterií nebo nechtěným smazáním dat.

Pomocí programu iPAQ Backup můžete:

- n Zálohovat a obnovovat označené soubory, složky a databáze
- n Zkopírovat celý stav systému Pocket PC včetně registrů, uživatelských a systémových databází a souborů s daty
- n Naplánovat pravidelné zálohování

#### Zálohování souborů, registů a databází

Soubor se zálohovanými daty může být uložen na médium na které ukládáte i jiné soubory (obvykle zásuvná karta s pamětí)

1. Z nabídky Start zvolte Programy.

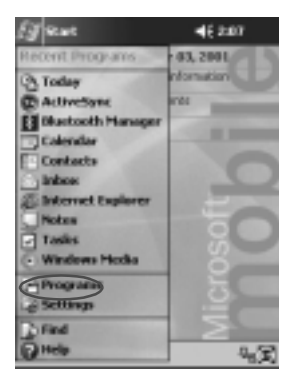

2. Klepněte na iPAQBackup.

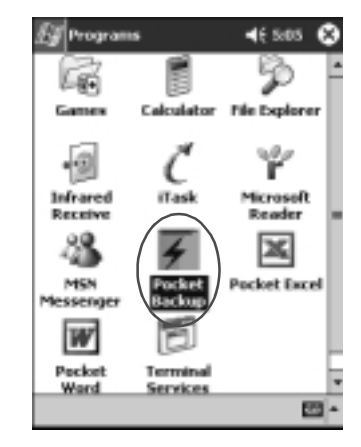

3. Zvolte soubory, složky a databáze, které chcete zálohovat.

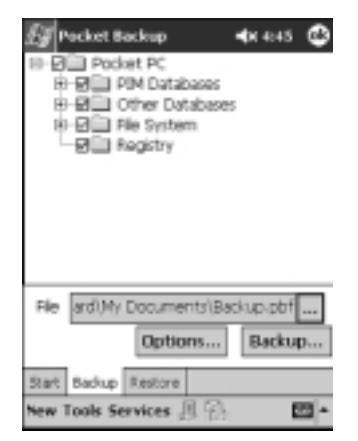

4. Klepněte na tlačítko ...

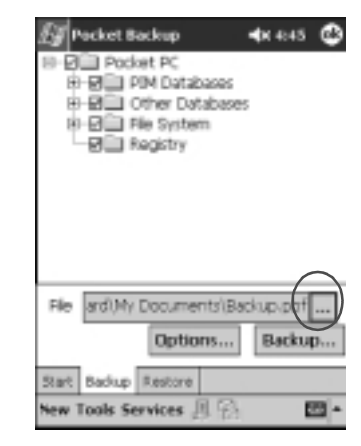

5. Zadejte jméno a místo uložení souboru se zálohou. Nakonec potvrďte **OK.** 

| 🛃 Pocke                                               | t Backup                             | <b>4</b> K 4:51                    |
|-------------------------------------------------------|--------------------------------------|------------------------------------|
| Save As                                               |                                      |                                    |
| Name:                                                 | Backup                               |                                    |
| Folder:                                               | My Documents                         | *                                  |
| Type:                                                 | .pbf                                 | -                                  |
| Location:                                             | Storage Card                         |                                    |
|                                                       | DK                                   | Cancel                             |
| 123 1 2 3<br>Tab Q W<br>CAP a s<br>Shift 2 2<br>CE ăŭ | 8456789<br>ertyui<br>dfghik<br>cvbnm | 0 •<br>0 p ( )<br>1 7 *<br>7 - 7 + |
|                                                       |                                      | E -                                |

- 6. Pro změnu nastavení možností zálohování stiskněte **Možnosti ...**
- 7. Vyberte si zda chcete:
  - a. Komprimovat a/nebo kódovat zálohovaná data

b. Označte soubory které chcete ze zálohování vyloučit

| 🖅 Pocket Backup 🛛 🚸 4:46                                                                       | ٢ |
|------------------------------------------------------------------------------------------------|---|
| Compress Data                                                                                  |   |
| Stop Processes Barore Backup                                                                   | 1 |
| Exclude Programs (*.P8F, *.DLL) Programs (*.EXE, *.DLL) U Log Files (*.LOG) Pensistent Storage |   |
| Schedule Default OK                                                                            |   |
|                                                                                                | 2 |

#### Výběr možností zálohování

| Při volbě                         | zajistíte že                                                                                                    |
|-----------------------------------|----------------------------------------------------------------------------------------------------|
| Komprimovat data                  | Soubor se zálohou bude mít menší<br>velikost, ale operace zálohování bude<br>trvat delší dobu.                                                                             |
| Kódovat data                      | Soubor se zálohou (*.sif) se zakóduje.<br>Uživatel musí zadat heslo složené z<br>6-15 znaků a číslic při zálohování a<br>stejné heslo znovu při obnovení dat ze<br>zálohy. |
| Před zálohováním zastavit procesy | Před zálohováním se ukončí všechny spuštěné programy.                                                                                                    |
| Vyloučit                          | Soubory zálohy (*.sif), programy (*.exe<br>a *.dll), výpisy (*.log) a soubory na kartě<br>mohou být vyloučeny ze zálohy.                                                   |

8. Klepněte na OK.

9. Klepněte na tlačítko Zálohovat...

10. Klepněte na tlačítko Start.

| Packet Backup →x 4:49 🕑      |
|------------------------------|
| Copying The county to become |
| Type Message                 |
|                              |
| 4 = b                        |
| Cancel Start                 |
| -                            |

## Obnovení souborů, registrů a databází

1. Z hlavní nabídky Start zvolte Programy.

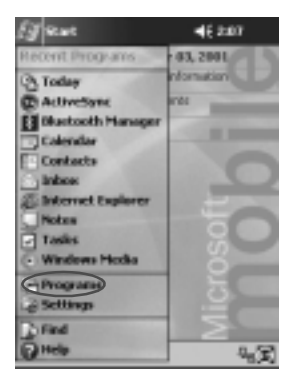

2. Klepněte na iPAQBackup.

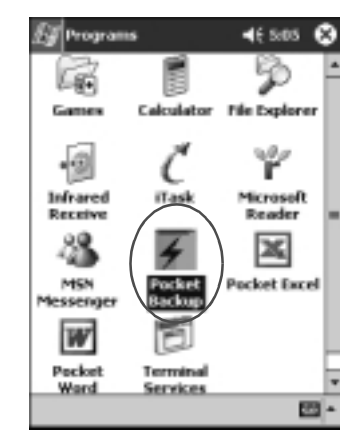

3. Zvolte záložku Obnovit.

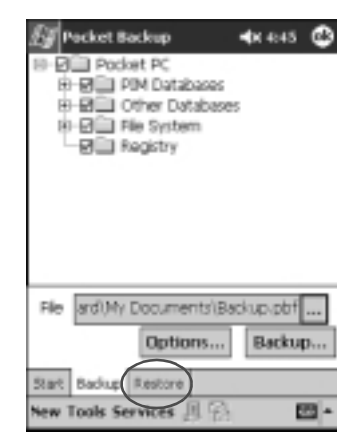

4. Kepněte na tlačítko [...] v poli Soubor.

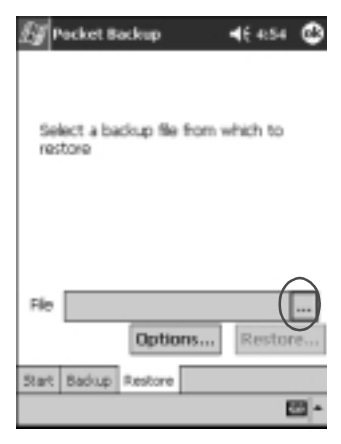

5. Vyberte soubor se zálohou.

| £9 Po   | cket Back  | up y          | <b>4</b> € 4:55 |
|---------|------------|---------------|-----------------|
| Open    |            |               |                 |
| Folder: | All Folder | s •           | Cancel          |
| Type    | Pocket B   | ladkup File ( | *.pbf) •        |
| Name    |            | Folder        | Date            |
| Ellaci  | up         | My Doc        | 2/21 12:5.      |
|         |            |               |                 |
|         |            |               |                 |
|         |            |               |                 |
|         |            |               |                 |
|         |            |               |                 |
|         |            | _             |                 |
|         | -          | -             | - E2 -          |
|         |            |               | -               |

6. Ve stromu vyberte data, která chcete ze zálohy obnovit.

| Pecket Backup         ◄€ 502         ❹           B Ø Pocket PC         B Ø Pocket PC         B Ø Pocket PC           B Ø Pocket PC         B Ø Pocket PC         B Ø Pocket PC           B Ø Pocket PC |
|----------------------------------------------------------------------------------------------------|
| 8-91 File System                                                                                                    |
| Rie ard(My Documents/Backup-obf                                                                                                    |
| Start Badup Restore                                                                                                    |

7. Pro nastavení možností obnovoení klepněte na Možnosti...

Doporučujeme před provedením obnovení souborů ukončit všechny aktivní programy.

| Pocket t | lackup          | <b>4</b> € 502 <b>©</b> |
|----------|-----------------|-------------------------|
| 🗹 Stop P | rocesses Before | e Restore               |
|          |                 |                         |
|          |                 |                         |
|          |                 |                         |
|          | and the         | -                       |
|          | Default         | OK                      |
|          |                 | and a                   |

- 8. Potvrďte OK.
- 9. Klepněte na tlačítko **Obnovit**.
10. Klepněte na tlačítko Start.

| 🛃 Pocket Backup 📢 | E 5403 🕲 |
|-------------------|----------|
| Copying           |          |
|                   |          |
| Type Message      |          |
|                   |          |
| 4                 |          |
| Cancel 9          | tart     |
|                   | - 1      |

### Naplánování zálohování

Zálohování můžete naplánovat tak, aby se spustilo v určité datum a čas.

1. Z nabídky Start zvolte Programy.

| (J sewe                           | <b>4</b> € 2:07 |
|-----------------------------------|-----------------|
| Recent Programs                   | 03, 2001        |
| (3) Today                         | nonution        |
| C AcliveSync                      | 101             |
| El Blackooth Hanager              |                 |
| Calendar                          |                 |
| Contacts                          |                 |
| inbos .                           |                 |
| 2 Internet Explorer               | -               |
| Notan                             |                 |
| Tasks                             | l X             |
| <ul> <li>Windows Hooks</li> </ul> | ő               |
| Programs                          | H H H           |
| - Settings                        | <u> </u>        |
| Fiel                              | $\geq$          |
| () Help                           | 94X             |

2. Klepněte na iPAQBackup.

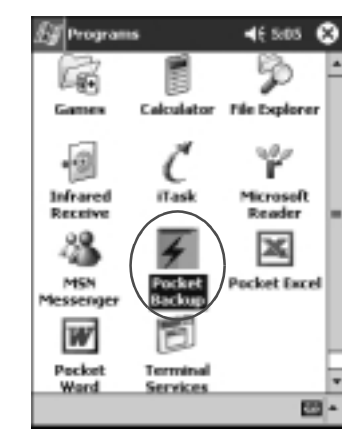

- 3. Vyberte záložku Záloha...
- 4. Klepněte na tlačítko Možnosti.

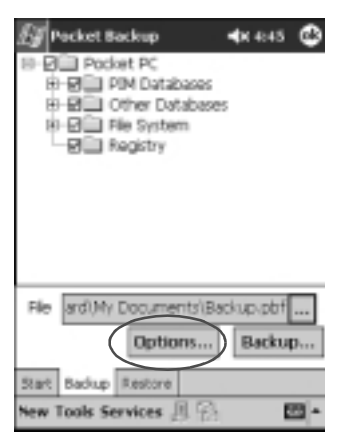

5. Klepněte na tlačítko Plánování.

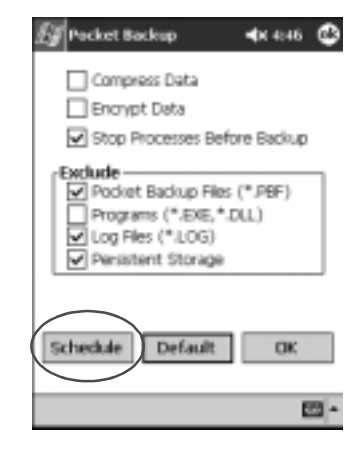

6. Označte Povolit naplánované zálohování.

| 🛃 Packet Backup                 | <b>4</b> × 4+8 © |
|---------------------------------|------------------|
| Enable Scheduled Sta            | it Up            |
| Once     Once     Once     Once | Weekly           |
| Time 4:48:20 PM                 | *                |
| Date 2 /20/02                   | *                |
| Enable Battery Monito           | r<br>4 /863      |
|                                 | 0K               |
| Carker                          | -                |
|                                 |                  |

#### 7. Vyberte jednu z možností v poli Opakování.

| Výběr četnosti zálohová | ní                                            |
|-------------------------|-----------------------------------------------|
| Pokud zvolíte           | potom se zálohování                           |
| Jedenkrát               | spustí v daný datum a čas.                    |
| Denně                   | provede pravidelně každý den v daný<br>čas.   |
| Týdně                   | provede pravidelně každý týden v<br>daný den. |

8. Klepněte na OK.

#### Kontrola stavu barterií

Stav baterií můžete průběžně kontrolovat a být upozornění pokud stav baterie poklesne pod stanovenou úroveň. Po tomto upozornění můžete:

- n **Odmítnout** což způsobí, že všechna další varovní o vybité baterii budou potlačena
- n **Odložit** připomenutí na nějakou dobu po které budete znovu upozorněni hlášením
- n Spustit zálohování čímž spustíte program iPAQ Backup

1. Z hlavní nabídky Start zvolte Programy.

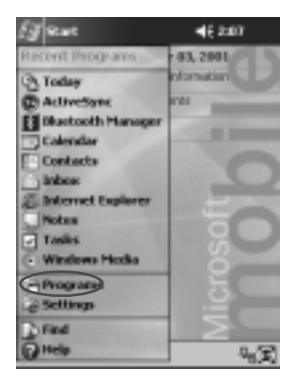

2. Klepněte na iPAQBackup.

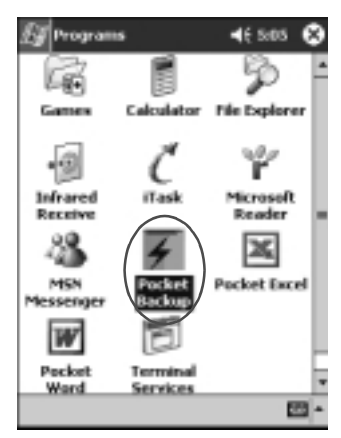

3. Zvolte záložku Záloha...

4. Klepněte na tlačítko Možnosti.

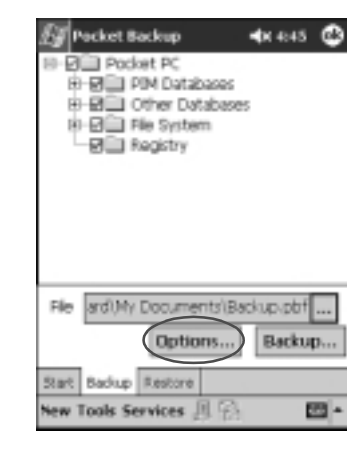

5. Klepněte na tlačítko Naplánovat.

| 🛃 Pocket Backup 🛛 📣 4      | :46 | ٩        |
|----------------------------|-----|----------|
| Compress Data              |     |          |
| Encrypt Data               |     |          |
| Stop Processes Before Bac  | sup |          |
| Pocket Backup Files (*.PBF | 5)  | ٦        |
| Programs (*.EXE,*.DLL)     |     |          |
| Persistent Storage         |     |          |
|                            |     |          |
| Schedule Default 0         | ж   |          |
|                            |     |          |
|                            | E   | <u>-</u> |

6. Označte Kontrola stavu baterií.

| 🕼 Pocket Backup 🛛 🐟 4:48 🕸 |
|----------------------------|
| Enable Scheduled Start Up  |
| Crice: Daly @Weekly        |
| Time 4:48:20 PM *          |
| Date 2/20/02 +             |
| Enable Battery Monito      |
| 30 🚽 Threshold (%)         |
| Cancel OK                  |
|                            |

7. Vyberte prahovací hodnotu **Práh(%)**.

Prahovací hodnota musí být v rozmenzí mezi 10% až 90%.

8. Klepněte na OK.

## Zápis dat

Prostřednictvím dotekové klávesnice můžete do iPAQu zadávat písmena, symboly a čísla:

- n Psaním na klávesnici
- n Psaním písma na displeji a následným převodem na text s použitím vestavěného programu pro rozpoznávání písma
- n Kreslení a psaní stylusem po displeji

K pohodlnému psaní textů na iPAQu lze dnes vybírat i ze širokého spektra připojitelných klávesnic různých rozměrů, konstrukcí a kvalit. Při psaní na klávesnici nebo v režimu rozpoznávání písmen vám počítač v horní části vstupního panelu nabízí seznam slov o nichž si myslí, že právě zapisujete a vy můžete klepnutím na toto slovo urychlit zápis. Tento systém se učí a postupem času upřednostňuje slova, která jste již dříve napsali. Chování tohoto systému můžete nastavit a určit po kolika písmenech se vám nabídka se slovy začne zobrazovat a kolik slov je najednou v seznamu.

### Změna nastavení doplňování psaných slov

Zde můžete nastavit:

- n Jestli se slova k doplnění mají nabízet
- n Počet písmen která je nutno zadat než se zobrazí seznam s odpovídajícími slovy
- n Počet slov která se současně zobrazí
- n Pokud chcte zrušit nabízení slov, odškrtněte políčko vedle nápisu "Doplňovat slova ři psaní."
  - 1. Z hlavní nabídky Start zvolte Nastavení.

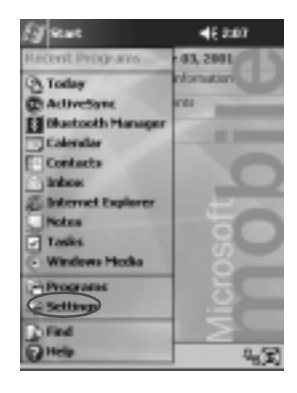

2. Vyberte Vstup.

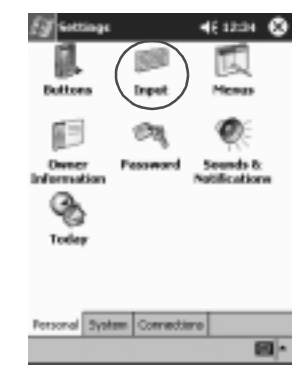

3. Klepněte na Doplňování slov.

| (J sections                         | ₹€ का                                   | •  |
|-------------------------------------|-----------------------------------------|----|
| Input                               |                                         |    |
| Diput method                        | eboard                                  | •  |
| C Large heye                        | ert                                     |    |
| Shall keys                          | dfg                                     |    |
| Use-gestures for<br>remove them fro | the following keys a<br>in the keyboard | nd |
|                                     | 🔹 suk+in                                | 1  |
| Bedupace                            | 1 Enter                                 |    |
| Input Method Mend                   | Campletion Option                       |    |
| ¥ stylus tops became                | naces on, alon the                      | ÷  |
| couch esteen.                       |                                         | -  |
|                                     |                                         | 10 |

4. Zvolte kolik písmen musí uživatel zadat než je mu seznam s vhodnými slovy nabídnut.

| Input                |                               |                            |           |
|----------------------|-------------------------------|----------------------------|-----------|
| Sugged)<br>the input | ed words pap-<br>panel. Tapit | up is a winde<br>o accept. | on above  |
| M 140                | jest words who                | es entering t              | nd.       |
| Sugg                 | est after ente                | ing 🔄                      | (c)rected |
| 5499                 | est 1 v ros                   | d(s) 1                     |           |
| 2                    | dd a space af                 | ter ca 3 e                 | diverd    |
|                      |                               | 6                          |           |
|                      |                               | 6                          |           |
| Input He             | thed Word C                   | ampletion (                | Options   |
| Estylus I            | aps became in                 | accurate, g                | ign the   |

5. Dále zvolte kolik slov má být v seznamu obsaženo.

| 🕼 fottings 🛛 📢 t.55 🕲                                                    |
|--------------------------------------------------------------------------|
| Stepad                                                                   |
| Suggested wards pop-up in a window above the input panel. Top to accept. |
| Suggest words when entering text                                         |
| Suggest after entering 2 - letter(s)                                     |
| Suggest 1 w word(s)                                                      |
| Add a space after suggested word                                         |
|                                                                          |
|                                                                          |
| Input Methed Word Completion Options                                     |
| If stylus taps became inaccurate, gigs the                               |
| COUCH EXPERIM                                                            |
| - 10 P                                                                   |

6. Klepněte na OK.

### Psaní s programovou klávesnicí

Univerzální a nejjednodušší metoda psaní textu je vstup textu prostřednictvím programové klávesnice, která se zobrazuje na dotekové obrazovce a na které můžete psát jako na psacím stroji pomocí stylusu. Pro zobrazení klávesnice s dalšími znaky klepněte na klávesu **123** nebo na klávesu **Shift**.

1. Z libovolného programu klepněte na ikonku se šipkou vedle ikony **Vstupní panel**.

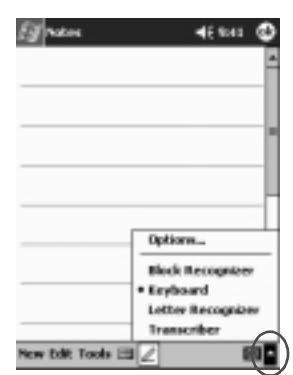

- 2. Pro zobrazení klávesnice zvolte ze seznamu klávesnici CS Czech (qwertz).
- 3. Pro zápis informací klepejte na jednotlivé symboly.

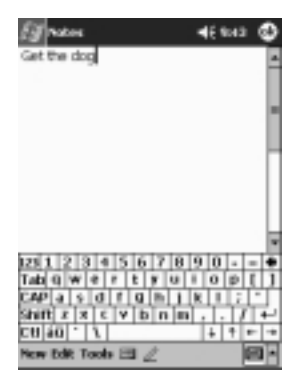

4. Ukončení zápisu poznámky potvrďte OK.

#### Psaní písmen stylusem s rozpoznáváním

Pomocí stylusu a vestavěného modulu pro rozpoznávání písma můžete rukou zapisovat znaky, čísla a symboly. Rozpoznávání ulehčíte zapisováním velkých (ABC) a malých (abc) písmen a symbolů (123) do určených oblastí.

1. Z libovolného programu klepněte na ikonku se šipkou vedle ikony **Vstupní panel**.

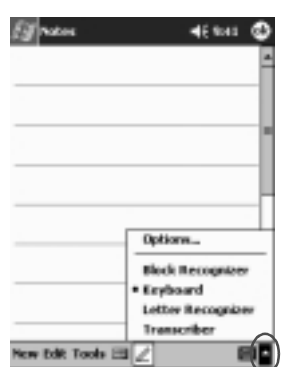

- 2. Klepněte na Rozpoznávání písma.
- 3. Mezi čárkovanou a základní linku napište písmeno nebo symbol.
  - a. Pokud chcete zobrazit velké písmeno, zapište jej mezi značky s označením oblasti písmeny **ABC**.
  - b. Pokud chcete zobrazit malé písmeno, zapište jej mezi značky s označením oblasti písmeny **abc**.

c. Pokud chcete zapsat číslo nebo symbol, zapište jej mezi značky s označením oblasti písmeny **123.** 

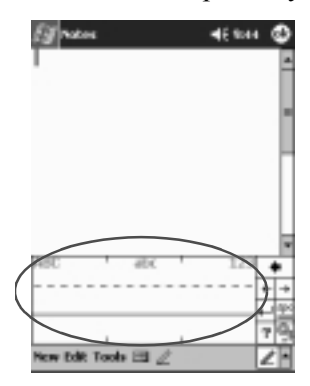

**TIP:**Pro správnou činnost rozpoznávávní písma doporučujeme psát znaky mezi přerušovanou a základní čáru. Pokud tedy chcete napsat písmeno "p,", napíšete horní část písmene s bříškem mezi čárkovanou a základní čáru a nožičku pod základní čáru.

Pokud chcete napsat písmeno "b," napište horní část písmene nad čárkovanou čáru.

4. Napsané písmeno se převede na znak.

### Psaní stylusem po displeji v Transcriberu

Slova, znaky, čísla a symboly můžete psát stylusem kdekoliv na displej s pomocí programu Transcriber.

1. Z libovolného programu klepněte na ikonku se šipkou vedle ikony **Vstupní panel**.

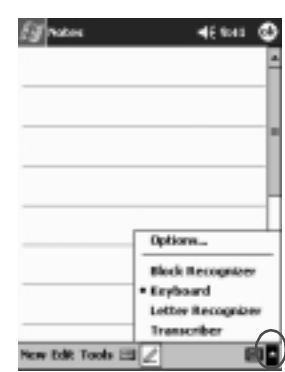

- 2. Klepněte na Transcriber.
- 3. Napište text na displej.
- 4. Napsané písmo se převede na text.

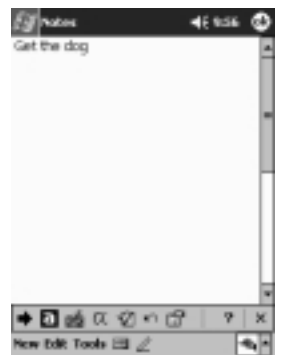

### Psaní pomocí Block Recognizeru

Pomocí Block Recognizeru můžete psát text, znaky, čísla a symboly. Slova a věty sestavujete vpisováním znaků do vymezených oblastí. 1. Z libovolného programu klepněte na ikonku se šipkou vedle ikony **Vstupní panel**.

| ET reen          | 46 sas 🕲          |
|------------------|-------------------|
|                  |                   |
| -                |                   |
|                  |                   |
|                  |                   |
|                  |                   |
| -                | Options           |
|                  | Block Recognizer  |
|                  | • Exyboard        |
|                  | Letter Recognizer |
|                  | Transcriber       |
| New Edit Tools E | =Z 🛛              |

#### 2. Zvolte Block Recognizer.

- 3. Do vymezené oblasti můžete vepsat slovo či znak.
  - a. Pro zápis textu napište písmeno do oblasti vymezené značkami a označené textem "abc".
  - b. Číslo nebo symbol vepište do oblasti označené jako "123".
- 4. Napsané znaky se ihned převádějí na text.

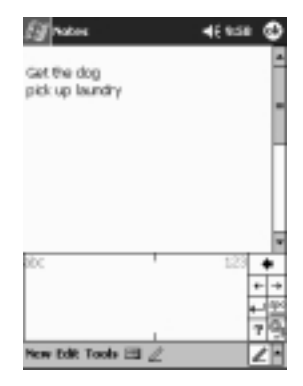

Rychlé seznámení

### Kreslení a psaní na displej

Použijte stylus jako tužku a vytvoříte kreslené a napsané poznámky v programu Poznámky nebo v záložkách **Poznámky** v jednotlivých kartách v programech Kalendář, Kontakty a Úkoly.

1. Z nabídky Start vyberte Poznámky.

| (J sewe             | 46 2:07  |
|---------------------|----------|
| Recent Programs     | 03, 2001 |
| (3) Today           | nonution |
| C ActiveSync        | and a    |
| E Blackooth Manager |          |
| Calendar            |          |
| Contacts            | 0        |
| C Index             |          |
| Notes               | -        |
| TIMAS               | 80       |
| Windows Hooks       | 0        |
| Programs            | i i i    |
| 2 Settings          | <u> </u> |
| To Find             | 5        |
| () Help             | 1.9      |

2. Zvolte **Nový** nebo vyberte záložku **Poznámky** v Kalendáři, Kontaktech nebo Úkolech a poté klepněte na ikonu **Tužky**.

| Egnen              | 46 10:06 | ٩          |
|--------------------|----------|------------|
|                    |          | ł          |
|                    |          | 1          |
|                    |          | ÷          |
|                    |          | _          |
|                    |          | J.         |
|                    |          | 1          |
|                    |          | 1          |
|                    |          | -          |
|                    |          |            |
| New Path Tank Cill |          |            |
|                    |          | <u>م</u> ا |

3. Na displej napište text nebo nakreslete nákres.

| (J retor      |       | 46 10.07 | ٢   |
|---------------|-------|----------|-----|
| Go            | for   |          | *   |
| ٩             | YUY   | <b>۱</b> |     |
|               |       |          | -0  |
|               |       |          | -0  |
|               |       |          |     |
|               |       |          | -11 |
|               |       |          | -   |
| New Edit Tool | 6 E 🖉 |          | 1.  |

- 4. Klepněte na ikonu Tužky.
- 5. Potvrďte OK.

### Převod psaného písma na text

Psané písmo můžete převést na text při psaní písma v Poznámkách nebo na záložce Poznámky v programech :

- n Kalendář
- n Kontakty
- n Úkoly
- Z nabídky Start klepněte na Poznámky, nebo v záznamu v Kalendáři, Kontaktech či Úkolech vyberte záložku Poznámky.
- 2. Klepněte na poznámku a otevřte ji.

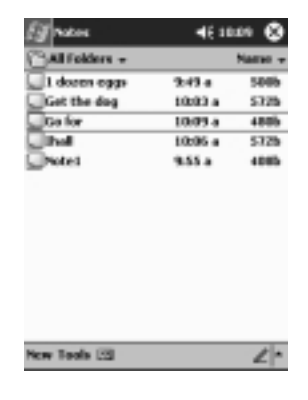

3. Zvolte Nástroje.

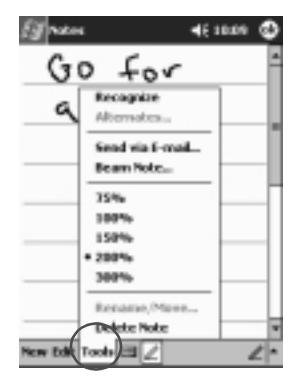

4. Klepněte na Rozpoznat.

•

Pro převod jednotlivého slova nebo fráze jej nejprve označte a poté klepněte na **Rozpoznat.** Pokud zvolíte k rozpoznání několik slov a některé z nich nebude rozpoznáno, zůstane toto v původním psaném tvaru a ostatní slova se převedou na psaný text.

| Eff rates          | 46 10.09 | > |
|--------------------|----------|---|
| Go for             |          | * |
| a run              |          |   |
|                    |          | 1 |
|                    |          |   |
|                    |          |   |
|                    |          |   |
|                    |          |   |
| New Edit Tools 🖽 🖉 | 1        | * |

5. Potvrďte OK.

# Zobrazení obrázků

Pro zobrazování obrázků typu BMP, JPEG, and PNG můžete využít program **Prohlížeč obrázků** / **Image Viewer**.

S programem Image Viewer můžete:

- n Vytvořit z obrázků slideshow
- n Třídit a otáčet
- n Nastavit čas mezi změnou obrázků v slideshow
- n Nastavit možství efektů při přechodu mezi obrázky

### Výběr obrázku

1. Z hlavní nabídky Start zvolte Programy.

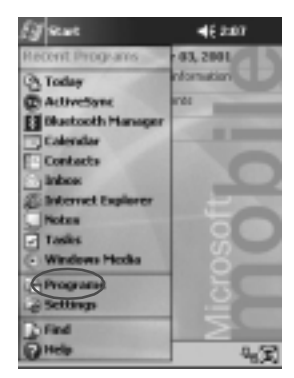

2. Klepněte na Prohlížeč obrázků.

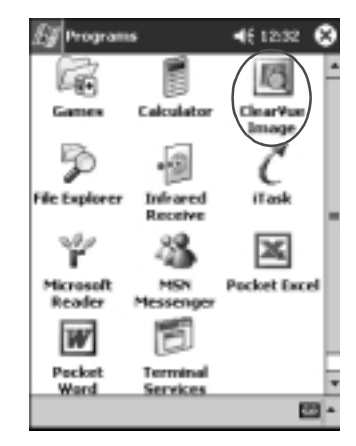

3. Vyberte Soubor a potom Hledat v...

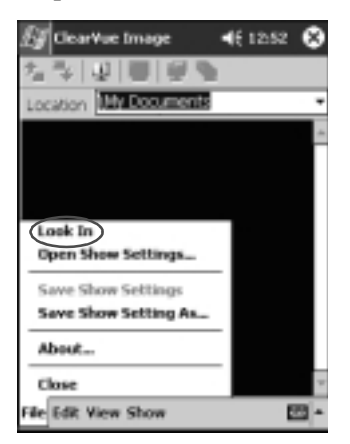

- Image
   Image
   Image
   Image
   Image
   Image
   Image
   Image
   Image
   Image
   Image
   Image
   Image
   Image
   Image
   Image
   Image
   Image
   Image
   Image
   Image
   Image
   Image
   Image
   Image
   Image
   Image
   Image
   Image
   Image
   Image
   Image
   Image
   Image
   Image
   Image
   Image
   Image
   Image
   Image
   Image
   Image
   Image
   Image
   Image
   Image
   Image
   Image
   Image
   Image
   Image
   Image
   Image
   Image
   Image
   Image
   Image
   Image
   Image
   Image
   Image
   Image
   Image
   Image
   Image
   Image
   Image
   Image
   Image
   Image
   Image
   Image
   Image
   Image
   Image
   Image
   Image
   Image
   Image
   Image
   Image
   Image
   Image
   Image
   Image
   Image
   Image
   Image
   Image
   Image
   Image
   Image
   Image
   Image
   Image
   Image
   <td
- 4. Ze stromové struktury vyberte soubor a potvrďte **OK.**

### Zobrazení informací o obrázku

Z vlastností obrázku můžete zobrazit jeho velikost, typ, datum vzniku a datum poslední úpravy, počet barev a jeho velikost v kB.

- 1. Přesuňte se do složky s obrázkem (viz. dříve)
- 2. Klepnutím obrázek označte.

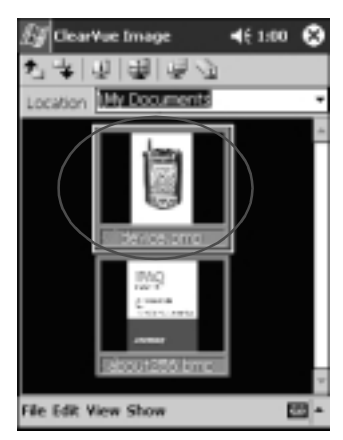

3. Vyberte Zobrazit a potom zvolte Okno s informacemi.

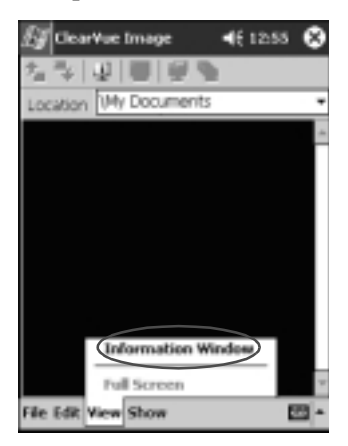

Uživatelská příručka pro Compaq iPaq řady 39xx

### Změna pohledu na seznam obrázků

Obrázky jsou zobrazeny ve výchozím nastavení tak, aby se ve složce zobrazovaly jejich náhledy. Tomuto způsobu zobrazování odpovídá volba zobrazení **Náhled.** 

Obrázek můžete zobrazit na celou obrazovku když:

- n Na obrázek dvakrát poklepete
- n Klepnete na Zobrazit a poté Na celou obrazovku
- n Klepnutím na ikonu Zobrazit na celou obrazovku

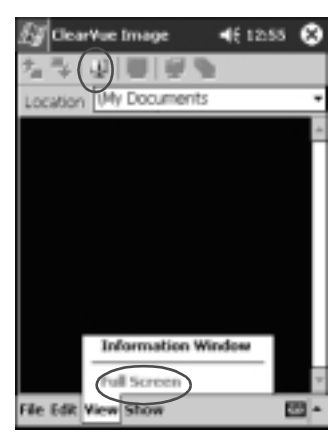

### Vytvoření prezentace

Ze soubor obrázků můžete vytvořit jejich prezentac. Dále můžete nastavit následující možnosti zobrazení:

- n Orientace
- n Zvětšení
- n Kvalita obrázku
- n Efekt při přechodu mezi obrázky
- n Časování

1. Z nabídky Start zvolte Programy.

| [] seve                           | <b>4</b> € 2:07 |
|-----------------------------------|-----------------|
| Recent Programs                   | 03, 2001        |
| (2) Today                         | normation       |
| C AcliveSync                      | erés            |
| E Blackooth Manager               |                 |
| Calendar                          |                 |
| Contacts                          |                 |
| inbos 🔂                           |                 |
| @ Internet Explorer               | -               |
| Notas                             |                 |
| Tasks                             |                 |
| <ul> <li>Windows Hooks</li> </ul> | ő               |
| Programs                          | 5               |
| -e Settings                       |                 |
| _ Find                            |                 |
| (C) Help                          | - ~ X           |

2. Klepněte na Prohlížeč obrázků.

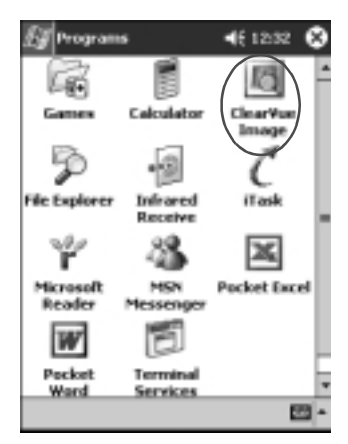

3. Klepněte na Prezentace a poté |Nastavení prezentace...

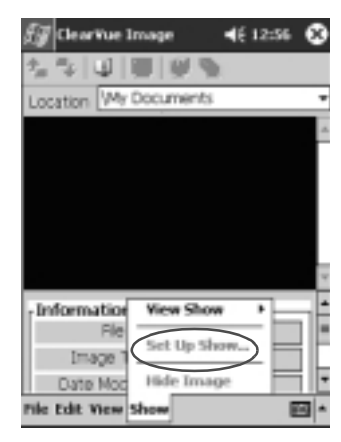

4. Vyberte obrázky, které chcete zahrnout do slideshow a upravte nastavení zobrazení.

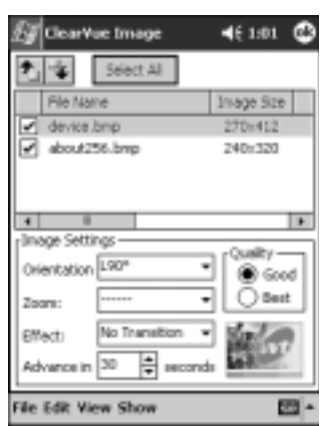

Pro změnu nastavení pro všechny obrázky v prezentaci nejprve klepněte na tlačítko **Vybrat vše**.

5. Klepněte na OK.

.

### Uložení prezentace

Nastavení provedená v prezentaci si můžete uložit do paměti pro pozdější vyvolání.

1. Z hlavní nabídky Start zvolte Programy.

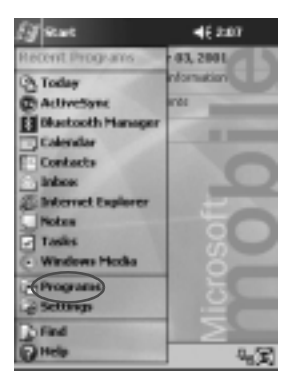

2. Klepněte na Prohlížeč obrázků.

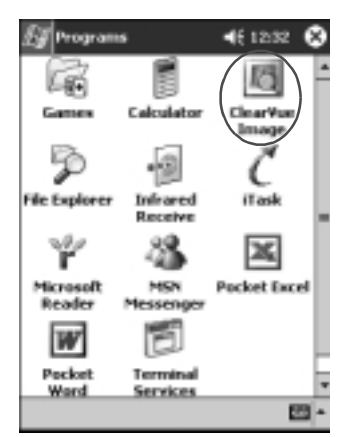

3. Vytvořte prezentac.

4. Klepněte na Soubor a poté Uložit prezentaci jako... nebo Uložit nastavení prezentace.

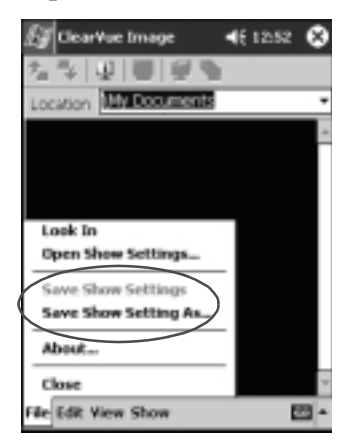

5. Zadejte jméno a místo uložení kam se prezentace nebo provedené nastavení prezentace uloží.

| £¶ Cear                                                 | ve Image                                             | € 12554                             |
|---------------------------------------------------------|------------------------------------------------------|-------------------------------------|
| Save As                                                 |                                                      |                                     |
| Name:                                                   | My Documents                                         |                                     |
| Folder:                                                 | None                                                 | -                                   |
| Type:                                                   | Show Settings F                                      | ie (*.wss) •                        |
| Location:                                               | Main memory                                          | *                                   |
|                                                         | DK                                                   | Cancel                              |
| 123 1 2 3<br>Tab 9 W<br>CAP a 5<br>Shift 2 2<br>CU 40 * | 3 4 5 6 7 8<br>e r t y u<br>d f g h j<br>t c y b n m | 90+<br>0p[]<br>k];'<br>,./+<br>+*** |

6. Potvrďte OK.

# Otevření prezentace

Uložené nastavení prezentace si zde načteme pro jeho přehrání.

1. Z nabídky Start vyberte Programy.

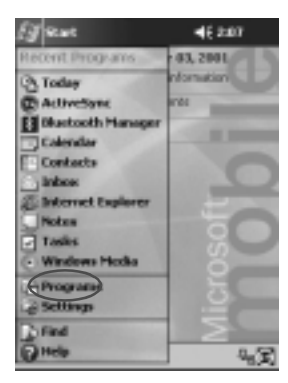

2. Vyberte Prohlížeč obrázků.

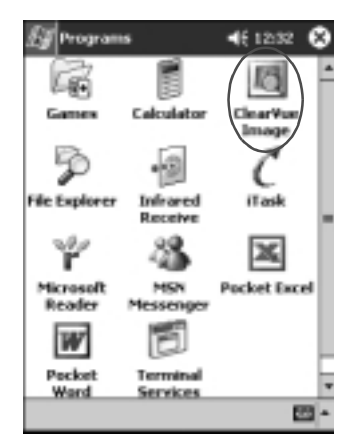

3. Klepněte na Soubor a poté Otevřít nastavení prezentace...

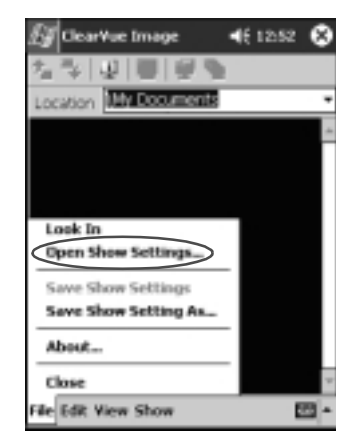

4. Ze seznamu vyberte nastavení, které chcete otevřít.

| £ġ  | Cie, | arVue  | Ima   | ge       | -     | 12.54 | 1    |
|-----|------|--------|-------|----------|-------|-------|------|
| Op  | en   |        |       |          |       |       |      |
| Fol | der: | All Fo | ider: | 5        | ٠     | Can   | oel  |
| Т   | rpe: | Show   | r Se  | ttings P | le (* | wss)  | ٠    |
| Na  | ne   |        |       | Folder   |       | Date  |      |
|     |      |        |       |          |       |       |      |
|     |      |        |       |          |       |       |      |
|     |      |        |       |          |       |       |      |
|     |      |        |       |          |       |       |      |
|     |      |        |       |          |       |       |      |
|     |      |        |       |          |       |       |      |
|     |      |        |       |          |       |       | E.   |
|     |      |        |       |          |       |       | - 22 |

# Třídění souborů s obrázky

1. Z nabídky Start vyberte Programy.

| Eg sewe               | 46 2:07   |
|-----------------------|-----------|
| Recent Programs       | 03, 2001  |
| (3) Today             | normation |
| C ActiveSync          | erés .    |
| Distorth Manager      | 100 m     |
| Calendar              |           |
| Contacts              | 0         |
| C. Indexant Fundament | -         |
| Notes                 |           |
| Tasks                 | 20        |
| Windows Hooks         |           |
| Program               | H. H.     |
| Settings              | 1 1 m     |
| Find                  | $\geq$    |
| () Help               | 4.X       |

2. Klepněte na Prohlížeč obrázků.

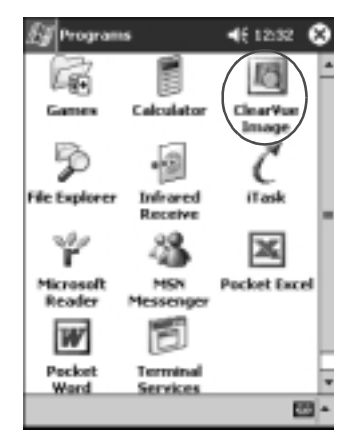

3. Zvolte Úpravy a potom Řadit obrázky.

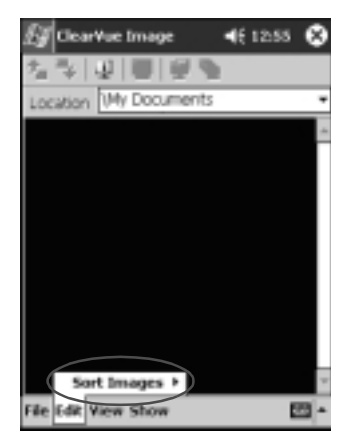

4. Vyberte způsob třídění v seznamu. Třídění můžete provádět vzestupně nebo sestupně podle jména, typu, velikosti souboru nebo datumu.

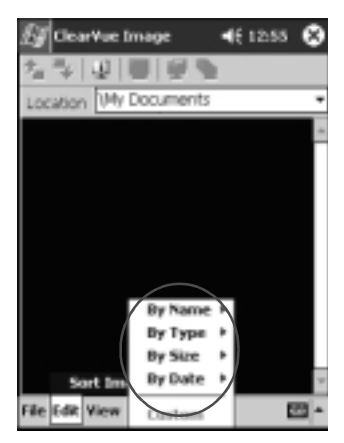

## Zobrazení prezentace

1. Z nabídky Start vyberte Programs.

| Eg sewe              | <b>4</b> € 2:07 |
|----------------------|-----------------|
| Recent Programs      | 03, 2001        |
| Contage              | nformation      |
| C ActiveSync         | erés .          |
| E Bluetooth Manager  | 1000            |
| Calendar             |                 |
| Contacts             | 0               |
| C Interest Fundament | and the second  |
| Notes                |                 |
| Tanks                | 80              |
| Windows Hodia        |                 |
| Program              | i X             |
| Settings             | <u> </u>        |
| Find                 | $\geq$          |
| () Help              | 4.X             |

2. Klepněte na Prohlížeč obrázků.

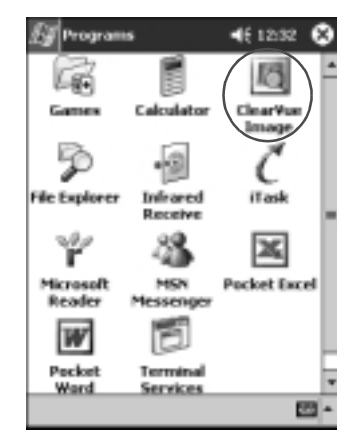

3. Vytvořte novou nebo otevřete již vytvořenou a uloženou prezentaci.

4. Klepněte na Prezentace a poté zvolte Spustit prezentaci.

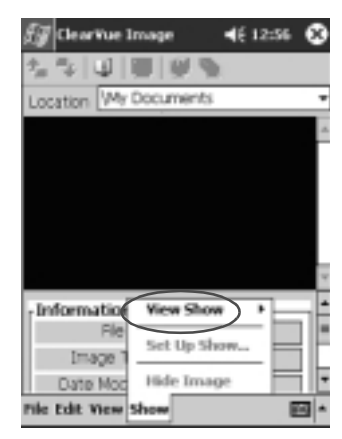

 Vyberte způsob jakým se bude mezi obrázky přecházet. Můžte zvolit ruční přechod, automatický přechod, nebo prohlížení ve smyčce.

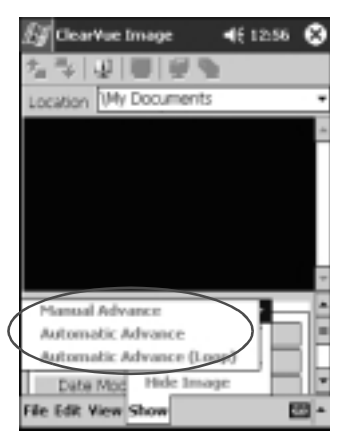

# 2 Komunikace

Váš kapesní počítač Compaq iPAQ Pocket PC řady H3900 může s okolím splupracovat několika způsoby:

- n Připojit se ke stolnímu počítači PC
- n Připojení k Internetu nebo k síti
- n Komunikovat s ostatními zařízeními
- n Vytvářet a organizovat kontakty a tyto kontakty sdílet
- n Pracovat s elektronickou poštou
- n Vytvářet zvukové poznámky pomocí vestavěného mikrofonu
- n Vytvářet poznámky

# Připojení k počítači PC

iPAQ Pocket PC se k počítači PC připojuje s pomocí programu Microsoft ActiveSync přes USB nebo sériovou kolébku nebo pomocí infračerveného IrDA rozhraní. K připojení lze použít i LAN CF či PCMCIA kartu.

Program Microsoft ActiveSync umožňuje

- n Synchronizovat informace s programy na stolním počítači PC
- n Synchronizovat informace na serveru
- n Přesouvat soubory mezi iPAQem a PC

- n Instalovat programy na iPAQ
- n Zálohovat a obnovovat data pomocí vestavěného programu pro zálohování s použitím nástroje Backup/Restore v Microsoft ActiveSync pro přenos mezi PC

### Synchronizace s počítačem PC

**RADA:** Pro správnou synchronizaci si nejprve před připojením iPAQu nainstalujte na PC program Microsoft ActiveSync.

Během instalace programu lze provést následující:

- n Vytvořit propojení tzv. partnership, která umožňují synchronizovat data s několika počítači současně
- n Zvolit které informace se budou synchronizovat mezi iPAQem a Pocket PC (například Kontakty, Kalendář, Pošta, Úkoly, Oblíbené položky, Soubory, Poznámky nebo AvantGo)

**TIP:** Pokud máte zvolenu volbu synchronizovat soubory (v Active Sync položka "synchronize files") můžete pomocí běžných operací přetahování ikon souborů do složky synchronizovaných souborů pro iPAQ na ploše. Pokud jste při vytváření partnershipu pojmenovali iPAQ jako "PDA", potom se i složka se synchronizovanými soubory bude jmenovat "PDA" Při následné synchronizaci se soubory z této složky na ploše

přesunou do iPAQa a synchronizují se i v opačném směru.

1. Instalaci Active Sync spustíte z přiloženého CDROM Compaq iPAQ Pocket PC Companion .
2. Průvodce instalcí program automaticky nainstaluje.

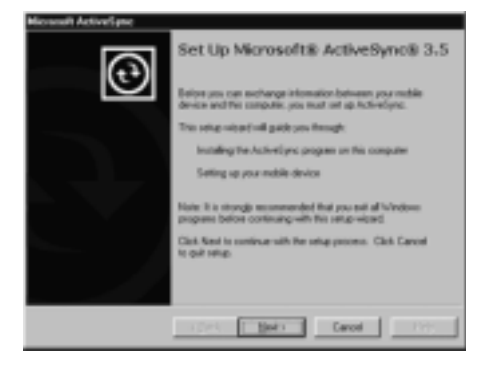

Zvoltené typy dat se automaticky synchronizují při každém spojení nebo spuštěním synchronizace. Nastavení typu dat, které se budou synchronizovat můžete kdykoliv později pozměnit.

#### Použití infračerveného IrDA rozhraní

Pokud máte na stolním PC či notebooku k dispozici infračervené rozhraní IrDA můžete si je nastavit jako prostředek pro synchronizaci dat s vašim iPAQem. Důležité je, že nové propojení (partnership) je vždy nutno provést pomocí propojení kabelem přes USB nebo sériový kanál. Každé další připojení už může probíhat přes IrDA. Možnost připojení přes IrDA je na PC k dispozici na počítačích s operačními systémy Windows 98, Me, XP nebo 2000.

- 1. "Synchronizace s počítačem PC" se provede pomocí kolébky nebo kabelu s USB nebo sériovým rozhraním.
- 2. Nastavení IrDA na straně PC proveď te podle doporučení výrobce zařízení. Obvykle se však jedná o snadnou instalaci.
- 3. Obě IrDA rozhraní umístěte přímo proti sobě do vzdálenosti cca 30 cm.

4. Z nabídky Start zvolte ActiveSync.

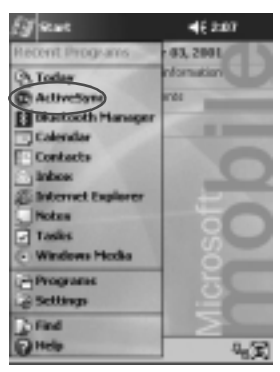

5. Klepněte na Nástroje.

| uoje.                         |               |
|-------------------------------|---------------|
| 🛃 ActiveSync                  | 46 2:08 😣     |
| PocketPC                      | •             |
| Done                          |               |
| Last Sync: 6/1/01<br>11:34 AM | $\mathbf{I}$  |
| 🕲 Sync 🕲 Stop                 |               |
| Microsoft® Mobile Info        | mation Server |
|                               |               |
|                               |               |
| Microsoft® Windows®           | PC            |
|                               |               |
|                               |               |
| (Tools )                      | <b>23</b> •   |
| $\smile$                      |               |

- 6. Zvolte Connect via IR.
- Na počítači otevřte program Microsoft ActiveSync. Z nabídky Start klikněte na Programy a zvolte Microsoft ActiveSync.

#### Komunikace

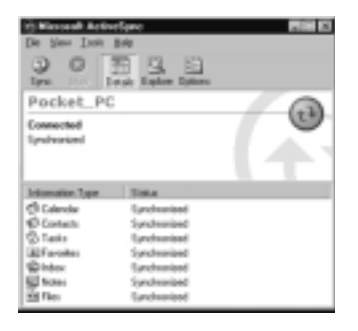

8. Z nabídky File zvolte Connection Settings.

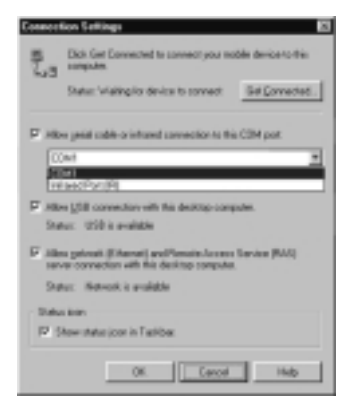

9. Zaškrtněte volbu "Allow serial cable or infrared connection to this COM port."

| -oumoid grow                  | Settings                  |                         |                 |                   |
|-------------------------------|---------------------------|-------------------------|-----------------|-------------------|
| E. 3                          | ck Get Eore<br>reputes    | vected to co            | nnect you the   | de device to this |
| 54                            | etur: "vilaitite          | plice devices           | to connect      | Sel Corrected.    |
| D Alker p                     | ni cubin-a                | intravel and            | weation to this | CBM pot           |
| CONT                          |                           |                         |                 | 2                 |
| Status                        | CON port                  | is prohote              |                 |                   |
| F Aller (<br>Status           | till comment<br>USD is an | ior with this<br>slight | desiting-comp   | ulm.              |
|                               |                           |                         |                 | Carrier Weble     |
| F Allen p                     | dreak (File               | ath this desi           | itsp computer   | on one bood       |
| F Allen p<br>revers<br>Status | Setwork i                 | ath this desi           | itsp computer   | raves lovel       |
| Subac In                      | Notwork i                 | ath this desi           | itse rompuka    | an an incl        |

- 10. Klikněte na šipku a zvolte Infrared Port (IR).
- 11. Pro navázání spojení umístěte IR vysílače proti sobě.
- 12. Pro ukončení spojení IR vysílače oddalte mimo dosah příjmu.

#### Změna nastavení synchronizace

Nastavení synchronizace v programu Microsoft ActiveSync 3.5 slouží k určení jak:

- n Nastavit synchronizaci iPAQu s počítačem PC
- n Nastavit synchronizaci iPAQu se serverem
- n Změnit způsob připojení iPAQu k PC (například přes sériový port, USB nebo infračervené IrDA rozhraní)
- n Zvolit informace které se budou synchronizovat s PC
- n Zvolit informace které se nebudou synchronizovat (například přílohy e-mailů)
- n Natavit řešení konfliktů mezi daty na iPAQu a stolním PC

 Z počítače PC otevřete Microsoft ActiveSync. Z nabídky Start zvolte Programy a klikněte na Microsoft ActiveSync.

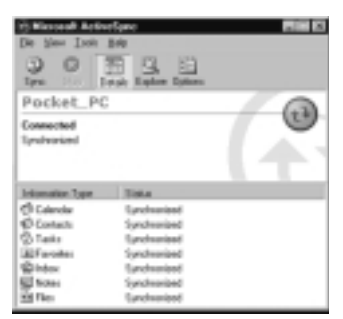

- 2. Z nabídky Tools zvolte Options.
  - a. V záložce **Sync Options** vyberte soubory a data která chcete synchronizovat mezi Pocket PC a počítačem PC.
  - b. V záložce **Sync Mode** zvolte nastavení za jakých podmínek bude docházet k synchronizaci iPAQa s PC.
  - v záložce **Rules** můžete nastavit způsob řešení konfliktů při existenci souborů stejného názvu a umístění jak na iPAQu tak i na PC.

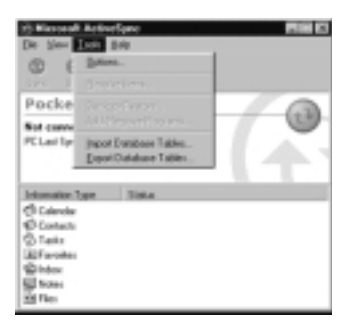

3. Z nabídky File zvolte Connection Settings. Vyberte způsob připojení iPAQa a PC.

| De New Ison Ba                                                           | r0       |   |
|--------------------------------------------------------------------------|----------|---|
|                                                                          | G. 13    |   |
| Milité Denice<br>Detes Patrechip<br>Gal Conserted<br>Correction Settings | N LITHPH | 0 |
| Gene<br>Colorda<br>O Colorda<br>O Colorda                                |          |   |
| Elfaroles<br>Elfatoles<br>Elfons<br>Elfons                               |          |   |

#### Přesouvání souborů

Pokud nemáte soubory označeny k synchronizaci, můžete je přesovat z PC volby **Explore** v ActiveSync 3.5 a s pomocí průzkumníka Windows Explorer.

**TIP:** Důležité informace by jste si měli přednostně ukládat do interní paměti představované složkou **iPAQ File Store** kterou můžete nalistovat pomocí průzkumníku **File Explorer**. Informace uložené v této složce se ukládají do paměti Flash ROM a k jejich ztrátě nedojde ani v případě resetu či úplného vybití baterií. Tato složka má velikost 5 až 6 MB v závislosti na modelu.

- A RADA: Soubory je dobré nahrávat přímo do složky My Documents nebo do podsložky v této složce tak, aby programy tyto dokumenty mohly snadno vyhledat.
  - Na PC otevřte Microsoft ActiveSync. Z nabídky Start zvolte Programy a vyberte Microsoft ActiveSync.

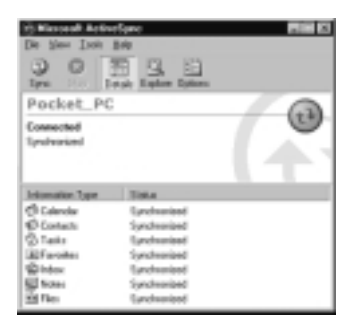

- 2. Klikněte na Explore.
- 3. Dvojím poklikáním otevřete složku pro vaše Pocket PC.

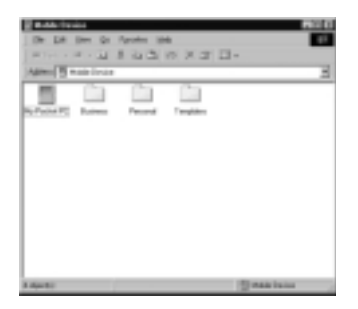

4. Pravým tlačítkem klikněte na nabídku **Start** a zvolte **Explore.** 

#### Komunikace

5. Tažením můžete snadno přesunout soubory mezi Pocket PC a průzkumníkem ve Windows. ActiveSync při přenosu převádí soubory do formátu, aby dokumenty byly čitelné i v PDA.

| De De          | 10 00 00 00 00 00 00 00 00 00 00 00 00 0 | Andre 19<br>F La Ca | 6<br>0 X 3                                                                                                    | <b>.</b> |       |
|----------------|------------------------------------------|---------------------|----------------------------------------------------------------------------------------------------|----------|-------|
| Gel<br>Ereteni | Company New York                         |                     | Cial Control of Control of Contro | ų        | <br>  |
|                |                                          |                     |                                                                                                    |          |       |
| -              |                                          |                     |                                                                                                    |          | <br>_ |

### Zálohování a obnovení dat pomocí Active Sync

Zálohování dat slouží jako prevece jejich ztráty a pravidelným zálohováním můžete svá důležitá data ochránit. K zálohování na pevný disk počítače můžete použít přímo funkcí programu Active Sync.

Obnovení informací z dřívější zálohy způsobí přepsání aktuálních dat verzí dat tak, jak byla uložena v obnovené záloze.

Před obnovením dat ukončete běh všech spuštěných programů.

1. Propojte iPAQ s počítačem PC.

 Na PC otevřete Microsoft ActiveSync.
Z hlavní nabídky Start vyberte Programy a klikněte na Microsoft ActiveSync.

| De See Lost              | figure<br>149<br>15 II. II.<br>15 II. II. |  |
|--------------------------|-------------------------------------------|--|
| Pocket_PC                |                                           |  |
| Connected<br>Syndroxiced |                                           |  |
| Internation Type         | Teta                                      |  |
| Calendar .               | Synchronized                              |  |
| 40 Contecto              | Synchronized                              |  |
| 12 Talks                 | Synchronized                              |  |
| (A) Farolites            | Synchronized                              |  |
| 12 Index                 | Eurohomized                               |  |
| Sel Notes                | Synchronized                              |  |
| 24 Res                   | Earcheniest                               |  |

3. Z nabídky Tools zvolte Backup/Restore.

| Witnessell Activ                                                                           | nîşesi                                                                                                 |   |
|--------------------------------------------------------------------------------------------|----------------------------------------------------------------------------------------------------|---|
| Pocket Address Synchronic Jacob                                                            | 279<br>ML.<br>apParton<br>Apper Popariu.<br>Conduce Tables.                                            | • |
| Internation Types<br>Calendar<br>Contents<br>Contents<br>El Fanoles<br>El Moten<br>Al Film | Status<br>Synchronized<br>Carcherologi<br>Synchronized<br>Synchronized<br>Synchronized<br>Synchronized |   |

4. Vyberte záložku **Backup** nebo **Restore** podle toho zda chcete data zálohovat nebo obnovoovat.

| Internet     Internet       Internet     Internet       Internet     Internet       Internet     Internet       Internet     Internet       Internet     Internet       Internet     Internet                                                                                                    |
|----------------------------------------------------------------------------------------------------|
| C fightestap<br>East op of etemation                                                                                                    |
| C Incomental Ladings<br>Each up only the relaxation that has changed since the last<br>backup                                                                                                    |
| FRANCING-                                                                                                    |
| Massettishedys/Palacion/Ening.tj (21971-                                                                                                    |
| Child Back Up from to begin backing-up your Rack Up (from makin denos.                                                                                                    |
| E specification of the contraction of the second second |
| OR. Canad                                                                                                    |

5. Klikněte na Backup Now nebo Restore Now.

## Připojení k Internetu a k síti

Připojení k Internetu a síti využijete pro odesílání a příjem e-mailů v Poště, surfování po WWW s prohlížečem Pocket Internet Explorer. Před prvním připojením budete muset nastavit vlastnosti připojení, vlastnosti modemu nebo Ethernet/LAN karty.

Po vyjmutí karty z iPAQu dojde k nucenéu odpojení od sítě.

#### Použití modemové karty

Modemové karty v provedení PC Card nebo častěji Compact Flash mohou být určeny pro připojení prostřednictvím pevné linky nebo mívají zabudovaný GSM modul a potom komunikace probíhá bezdrátově. V obou případech připojení budete potřebovat znát parametry připojení svého poskytovatele Internetu a v některých případech je nutno tuto službu u svého operátora aktivovat. Zařízení by mělo být homologované ČTÚ pro provoz v ČR Před nastavením služby pro připojení nejdříve zasuňte modemovou kartu a případně nainstalujte ovladač.

- 1. Modemovou kartu zasuňte do slotu v PC Card nebo CompactFlash (CF).
  - Nejčastěji používané modely modemů mají své ovladače zahrnuty v systému Pocket PC a po zasunutí karty by měly být automaticky rozpoznány a ovladače nainstalovány.
  - b. V případě, že modem nebyl rozpoznán, potom použijte originální ovladač od výrobce karty určený pro Pocket PC. V případě, že tento ovladač není součástí dodávky, hledejte na internetových stránkách výrobce nebo kontaktujte svého dodavatele.
- 2. Z nabídky Start zvolte Nastavení.

| (J sear           | 46 2:07        |
|-------------------|----------------|
| Recent Programs   | 43, 2001       |
| (3) Today         | nformation     |
| C ActiveSync      | and a          |
| Distooth Manager  | and the second |
| Calendar          | 1              |
| Contacts          | 0              |
| anboer .          |                |
| Baternet Explorer | En             |
| Tasks             |                |
| - Windows Hocks   |                |
| - Processes       | - 2 -          |
| 2 Settings        | 0              |
| - Contractor      |                |
| Courts .          |                |
| a mon             | 9.021          |

3. Vyberte záložku Spojení.

Komunikace

4. Klepněte na ikonu Správa připojení.

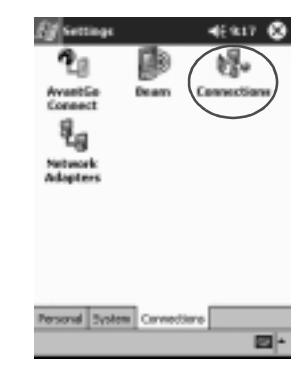

5. Zkontrolujte, že je zvolten volba Nastavení Internet.

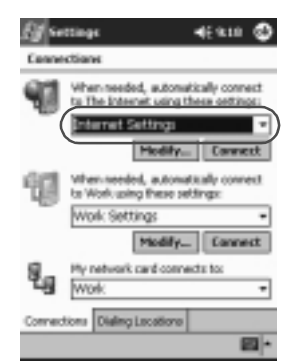

- 6. Klepněte na Upravit.
- 7. Vyberte Nový.

8. Zadejte jméno pro připojení, zvolte typ modemu a odpovídající přenosovou rychlost.

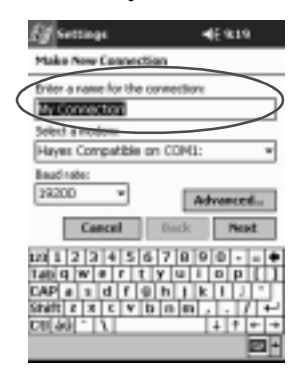

- 9. Pokud potřebujete provést nastavení TCP/IP, vyberte **pokročilé** a potom **TCP/IP**.
- 10. Označte "Použít pevnou IP adresu"

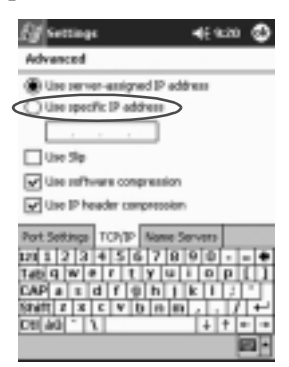

- 11. Zadejte IP adresu.
- 12. Klepněte na OK.

Komunikace

13. Zvolte Další.

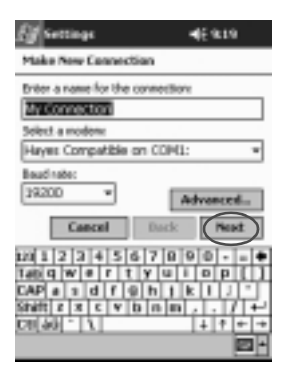

14. Zadejte telefonní číslo které získáte od svého poskytovatele připojení a potvrďte **Další.** 

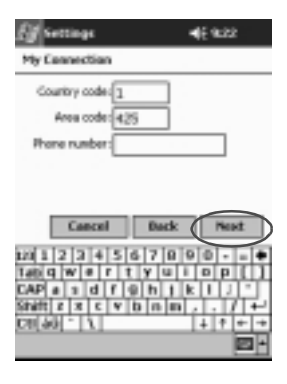

15. Pro dokončení nastavení modemu klepněte na Dokončit.

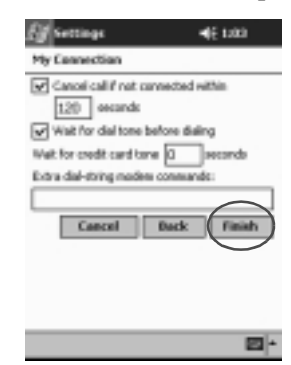

16. Po klepnutí na OK se vrátíte do okna Spojení.

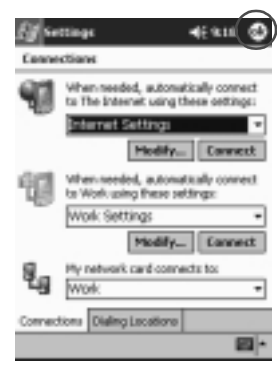

Komunikace

17. Po klepnutí na OK se vrátíte do nabídky Nastavení.

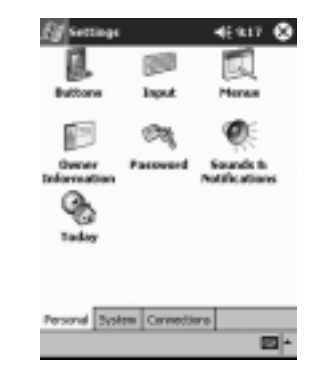

# Zapojení Ethernet/LAN karty

Pro připojení se k sítí pomocí karty Ethernet/LAN budete potřebovat:

- n počítač s kartou Ethernet
- n Nastavení počítače pro TCP/IP a klienta pro Microsoft Networks

- n Konektor pro Ethernet nebo překřížený kabel pro připojení iPAQa
- n Jacket pro kartu CompactFlash (CF) nebo PC Card
- 1. Do iPAQu vložte kartu Ethernet/LAN.

V případě, že karta po zasunutí není automaticky rozpoznána, vyhledejte a nainstalujte ovladač pro Pocket PC dodávaný spolu s kartou.

2. Pokračujte jedním z následujících kroků:

Pokud v sítí používáte DHCP, nastavení sítě by se mělo provést automaticky.

Pokud DHCP server nepoužíváte, musíte provést nastavení ručně:

a. Z nabídky Start zvolte Nastavení.

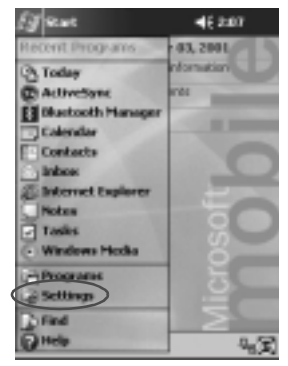

b. Klepněte na záložku Spojení a zvolte Sítové adaptéry.

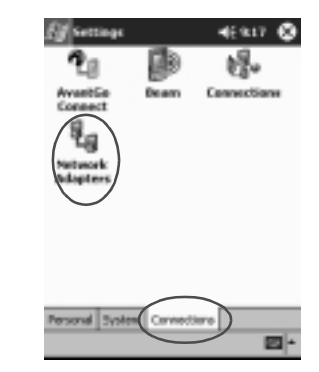

c. Klepněte na název ovladače Ethernetu a klepněte na tlačítko **Vlastnosti**.

| Eff Settings                                                              | - 4€920 🚭                       |
|---------------------------------------------------------------------------|---------------------------------|
| Network Adapters                                                          |                                 |
| Adapters installed:                                                       |                                 |
| PETERS NOISHAN Adap                                                       | kdagtor<br>Noviel Colver<br>Apr |
| Adaptave, such as versions<br>(00thernet) cands, connect<br>to a notwork. | network<br>pour subile device   |
| $\langle$                                                                 | Properties                      |
|                                                                           | <b>2</b>                        |

d. Přepněte na záložku Name servery.

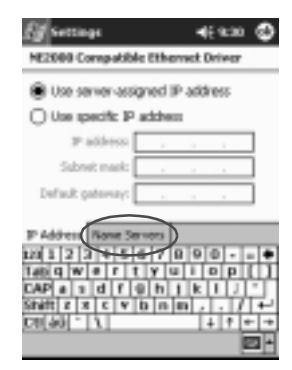

e. Zadejte informace o serveru.

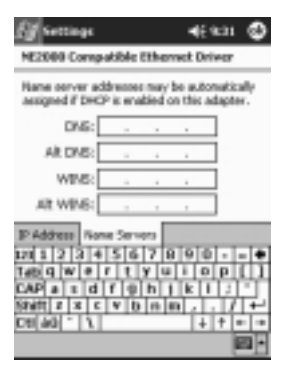

- f. Pomocí OK uložte zadané informace o serveru.
- g. Klepněte na OK pro potvrzení nastavení.
- h. Po dalším klepnutí na OK se vrátíte do nabídky Spojení.

### Synchronizace oblíbených položek WWW

Záložky s oblíbenými internetovými WWW adresami na PC si můžete jednoduše přenést na Pocket PC i s uloženým offline obsahem.

1. Z nabídky Start na PC zvolte Programy.

- 2. Otevřete Internet Explorer.
- 3. Seznam oblíbených WWW stránek maleznete a můžete udržovat volbou ikony **Oblíbené položky** z nabídky Internet Exploreru.
- Pro uložení adresy do složky oblíbené položky nejprve otevřte požadovanou stránku a potom zvolte Vytvořit oblíbenou položku.

Pokud máte v typech synchronizovaných dat v ActiveSync zvolen i typ Favorite, potom se tato přidaná stránka začne automaticky synchronizovat s iPAQem.

## Zadávání internetové adresy (URL)

Pokud máte svůj iPAQ připojen k síti Internet, můžete zobrazit libovolnou stránku WWW zapsáním její adresy do lišty **Adresa**.

V Pocket Internet Exploreru se mohou ne zcela správně zobrazovat stránky které používají technologií HTML 4.0, DHTML, animovaných obrázků GIF nebo Java appletů.

#### 1. Z nabídky Start zvolte Internet Explorer.

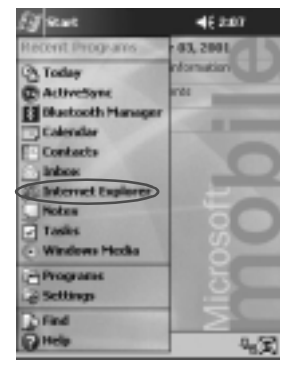

2. Klepněte na Zobr a označte Adresa.

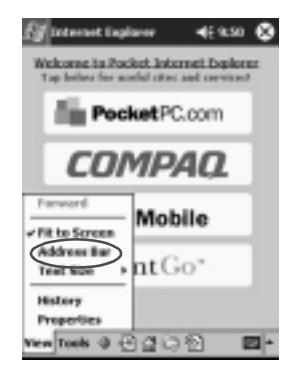

3. V adresové liště zapište adresu WWW stránky (URL).

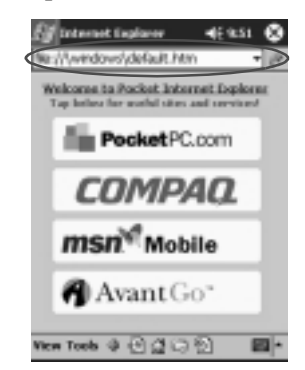

4. Klepněte na ikonu potvrzení.

### Výběr ze seznamu oblíbených položek

Na iPAQu připojeném k síti Internet v programu Pocket Internet Explorer můžete uchovávat a rychle vyvolat oblíbené stránky ze seznamu oblíbených položek (Favorites). Komunikace

1. Z nabídky Start zvolte Internet Explorer.

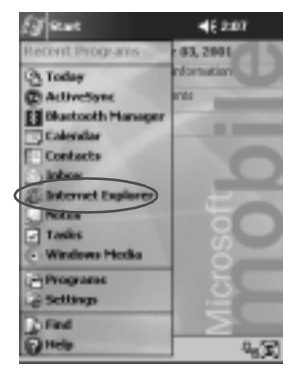

2. Zvolte ikonu **Oblíbené položky** a ze zobrazeného seznamu vyberte požadovaný odkaz na stránku.

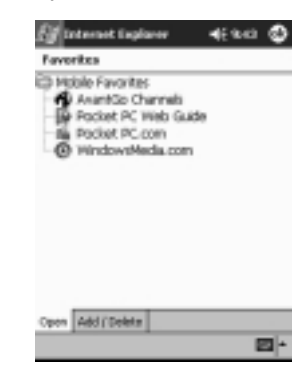

# Dálkové ovládání Nevo

Pomocí dálkového ovládání můžete :

- n Ovládat a pracovat se zařízeními ovládanými dálkovým ovládáním
- n Nastavit oblíbené kanály
- n Sdílet data s jinými uživateli
- n Vytvářet si vlastní osobní nastavení

## Přidání zařízení

iPAQ umí pracovat až s 12 zařízeními v místnosti. Program obsahuje tisíce přednastavených režimů ovládání jednotlivých zařízení. Další kódové tabulky pro jiná zařízení můžete stáhnout z internetové adresy Nevo.

1. Z nabídky Start zvolte Nevo.

Můžete také použít Start, Programy a potom Nevo.

2. V kruhovém menu naleznete seznam zařízení.

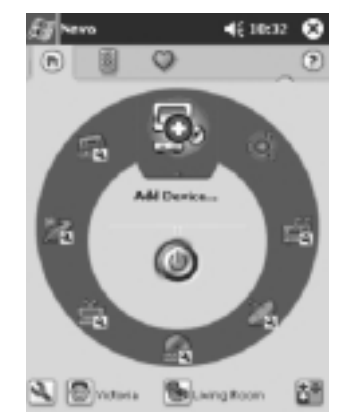

- 3. Dále pokračujte jedním z následujících kroků:
  - a. Přidejte zařízení pomocí Add Devices.
  - b. Z nabídky zvolte zařízení k ovládání.
  - c. Klepněte na ikonu v nabídce a poté zvolte Add Device.

4. Klepněte na Další.

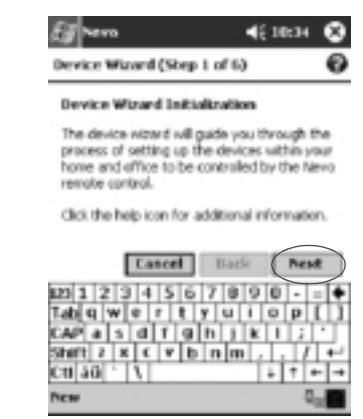

5. Ze seznamu zařízení **Device** jedno vyberte a pokračujte Dále.

| Eg revo                                                                                            | 46 10:35 😵                               |
|----------------------------------------------------------------------------------------------------|------------------------------------------|
| Device Wizard (Step 2 of 6)                                                                        | 0                                        |
| Device Selection                                                                                   |                                          |
| Please choose a device type th<br>like to setup to work with the N<br>control.                     | iet you would<br>levo remute             |
| Device Television                                                                                  |                                          |
| Cancel Bac                                                                                         | k Next                                   |
| 123 1 2 3 4 5 6 7 8<br>Tabiq W e r t y U<br>CAP a s d f g h 1<br>Shift 2 K C V b n m<br>Cti 40 ' \ | 90-=+<br>109()<br>k1;'<br>,-/+'<br>+†+-* |
|                                                                                                    |                                          |

6. Vyberte ze způsobu nastavení. Doporučujemem zvolt výběr podle názvu výrobce.

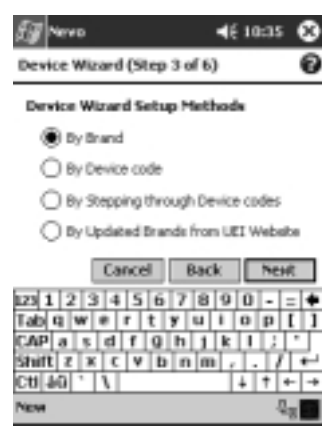

- 7. Klepněte na Další.
- 8. Ze seznamu Selection zvolte jméno výrobce.

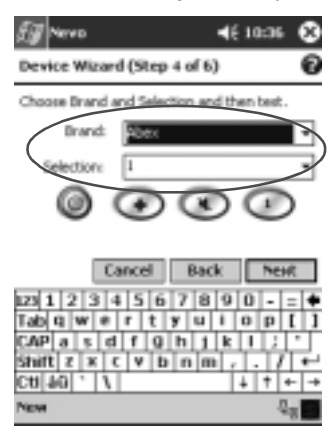

9. Klepněte na zkušební ikonu pomocí níž by jste měli být schopni zařízení zapnout a vypnout. Pokud toto nefunguje zvolte jiny kód a opakujte test znovu.

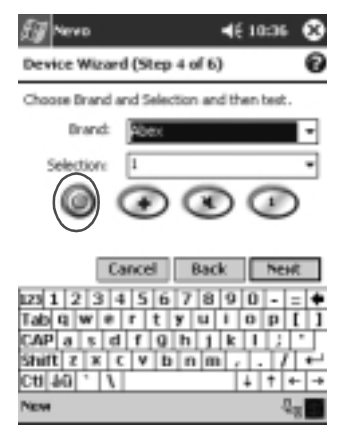

- 10. Klepněte na |Další.
- 11. Zadejte jméno zařízení a klepněte na Další.

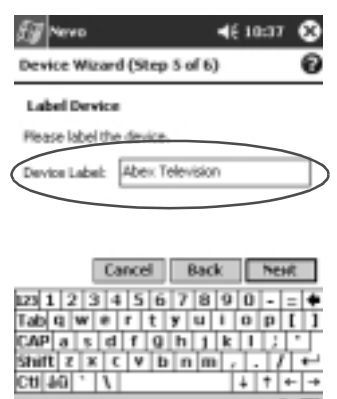

Uživatelská příručka pro Compaq iPaq řady 39xx

д,

12. Vyberte si ikonu, její změnu můžete provést i kdykoliv později.

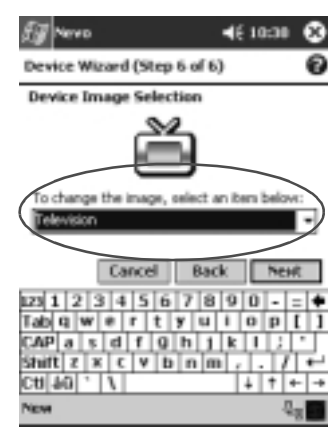

13. Po klepnutí na **Další** se zobrazí kruhová nabídka s nově přidaným zařízením.

## Zapnutí zařízení

1. Z nabídky Start zvolte Nevo

nebo použijte Start, Programy a Nevo.

2. Klepěte na zařízení v kruhu tak, aby se zobrazilo v horní části kruhu.

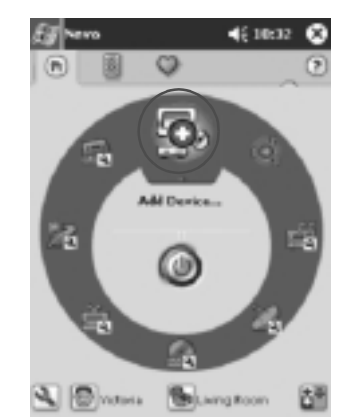

3. Klepněte na tlačítko Napájení uprostřed.

### Přiřazení činností klávesám

Pro nastavení činností můžete použít nastavení kombinací jejich volání.

1. Klepněte na ikonu Activity.

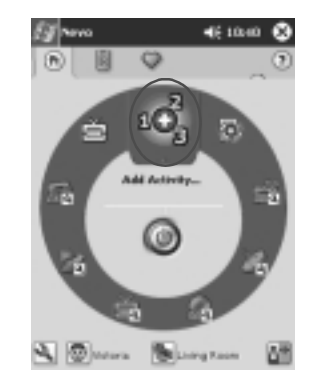

2. Zvolte Další.

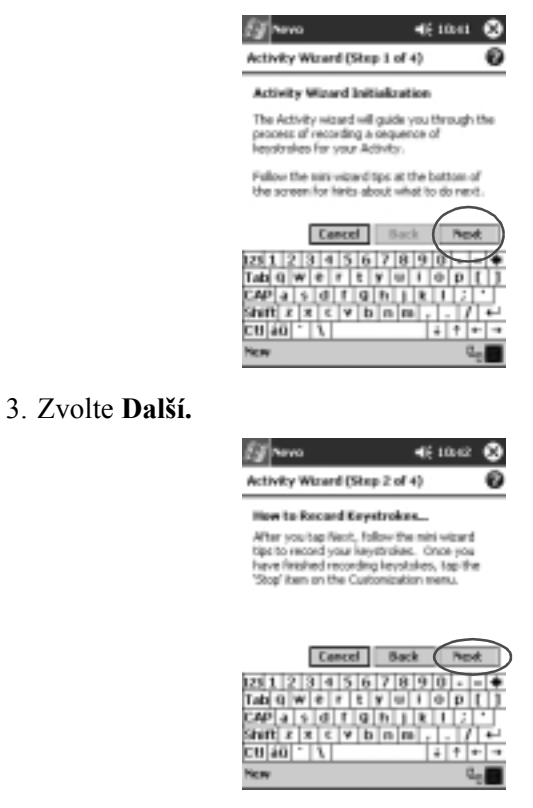

4. Zaznamenejte zkratku pro zahrnutí několika operací v rámci jedné činnosti.

5. Klepněte na ikonu Customize a zvolte Finish Wizard.

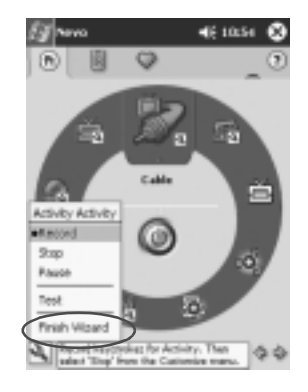

6. Zadejte název pro činnost a klepněte na Další.

| ET Nevo        |                | <b>4</b> € 10:56 | ۲         |
|----------------|----------------|------------------|-----------|
| Activity Wiz   | ard (Step 3 of | 4)               | 0         |
| Label Activ    | ŧŧγ            |                  |           |
| Please label t | his Activity.  |                  |           |
| Activity       | watch cable    |                  | $\supset$ |
|                |                |                  |           |

|       | Cancel |     |     | Back |           |   | 10 | Next |    |    |    |    |
|-------|--------|-----|-----|------|-----------|---|----|------|----|----|----|----|
| 123 1 | 1      | 2]3 | 4   | 5    | 6         | 7 | 8  | 9    | 0  | -  | Ξ  | ٠  |
| Tab   | q      | w   |     | r    | t         | y | u  | i.   | 0  | р  | 1  | 1  |
| CAP   | a      | 8   | d   | f    | 0         | h | 1  | k    | 1  | J. |    | Т  |
| Shift | 1 1    | X   | 0   | V    | b         | I | m  | 1    | Ι. | T  | 1  | •  |
| Ctt[- | ю      |     | 1   |      |           |   |    |      | 4  | †  | +- | -+ |
| New   | Ta     | ols | Ser | rvik | <b>es</b> | 周 | 63 | i.   |    |    | E  | 1  |

7. Přiřad'te činnosti ikonu. Činnosti jsou na kruhovém menu zobrazeny ve zlaté barvě.

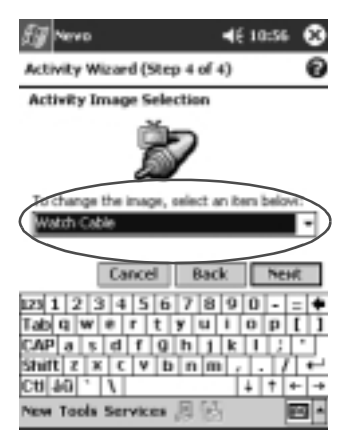

- 8. Klepněte na Další.
- 9. V nabídce přibyla ikona činnosti.

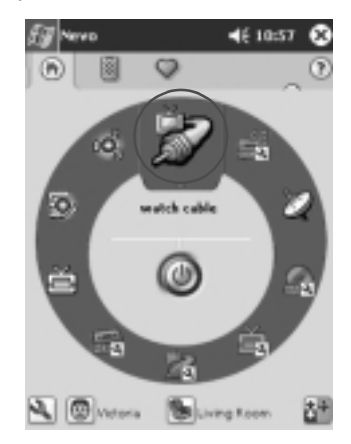

## Použití ikon pro osobní nastavení Neva

Pomocí konfiguračních ikon můžete nastavit uživatelské nabídky nebo zvolit místnost. Konfigurační ikony nalezente v dolní části nabídky programu Nevo.

#### Komunikace

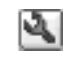

pro nastavení vzhledu prostředí a oblíbených položek klepněte na ikonu **customize** kde můžete provést přidání, úpravy a mazání zařízení a činností pro jednotlivé místnosti.

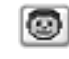

Po klepnutí na ikonu **user** budete moci nastavit uživatelské oblíbené položky a nastavení zařízení.Uživatelská nastavení zde můžete přidávat,

upravovat a mazat.

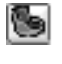

Pro výběr zařízení v určité místnosti klepněte na ikonu **room**. Můžete zde přidávat, upravovat a mazat jednotlivá přiřazení k místnostem.

# Práce s Kontakty

V Kontaktech můžete pracovat a uchovávat informace o svých známých, příbuzných a spolupracovnících.

Dále si ukážeme jak na :

- n Vytvoření kontaktu
- n Zobrazení a úpravu kontaktu
- n Kategorizace kontaktů
- n Smazání kontaktu

```
Pro ryhclé spuštění Kontaktů stiskněte programové tlačítko Kontakty.
```

## Vytvoření kontaktu

Nový kontakt vytvoříte buď spuštěním Kontaktů z nabídky **Start** nebo z přehledu **Dnes**.

1. Z nabídky Start klepněte na Kontakty.

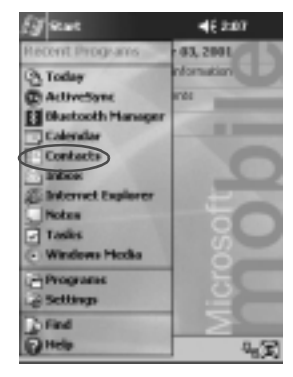

2. Nový kontakt vytvoříte klepnutím na Nový.

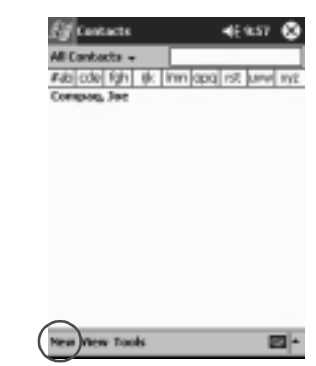

 Klepnutím do libovolného políčka se do něj přepnete a můžete zapsat informaci. Pomocí posuvníku v pravé části dipleje zobrazíte zbylá popisová pole.

| Eff Contacts  | <b>4</b> € 9⊾50                                                                                                    | 0    |
|---------------|----------------------------------------------------------------------------------------------------|------|
| Name:         | Jay Haves                                                                                                    |      |
| Jub-Miler     |                                                                                                    | . U  |
| Department:   |                                                                                                    | _ [] |
| Company:      |                                                                                                    |      |
| tifork tel:   |                                                                                                    |      |
| Work/fax:     |                                                                                                    |      |
| Work addr:    |                                                                                                    | -    |
| E-tuak        |                                                                                                    |      |
| Mobile tak    |                                                                                                    |      |
| Details Rotes | and the second second s |      |
| 121 1 2 3 4   | 567890-                                                                                                    | - +  |
| Tablic w e    | rtyuiop                                                                                                    | ш    |
| CAP # 1 d     | f@hjkl;                                                                                                    | ÷.   |
| SPART 2 X C   | v b n m , , /                                                                                                    | +    |
| 00[40].17     | 1+11                                                                                                    |      |
| Edit          |                                                                                                    | - 22 |

4. Po klepnutí na šipečku vpravo u některých polí se zobrazí okno pro zadání podrobností k danému poli.

 Například po klepnutí na šipku v poli Jméno se zobrazí formulář s položkami titul, křestní a prostřední jméno, příjmení a titul za.

| 610     | atacts         | - 4E 92.99 🔕 |
|---------|----------------|--------------|
|         | Name: 38y Hawk | 0-           |
| 25      | b-stile:       |              |
| Depa    | Title:         |              |
| Ca      | Fed: 349       |              |
|         | Middle:        |              |
|         | Lee: Hawk      |              |
| 1/10    | s.m.:          | -            |
| 1       | E-tual:        |              |
| Mob     | elle talt      |              |
| Web     | pager          |              |
| OF5     | oe loc:        |              |
| Her     | ne tek         |              |
| Hane    | adár           | * <b>x</b>   |
| Details | Rotes          |              |
| Edit    |                | <b>2</b> •   |

- b. Klepnutím kamkoliv mimo okénko dialog uzavřete.
- 5. Potvrzením **OK** se upravovaný kontakt uloží do paměti a zobrazí se seznam s kontakty.

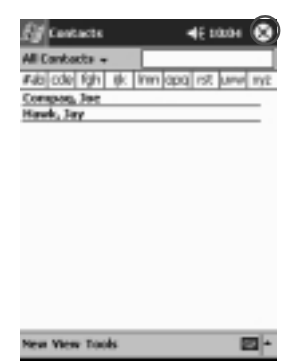

## Zobrazení seznamu kontaktů

1. Z nabídky **Start** zvolte **Kontakty** a zobrzí se seznam kontaktů filtrovaný naposledy zvoltenou kategorií.

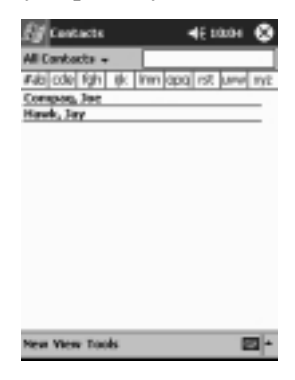

2. Seznam kategorií zobrzíte klepnutím na šipku vedle právě zvoleného názvu kategorie.

| Enterte Canal And                           | 4E 20204 🔇          |
|---------------------------------------------|---------------------|
| Recent // ///////////////////////////////// | m]apa] rst junn] mt |
|                                             |                     |
|                                             |                     |

3. Pro zobrazení jen kontaktů které patří do požadované kategorie vyberte ze seznamu název této kategorie.
4. Klepněte na jméno kontaktu.

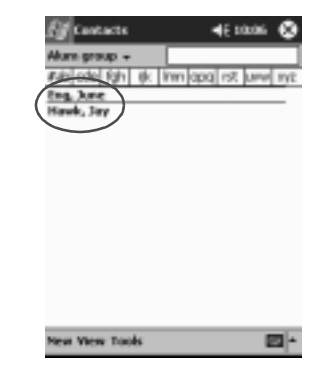

# Úprava informací v kontaktu

1. Klepněte na jméno kontaktu v seznamu.

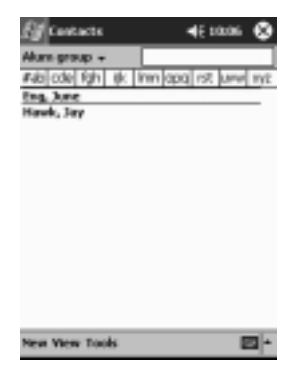

2. Klepněte na Upravit, zobrazí se informace o kontaktu.

| Eff Contacts  | <b>4</b> € 9±50 | ٩    |
|---------------|-----------------|------|
| Name:         | Jay Hawk        | - 4  |
| Job-Miler     |                 | .0   |
| Department:   |                 | 10   |
| Company:      |                 |      |
| Work tel:     |                 |      |
| Work/fax:     |                 | 11   |
| Work addr:    |                 | •    |
| E-nak         |                 | - Ц  |
| Mobile tel:   |                 |      |
| Details Rotes |                 |      |
| 121 1 2 3 4   | 567890          | ٠    |
| Tablic W #    | rtyuipp         | Ш    |
| CAP # 1 d     | f@hjklj         |      |
| Shift z x e   | v b n n , , /   | +-   |
| 1.1           | + + +           | · -+ |
| (Edit )       | 2               | ÷    |

- 3. Pozměňte informace.
- 4. Pro uložení změn do paměti potvrďte OK.

#### Kategorizace kontaktů

Kategorie použijete pro filtraci vašeho seznamu kontaktů. Tuto vlastnost především využijete při větším počtu kontaktů v seznamu, kdy asi jako první rozdělíte kontakty na kontakty osobní a pracovní.

**TIP:** Po vytvoření nové kategorie do ní jako první vložte alespoň jeden kontakt, protože prázdné kategorie bez kontkatů se nezobrazují v přehledu kategorií.

1. Z nabídky Start zvolte Kontakty.

| ET sewe             | 46 2:07    |
|---------------------|------------|
| Recent Programs     | 03, 2001   |
| (3) Today           | nformation |
| C AcliveSync        | 101        |
| E Blackooth Manager |            |
| Calendar            |            |
| Contacts            |            |
| C anbox             |            |
| Notes               |            |
| Tasks               | 20         |
| Windows Hodia       |            |
| Programs            | 1 5 5      |
| Settings            | i i i      |
| Field               | 1 2        |
| OHelp               | 4.3        |

2. Klepněte na jméno kontaktu.

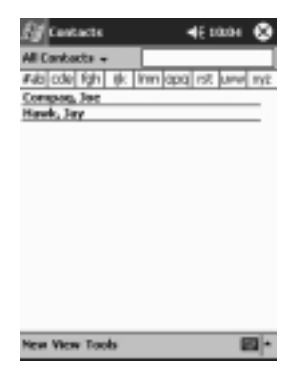

3. Pro úpravy informací v kontaktu klepněte na Úpravy.

| Ef Contacto        | 469.50        | ٩    |
|--------------------|---------------|------|
| Name:              | Jay Hawk      | - 14 |
| Job-Miler          |               | . 0  |
| Department:        |               | 10   |
| Company:           |               |      |
| Work tel:          |               |      |
| Work/fax:          |               |      |
| Work addr:         |               | •    |
| E-nak              |               |      |
| Mob <u>ile tak</u> |               |      |
| Details Rotes      |               |      |
| 120 1 2 3          | 4567890-      | ٠    |
| Tats q w e         | rtyuiop       | Ш,   |
| CAP a 1 d          | f@h1k1        | . ب  |
| ATATE Z X I        | v b n h / . / | -    |
|                    | 1+1+1         | -    |
|                    | E             | 9    |

4. Seznam dostupných kategorií zobrazíte klepnutím na pole **Kategorie**. Pro zobrazení tohoto pole budete muset použít posuvníku na pravém okraji displeje.

| E <b>g</b> Cantacts | <b>©</b> 4€1134                         | ۹    |
|---------------------|-----------------------------------------|------|
| Web page:           |                                         |      |
| Office loc:         |                                         |      |
| Home tait           |                                         |      |
| Home addr:          |                                         | •    |
| Categories          | Alum group, Basketball                  | 1    |
| Other addr.         |                                         | • 🗆  |
| Pagers              |                                         |      |
| Car tab             |                                         |      |
| Hange Face          |                                         | 1    |
| Details Notes       |                                         |      |
| 125 1 2 3           | 567890-                                 | - •  |
| Tab Q W P           | rtyuiop                                 | U)   |
| CAP a s d           | [[]]][]][]][]][]][]][]][]][]][]][]][]][ | н.   |
| shint x x o         | C Y D N M /                             | +    |
| C0[90] , 17         | + + •                                   |      |
| Edit                | 6                                       | 61 h |

5. Pro vytvoření nové kategorie klepněte na záložku **Vlož/Smaž**.

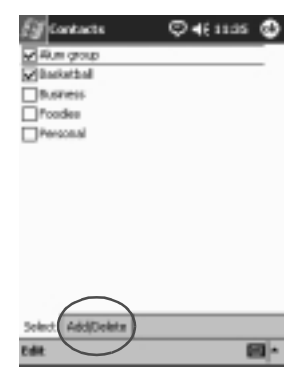

6. Zadejte název nové kategorie a klepněte na Přidat.

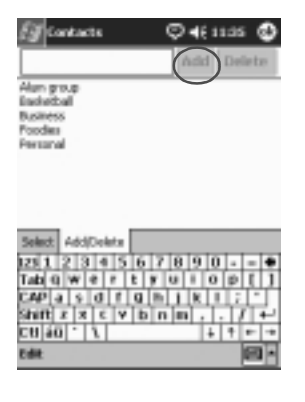

7. Pro uložení kategorie klepněte na OK.

| Eg Contacts   | © <b>4</b> € 1136       | 0        |
|---------------|-------------------------|----------|
| Web page:     |                         |          |
| Office loc:   |                         |          |
| Home tel:     |                         |          |
| Home addr:    |                         | •        |
| Categoriesi   | Grass, Basketball, Akı. | - 1      |
| Other addr.   |                         | •        |
| Pagers        |                         |          |
| Car tel:      |                         |          |
| Hange Fax:    |                         | 1        |
| Details Notes |                         |          |
| 125123        | 567890                  | •        |
| Tab Q W e     | r t y u i o p [         |          |
| CAP a s d     | f g h j k i ;           | <u> </u> |
| Shift x x e   | ¥bnm,,//                | 4-1      |
| CB 90 . 7     | + + •                   | • •      |
| Edit          | e                       | 9        |

- 8. Klepněte znovu na pole **Kategorie** a vyberte novou kategorii do které přiřadíte upravovaný kontakt.
- 9. Vyberte i několik kategorií do níž chcete kontakt zařadit a potvrďte **OK**.

| [] Cartacte        | 🗢 46 11:05 🕲                                                                                                    |
|--------------------|----------------------------------------------------------------------------------------------------|
| All and the second | 0                                                                                                    |
| Maskathal          |                                                                                                    |
| Busitiess          |                                                                                                    |
| Poodee             |                                                                                                    |
| Personal           |                                                                                                    |
|                    |                                                                                                    |
|                    |                                                                                                    |
|                    |                                                                                                    |
|                    |                                                                                                    |
|                    |                                                                                                    |
|                    |                                                                                                    |
|                    |                                                                                                    |
|                    |                                                                                                    |
| Solect Add/Doleta  |                                                                                                    |
| Edit               | Image: A state of the state of the state |

10. Dalším klepnutím na **OK** uložíte upravený kontakt a vrátíte se do seznamu kontaktů.

## Odstranění kontaktů

Ä

**RADA:** Pokud odstraníte kontakt na iPAQu který synchronizujete s počítačem PC, pamatujte že při následné synchronizaci dojde k odstranění v iPAQu smazaného kontaktu i v Outlooku na PC.

1. Z nabídky **Start** zvolte **Kontakty**. Zobrazí se seznam kontaktů ve zvolené kategorii.

| f g searce        | 46 2:07  |
|-------------------|----------|
| Recent Programs   | 03, 2001 |
| (2) Today         | nonution |
| C ActiveSync      | 100      |
| Distort Manager   |          |
| Calendar          |          |
| Contects          |          |
| anbox.            |          |
| Enternet Explorer | 1 2 -    |
| Potes             |          |
| Tasks             | i iii    |
| O MERCENIS PRODA  |          |
| Programs          | 5        |
| Le Settings       |          |
| Find              | 2        |
| () Help           | 43       |

2. Klepněte na šipku vedle názvu kategorie a zvolte požadovaný přehled podle kategorie.

| Contacts       | 46 1004 😣         |
|----------------|-------------------|
| Share +        |                   |
| Recent         | nn apa ist uw iyz |
| ✓ All Cantacts |                   |
| No Cabegories  |                   |
| Aliam greup    |                   |
| Baskethall     |                   |
| Hore           |                   |
|                | -                 |
|                |                   |
|                |                   |
|                |                   |
|                |                   |
|                |                   |
|                |                   |
| New View Tools | <b>2</b> *        |

3. Pro zobrazení kontaktů přiřazených do dané kategorie klepněte na její název.

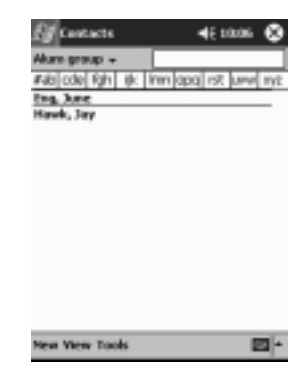

4. Klepněte a držte stylus na názvu kontaktu. Zobrazí se kontextové menu.

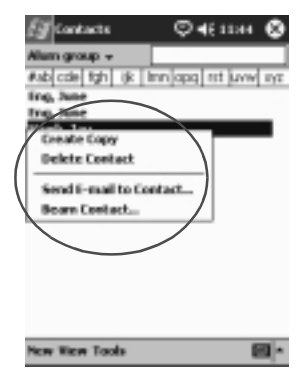

5. Pro odstranění kontaktu zvolte v kontextovém menu položku **Smazat kontakt**.

6. Volbou Ano potvrdíte trvalé odstranění kontaktu z paměti.

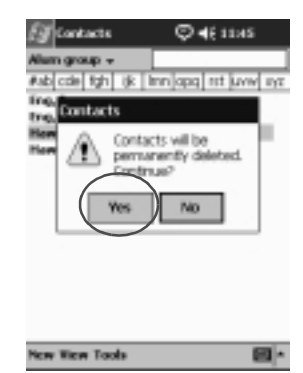

Uživatelská příručka pro Compaq iPaq řady 39xx

## Elektronická pošta

Odesílat a přijímat elektronickou poštu (e-mail) můžete pomocí synchronizace s PC s programem ActiveSync nebo přímým připojením na Internet nebo pomocí LAN karty k síti s možností práce s elektronickou poštou.

Pokud pro práci s poštou pracujete s programem ActiveSync uvidíte název používané poštovní složky v dolní části displeje. Pokud pracujete s s přímým připojením k poštovnímu serveru použijte pro příjem a odesílání emailů tuto složku.

Program Pošta (Inbox) na vašem iPAQu je podobný poštovnímu klientu na PC. E-maily se ukládají do pěti výchozích složek:

- n Inbox
- n Outbox
- n Deleted Items
- n Drafts
- n Sent Items

#### Nastavení elektronické pošty

Pokud používáte připojení na poštovního klienta přes Internet nebo po síti musíte tuto službu na iPAQu nejprve nastavit.

Pokud využíváte již nastaveného klienta na PC a emaily odesíláte pomocí synchronizace, potom již na iPAQu není třeba nic nastavovat.

V režimu synchronizace pošty s ActiveSync vidíte v dolní části displeje název poštovní složky kterou právě používáte.

1. Z nabídky Start vyberte Pošta.

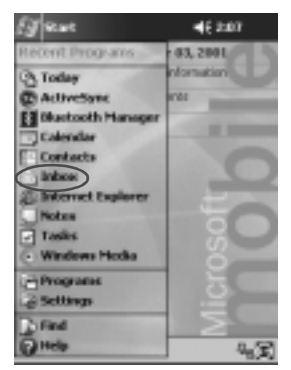

2. Klepněte na Služby.

| Ef tekes            | 4E220 🔕         |
|---------------------|-----------------|
| Indexe +            | Received Date + |
|                     |                 |
|                     |                 |
|                     |                 |
|                     |                 |
|                     |                 |
|                     |                 |
|                     |                 |
|                     |                 |
|                     |                 |
| Indos: ArtiveSysc 0 | Ibene.          |
| New Tools Service   | 9812 <b>P</b>   |

3. Zvolte Přidat službu.

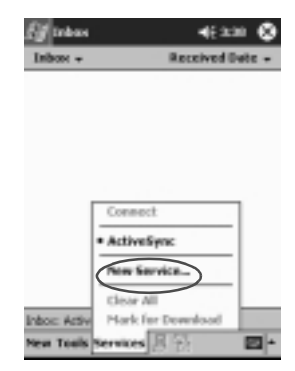

 V následujících 5-ti dialozích zadejte postupně informace o vašem e-mailovém účtu. po vyplnění každého okna se přesuňte klepnutím na **Další**.

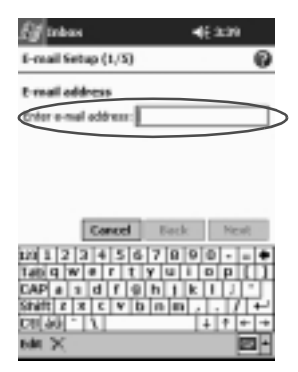

Pro nápovědu k jednotlivé obrazovce klepněte na ikonu s otazníkem vpravo nahoře.

#### Vytvoření a odeslání e-mailu

Vyvoření nové zprávy můžete provést v programu Pošta (Inbox) nebo přímo z přehledu **Dnes**.

Pokud chcete vytvořit a odeslat zprávu pomocí připojení na poštovní server, klepněte v **Poště** na **Služby** a vyberte službu, kterou chcete použít.

Při použití složky ActiveSync je název služby zobrazen v dolní části disleje.

1. Z nabídky Start zvolte Pošta.

| ET sear             | 46 2:07    |
|---------------------|------------|
| Recent Programs     | 03, 2001   |
| (3. Today           | nformation |
| C ActiveSone        | 101        |
| E Blackooth Manager |            |
| Calendar            |            |
| Contects            | 0          |
| inter               |            |
| E Internet Explorer | 100        |
| Notes               | 00         |
| Tastes              | Ū.         |
| O MERCENE PECKs     |            |
| Programs            | 5          |
| Le Settings         | 100        |
| Find                | 2          |
| (C) Help            | 42         |

2. Novou zprávu vytvoříte klepnutím na Nová.

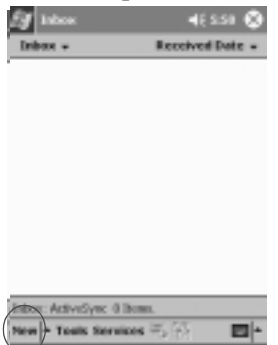

3. E-mail odešlete klepnutím na ikonu **Odeslat** a email se přesune do složky **K odeslání.** 

E-maily ze složky Outbox se odešlou při synchronizaci nebo jsou odeslány automaticky pokud se připojíte k Internetu nebo k počítačové síti.

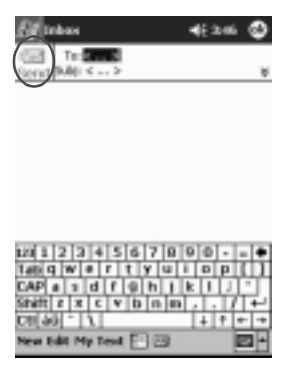

4. Pokud ještě nechcete nechat rozepsaný email odeslat, klepněte na **OK** a email se uloží do dočasné složky **Koncepty**.

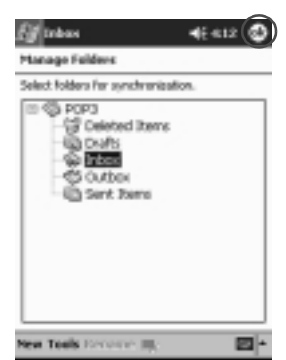

Uživatelská příručka pro Compaq iPaq řady 39xx

### Přidání souboru do e-mailu

1. Z nabídky **Start** zvolte **Pošta**.

| Eg vene                                                                                                    | 46 2:07    |
|----------------------------------------------------------------------------------------------------|------------|
| Recent Programs                                                                                                    | 03, 2001   |
| (3) Today                                                                                                    | nformation |
| C ActiveSync                                                                                                    | 101        |
| E Blackooth Hanager                                                                                                    |            |
| Calendar                                                                                                    |            |
| Contacts                                                                                                    | 0          |
| and and a second second |            |
| Bateriet Explorer                                                                                                    | En         |
| Tasks                                                                                                    |            |
| Windows Hocks                                                                                                    | l s        |
| Programs                                                                                                    | 1 5 1      |
| Settings                                                                                                    | <u> </u>   |
| Find                                                                                                    | $\geq$     |
| Ottele                                                                                                    | 4.2        |

2. Pro psaní nového emailu zvolte Nový.

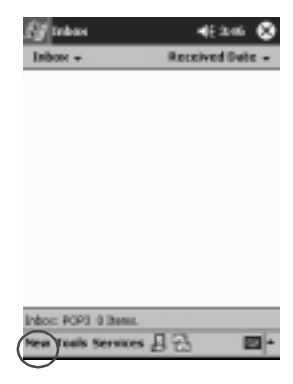

3. Klepněte na Uprav.

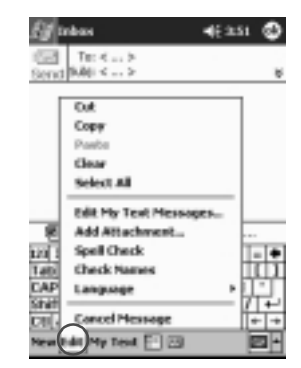

- 4. Pro zobrazení seznamu se všemi složkami v My Documents zvotle **Přiložit soubor**.
- 5. Vyberte soubor, který chcete připojit ke zprávě.

| Eg Packet Word                                                                                            | ©∙€≪                          |                                         |
|----------------------------------------------------------------------------------------------------|-------------------------------|-----------------------------------------|
| All Folders +                                                                                             |                               | Horse +                                 |
| 图 Red                                                                                                    | 429 a                         | 4165                                    |
| The purchase is c                                                                                         | 4:40 a                        | 4485                                    |
| 8 Tylwb                                                                                                   | 428.4                         | 4245                                    |
|                                                                                                    |                               |                                         |
| 120 1 2 3 4 5 6 7<br>Tetiq W 0 r t y<br>CAP a s d r 0 h<br>Shift r s c v p r<br>CEI, Options<br>New Tesls | 1 0 0 0<br>0 1 k 1<br>0 m , . | • = •<br>P ( )<br>/ -<br>1/ +-<br>* + * |

Uživatelská příručka pro Compaq iPaq řady 39xx

Název připojeného souboru se zobrazí pod tělem rozepsané zprávy.

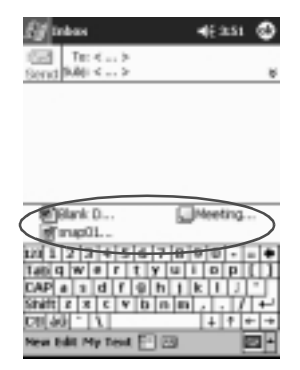

#### Příjem e-mailu

Přijmout elektronickou poštu můžete opět dvěma způsoby, pomocí synchronizace s PC s programem ActiveSync nebo přímým připojením na Internet či k síti a poté na poštovní server.

Pro příjem emailů ze synchronizace použijte složku ActiveSync. Název poštovní složky vidíte v dolní části displeje.

Pokud přijímáte poštu při synchronizaci, můžete přijímat elektronickou poštu z programu MS Outlook a pracovat s ní i v programu Pošta na Pocket PC.

Při výchozím nastavení od výrobce je příjem emailů nastaven tak, že je pozastaven příjem souborových příloh v emailech. Tuto volbu můžete povolit v programu ActiveSync.

1. Z nabídky Start klepněte na Pošta.

| (J real                           | 46 2:07   |
|-----------------------------------|-----------|
| Recent Programs                   | 03, 2001  |
| Today                             | normation |
| C AcliveSync                      | eritis .  |
| El Diustooth Hanager              |           |
| Calendar                          |           |
| Contacts                          |           |
| Inbes                             |           |
| S Internet Explorer               | -         |
| Notes                             |           |
| Tasks                             | 1 in -    |
| <ul> <li>Windows Hooks</li> </ul> | ö         |
| Programs                          | 一方(       |
| 2 Settings                        | i i i     |
| Find                              |           |
| Ottela                            | 4,3       |

2. Zvolte Služby.

| E <b>f</b> indexes |                                | 4(:22      | • •        |
|--------------------|--------------------------------|------------|------------|
| Inbox +            |                                | Received D | + 359      |
|                    |                                |            |            |
|                    |                                |            |            |
|                    |                                |            |            |
|                    |                                |            |            |
|                    |                                |            |            |
|                    | Connect                        |            | 1          |
|                    | <ul> <li>Activeliye</li> </ul> | c          |            |
|                    | New Service                    | e          |            |
|                    | Clear All                      |            |            |
| Indoo: Artiv       | Hark for D                     | boolewo    |            |
| New Tools          | Services                       | 윤<br>문     | <b>B</b> * |

- 3. Klepněte na poštovní službu se kterou chcete pracovat.
- 4. Pokud nemáte poštovní službu nastavenu, synchronizujte svůj iPAQ s PC.
  - a. Z nabídky Start zvolte Programy a vyberte ActiveSync.
  - b. Klepněte na Sync.

### Otevření e-mailu

1. Z nabídky Start vyberte Pošta.

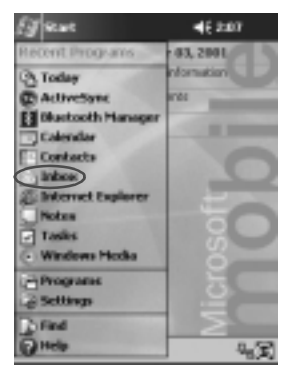

2. Pro zobrazení dostupných složek s poštou klepněte na šipku vedle **Pošta**.

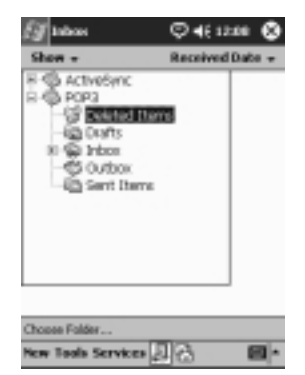

3. Klepněte na název složky ve které máte e-mail uložen.

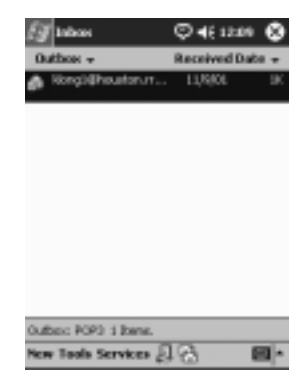

4. Klepnutím na název e-mailu jejj otevřete.

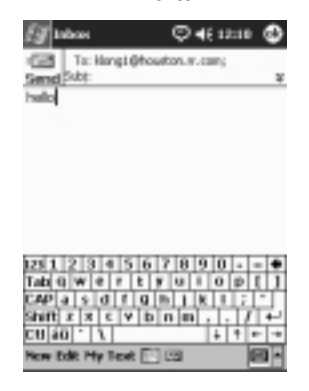

### Odstranění e-mailu

Po smazání emailu se zpráva nejprve přesune do složky **Smazané** a tak není prozatím smazána. K úplnému odstranění zprávy dojde až když zvolíte z nabídky **Nástroje** volbu **Odstranit smazané položky**. 1. Z hlavní nabídky Start zvolte Pošta.

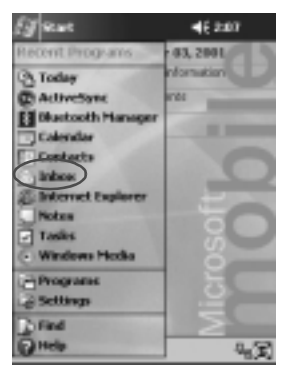

2. Vyberte složku v níž máte uložen e-mail.

| Eff takes                                                                                  | <b>4</b> € 44   | n 🛛   |
|--------------------------------------------------------------------------------------------|-----------------|-------|
| Drofts +                                                                                   | Received Date + |       |
| (someters)                                                                                 | 3.56 PPI        | 23281 |
| Hark as Unread<br>Hork as Unread<br>Hore Ta<br>Ptark for Deventood<br>Repty All<br>Forward | 4:00 701        | IK    |
| Delete                                                                                     | -               |       |
| Faster B/D1 2 Base                                                                         |                 |       |
| New Tools Services 🛃 🔂 🔤 🗖                                                                 |                 |       |

3. Klepněte a držte stylus na emailu, který chcete vymazat.

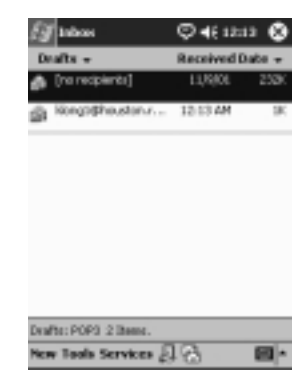

4. Z kontextového menu zvolte **Smazat**. E-mail se poté přesune do složky **Smazané**.

| E <b>F</b> Indexs                                                                          | <b>4</b> € 60 | • 0    |
|--------------------------------------------------------------------------------------------|---------------|--------|
| Drofts +                                                                                   | Received 0    | wite + |
| (in weights)                                                                               | 3.56 PM       | 23281  |
| Hark as Unread<br>Hove Ta<br>Hark for Deventood<br>Repty<br>Repty All<br>Forward<br>Oalata | 4.00 PM       | ж      |
| Dialto: POPO 2 Ibene.<br>New Tools Services 🖇                                              | 123           |        |

5. Pro trvalé odstranění emailu zvolte Nástr a Odstranit smazané položky.

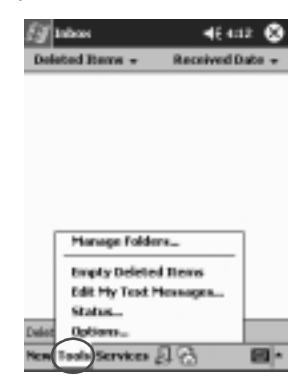

### Přesování emailů

1. Z hlavní nabídky Start zvolte Pošta.

| ET sewe               | 46 2:07    |
|-----------------------|------------|
| Recent Programs       | 03, 2001   |
| (3) Today             | nformation |
| C ActiveSync          | 101        |
| El Directooth Manager |            |
| Calendar              | 1000       |
| Contects              | 0          |
| antes                 |            |
| Enternet Explorer     | 100        |
| Piotes                | 00         |
| Tasks                 | - in       |
| · WINDOWS PROBA       | 0          |
| Programs              | 3          |
| L@ Settings           |            |
| Find                  | 2          |
| (C) Help              | 4,3        |

2. Klepněte na složku ve které máte uložený e-mail.

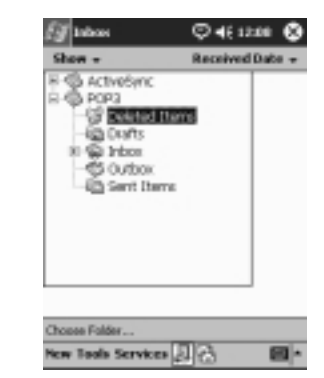

3. Klepněte a držte stylus na požadovaném e-mailu k přesunutí.

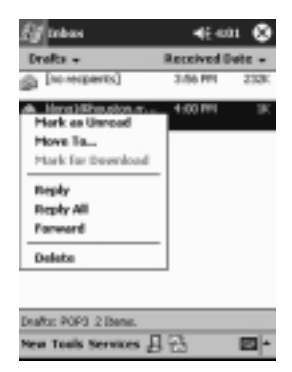

4. Z kontextového menu zvolte Přesunout do...

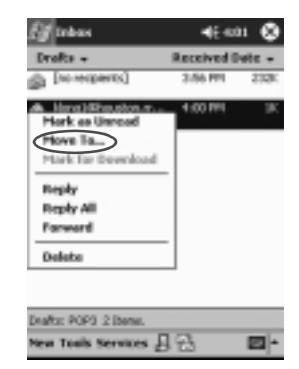

5. Zvolte složku do které chcete email přesunout.

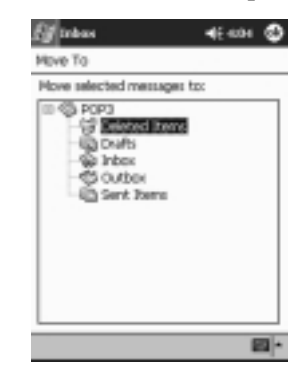

6. Přesun emailu potvrďte pomocí OK.

### Otevření poštovní složky

Pokud synchronizujete poštu s programem Outlook na PC, můžete snadno otevřít složky synchronizované s PC stejně jako přepnout zpět do výchozí složky.

Pokud pracujete s poštovním klientem můžete pracovat i s vlastními složkami které jste si vytvořili dříve.

1. Z hlavní nabídky Start otevřete Pošta.

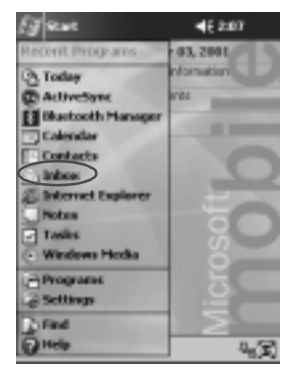

2. Klepněte na šipku vedle nápisu **Pošta** a zobrazí se vám seznam vašich poštovních složek.

| Eg Interes                                                                                                    | © 4€ 1200 🕲     |
|----------------------------------------------------------------------------------------------------|-----------------|
| Show -                                                                                                    | Received Date + |
| H C ActiveSync<br>R P OP2<br>- G Pop2<br>- G Pop3<br>- G Pop5<br>R D Pop5<br>R D Pop5<br>R D Pop5<br>R D Pop5<br>R D Pop5<br>R D Pop5<br>R D Pop5<br>R D Pop5<br>- G Pop2<br>- G Pop3<br>- G Pop3<br>- G Pop5<br>- G Pop5 | ne -            |
| Choose Folder                                                                                                    |                 |
| New Tools Service                                                                                                    | · 민준 🖬 ·        |

3. Klepněte na složku z níž chcete emaily zobrazit.

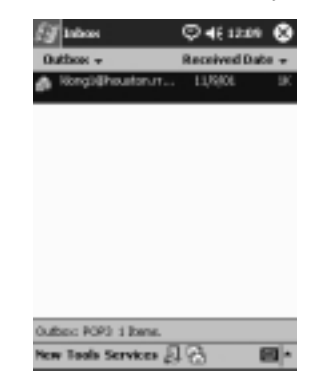

#### Správa poštovních složek

Struktura složek slouží k organizaci množství příchozích emailů. K základní struktuře složek můžete přidávat nové, měnit jejich pojmenování a případně je opět smazat.

Pokud synchronizujete poštu s PC pomocí programu ActiveSync, nelze vytvořit vlastní složky ve složce Inbox jelikož struktura složky Inbox je dána uspořádáním stejné složky na PC. Stejně tak můžete synchronizovat obsah Osobních složek z Outlooku. Potom ale také nelze tyto složky v Inboxu mazat nebo přejmenovávat.

1. Z hlavní nabídky Start zvolte Pošta.

| (J sewe                           | 46 2:07               |
|-----------------------------------|-----------------------|
| Recent Programs                   | 03, 2001              |
| (2) Today                         | nonation              |
| C ActiveSync                      | erés                  |
| E Blackooth Manager               | and the second second |
| Calendar                          |                       |
| Contacts                          |                       |
| intee                             |                       |
| E Internet Explorer               | -                     |
| Notes                             |                       |
| <ul> <li>Tasks</li> </ul>         |                       |
| <ul> <li>Windows Hecks</li> </ul> | ö                     |
| Programs                          | 5                     |
| Settings                          |                       |
| Find                              | $\geq$                |
| () Help                           | 4.X                   |

Uživatelská příručka pro Compaq iPaq řady 39xx

2. Klepněte na Služby.

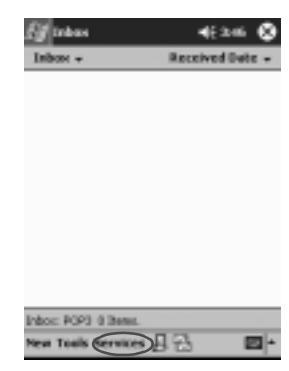

3. Vyberte ze seznamu pošovních služeb tu kterou chcete použít.

| E <b>g</b> tekno | 463               | - Ø    |
|------------------|-------------------|--------|
| Inbox +          | Received          | Dete + |
|                  |                   |        |
|                  |                   |        |
|                  |                   |        |
|                  |                   |        |
|                  |                   |        |
|                  | Connect           | 7      |
|                  | ActiveSync        | -      |
|                  | New Service       | 1      |
|                  | Clear All         | · L    |
| Indoo: Activ     | Mark for Download |        |
| New Tools        | Services 月 分      | - 2    |

4. Zvolte Nástr.

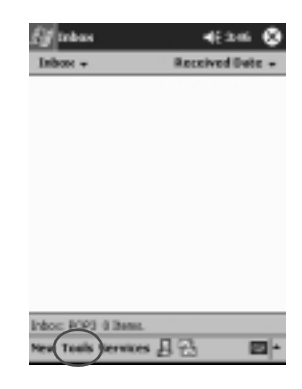

5. Klepněte na Upravit složky...

| (J Indexes         | 46 402 😣        |
|--------------------|-----------------|
| Deleted Berry +    | Received Date + |
|                    |                 |
|                    |                 |
|                    |                 |
|                    |                 |
|                    |                 |
|                    |                 |
| Hanage Fold        | kers_           |
| Empty Delet        | ed Items        |
| Edit My Test       | Hexages         |
| Status             |                 |
| Dalet Options_     | 2.2             |
| New Tools Services | 월영 🔤            |
|                    |                 |

6. Pro vytvoření nové složky zvolte Nová.

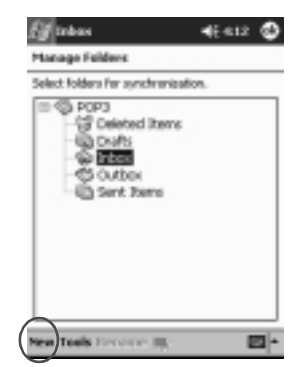

7. Pro přejmenování složky zvolte Přejmenovat.

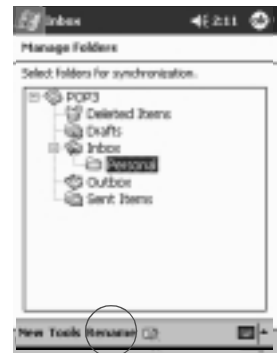

8. Pro smazání vlastní složky zvolte Odstranit složku.

9. Trvalé odstranění složky potvrďte klepnutím na Ano.

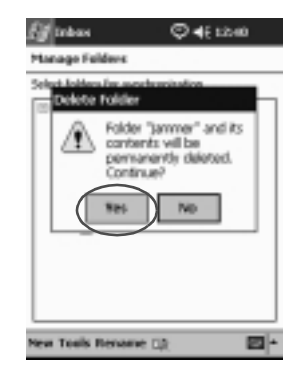

### Záznam zvuku

V programech Kalendář, Kontakty, Poznámky a Úkoly můžete zaznamenat jakýkoliv zvuk či hlas jako součást informací v jednom záznamu. V programu Poznámky můžete vytvořit samostatný záznam, který se na Pocket PC uloží jako zvukový soubor .wav zobrazitelný ve File Exploreru a přenositelný na PC.

**TIP:** Pro rychlé spuštění záznamu zvuku stiskněte tlačítko **Záznam**.

## Vytvoření záznamu

1. Z hlavní nabídky Start zvolte Poznámky.

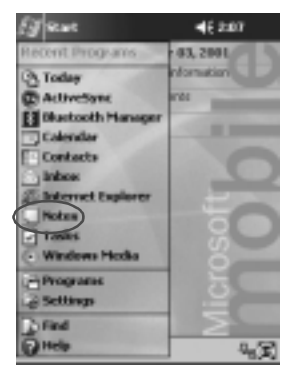

2. Pro zobrazení panelu s ovládáním záznamu klepněte na ikonu se symbolem **kazety**.

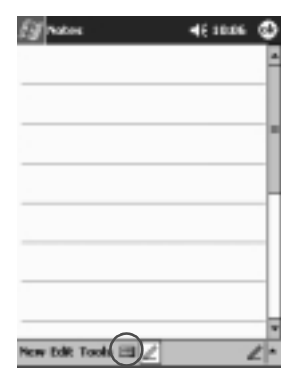

Uživatelská příručka pro Compaq iPaq řady 39xx

3. Pro spuštění záznamu zvuku klepněte ikonu Záznam.

| Ef Mari | <b>4</b> € 410 <b>€</b> |
|---------|-------------------------|
|         |                         |
|         |                         |
|         |                         |
|         |                         |
|         |                         |
|         |                         |
|         |                         |
|         |                         |
|         |                         |

- 4. Mikrofon nasměrujte ke zdroji zvuku.
- 5. Pro ukončení záznamu klepněte na ikonu **Stop**. V levém horním rohu displeje se zobrazí ikona **Reproduktoru**.

#### Poslech záznamu

1. Z hlavní nabídky **Start** zvolte **Poznámky.** 

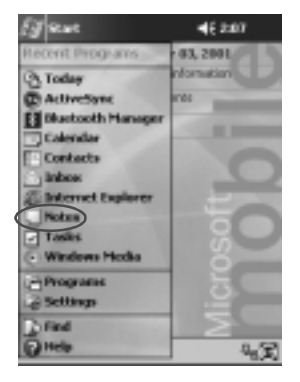

2. Klepněte na ikonu u poznámky.

| Eff Maters    | © <b>4</b> € 12: | 8 <b>O</b> |
|---------------|------------------|------------|
| All Folders + | Horse +          |            |
| Quater1       | 11/3/00          | 15k        |
| Nation 7      | E253 a           | 128        |
| _Note3        | 12:53 a          | 3k         |
|               |                  |            |
|               |                  |            |
|               |                  |            |
|               |                  |            |
|               |                  |            |
|               |                  |            |
|               |                  |            |
|               |                  |            |
|               |                  |            |
|               |                  |            |
| New Tools 🖂   |                  | 101-       |
|               |                  |            |

3. Pro přehrání záznamu klepněte na ikonu s Reproduktorem.

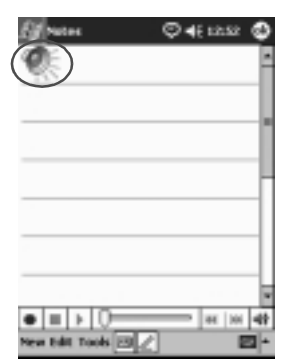

## Vytváření poznámek

Poznámky můžete vytvářet v programech Kalendář, Kontakty, Poznámky a Úkoly. Poznámka může být napsaná na klávesnici či pomocí rozpoznávávní písma, nebo může jít o rukopis či nákres. V programu Poznámky můžete svůj dokument začít psát od začátku nebo jej založit na šabloně.

Novou poznámku vytvoříte spuštěním z hlavní nabídky **Start** nebo z přehledu **Dnes**.

## Vytvoření poznámky

1. Z hlavní nabídky Start vyberte Poznámky.

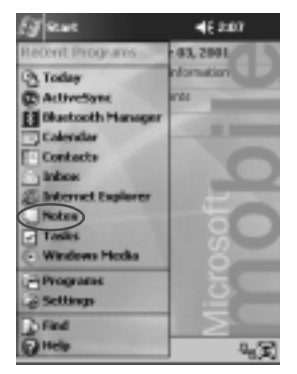

2. Klepněte na Nová.

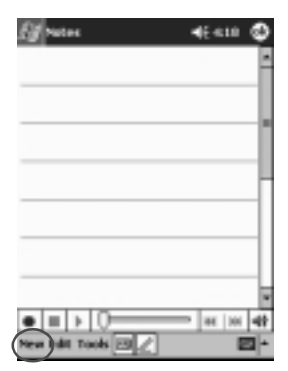

3. Klepněte kamkoliv na psací plochu a můžete začít psát.

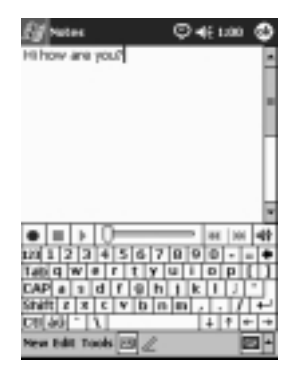

4. Pro uložení poznámky potvrďte **OK**. Nová poznámka se začne zobrazovat i v seznamu poznámek.
# Plánování

3

S vaším kapesním počítačem Compaq iPAQ řady H3900 můžete udržovat přehled aktivních schůzek a úkolů několika způsoby:

- n Informace se zobrazí jako celek na přehledu Dnes
- n Nastavení schůzek a připomenutí provedete v Kalendáři
- n Vytvoříte seznam úkolů

# Použití přehledu Dnes

Přehled **Dnes** se zobrazí při zapnutí počítače iPAQ a jsou na něm zobrazeny následující informace:

- n Informace o uživateli
- n Aktuální schůzky
- n Nepřečtené a neodeslané zprávy
- n Úkoly k dokončnení

# Vytvoření záznamu

Z přehledu Dnes můžete vytvořit nové záznamy jako jsou :

- n Schůzky
- n Kontakty
- n E-maily
- n Sešity tabulkového procesoru Excel
- n Poznámky

- n Úkoly
- n Dokumenty Word
  - 1. V nabídce Start klepněte na Dnes.
- 2. Klepněte na Nový.

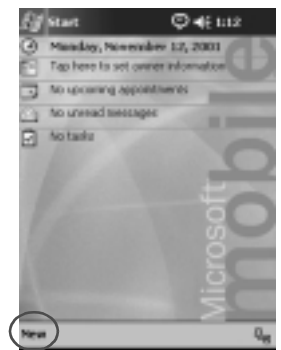

- 3. Klepněte na položky v nichž chcete nový záznam vytvořit.
- Uložení nové položky potvrďte po dokončení zadávání pomocí OK.

# Změny v záznamu

Z nabídky Dnes můžete upravit:

- n Informace o uživateli
- n Aktuální schůzky
- n Nepřečtené a neodeslané zprávy
- n Úkoly k dokončení

Další informace o změnách v těchto položkách nalezenete v jednotlivých kapitolách. Například pro vytvoření nové schůzky nahlédněte do kapitoly "Plánování schůzek" dále v této příručce.

- 1. Z nabídky Start zvolte Nastavení a klepněte na Dnes.
- 2. Ťukněte na informaci, kterou chcete upravit.

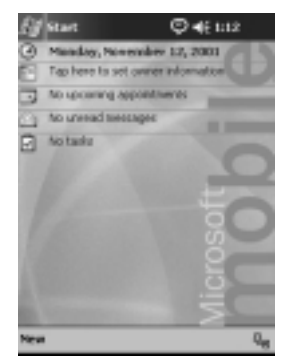

- 3. Vložte nebo upravte požadovanou informaci.
- 4. Klepnutím na **OK** uložte změny. Poté se vrátíte do seznamu **Dnes**.

## Změna nastavení

Z okna Nastavení Dnes můžete:

- n Zvolit obrázek na pozadí
- n Vybrat si informace které budou zobrazeny
- n Nastavit pořadí zobrazení informací
- n Rozhodnout kdy se nabídka Dnes zobrazí
  - 1. Z nabídky Start klepněte na Nastavení.
- 2. Zvolte Dnes.

#### Plánování

3. Označte zaškrtávací políčko "Použít obrázek jako pozadí".

| Eff Settings                             | ¢                              | i≪E1229 🕲    |
|------------------------------------------|--------------------------------|--------------|
| To customize the i<br>the following them | Today screen<br>near and hap 0 | , top one of |
| cDefault><br>Fire                        |                                |              |
|                                          |                                |              |
| _                                        | Beatry                         | Delete       |
| as the pitta                             | e as the basi                  | bruego       |
| Access and Date                          | 6                              | Brawse       |
|                                          | •                              | <b>2</b>     |

- 4. Pro výběr obrázku v průzkumníku souborů klepněte na tlačítko **Procházet**.
- 5. pro výběr nebo pro změnu uspořádání informací na přehledu **Dnes** klepněte na záložku **Položky**.
- 6. Klepnutím se položka označí.

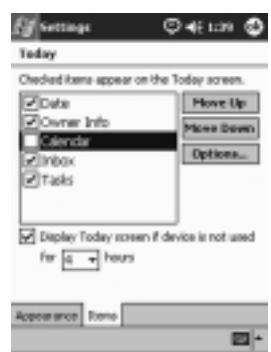

7. Pomocí tlačítek Výše a Níže můžete změnit pořadí zobrazení informací v přehledu **Dnes**.

Umístění položky Datum nelze v přehledu Dnes změnit.

-4

- Pro určení doby za kterou se zobrazí přehled Dnes klepněte na šipku u pole "Zobrazit nabídku dnes po nečinnosti dlouhé" a zvolte požadovaný čas.
- 9. Potvrďte OK.

# Použití Kalendáře

Kalendář můžete využít pro plánování shůzek a pro nastavení upozornění na daný čas. Kalendář můžete zobrazit v několika náhledech:

- n Agenda
- n Den
- n Týden
- n Měsíc
- n Rok

Pro úsporu paměti je vhodné omezit množství informací přiložených k zadané schůzce.

**Rada:** Pro rychlý přechod do **Kalendáře** stiskněte v přehledu **Dnes** programové tlačítko **Kalendář**.

### Pohled v Kalendáři

Výchozím pohledem v Kalendáři je pohled **Agenda**. Pohled **Agenda** zobrazuje nejvíce informací o vašich schůzkách.

Pro zobrazení vašich schůzek z nabídky Start zvolte Kalendář.

## Změna pohledu v Kalendáři

Kromě výchozího zobrazení schůzek **Agenda** v Kalendáři které zobrazuje nejvíce detailů o schůzkách, můžete zvolit z dalších pohledů na schůzky:

- n Denní
- n Týdenní
- n Měsíční
- n Roční
- 1. Z nabídky Start klepněte na Kalendář.

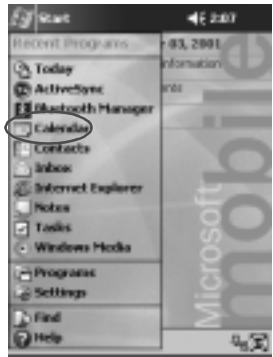

2. Klepněte na jednu z ikon Agenda, Den, Týden, Měsíc nebo Rok.

# Přizpůsobení chování Kalendáře

Chování kalendáře si můžete upravit nastavením prvního dne v týdnu, volbou počtu dní v týdnu které chcete zobrazit, počtu zobrazených týdnů a půlhodinových rámců, použitím velkých fontů a nastavením připomínání nových položek. Dále můžete nastavit několik ikon, které zobrazí informace o vašich schůzkách včetně:

- n Připomínání
- n Rekurence (Opakování)

- n Poznámky
- n Místa
- n Účastníků
- n Vlastnosti "důvěrné"

Můžete určit zda poslat žádost o schůzku prostřednictvím ActiveSync 3.5 nebo pomocí poštovní služby.

- 1. Z nabídky Start klepněte na Kalendář.
- 2. Klepněte na Nástroje.

| Eğ Calendar |       |    | Ģ∢  | ( 2:35 | ۲    |
|-------------|-------|----|-----|--------|------|
| Nev 12,01   | 5 🔛 T | w  | 115 | •      |      |
| 8           |       |    |     |        | -    |
| 9           |       |    |     |        |      |
| 10          |       |    |     |        |      |
| 11          |       |    |     |        |      |
| 12          |       |    |     |        |      |
| 1           |       |    |     |        |      |
| 2           |       |    |     |        |      |
| 3           |       |    |     |        |      |
| 4           |       |    |     |        | - 14 |
| 8           |       |    |     |        | - 17 |
| 8           |       |    |     |        |      |
| Ϋ́.         |       |    |     |        |      |
| 8           |       |    |     |        |      |
| 9           |       |    |     |        |      |
|             | -     |    |     |        |      |
| New Toms    | 1.JE  | 98 | 103 |        | - 12 |

- 3. Klepněte na Možnosti.
- 4. Nastavte možnosti Kalendáře.
- 5. Klepněte na OK.

#### Plánování schůzek

Pro úspory paměti hospodařte s množstvím informací přikládaným k záznamu o schůzce.

**Rada:** Naplánovat schůzku a nastavit upozornění můžete přímo z přehledu **Dnes**.

- 1. Z nabídky Start klepněte na Kalendář.
- 2. Pro plánování schůzky klepněte na Nový.

3. Zadejte předmět nebo jej zvolte ze seznamu klepnutím na šipku u rozbalovací nabídky pro předmět.

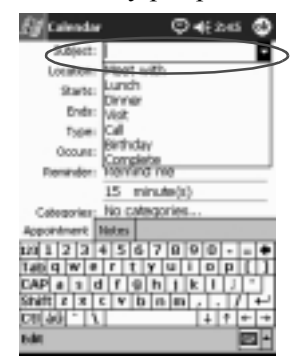

- 4. Vyplňte některé z nabízených polí pro další informace.
- 5. Naplánovanou schůzku potvrďte pomocí OK.

# Nastavení připomenutí

Při plánování schůzky nebo kdykoliv později můžete nastavit (zapnout či vypnout) připomínání schůzky.

- 1. Z nabídky Start zvolte Kalendář.
- 2. Klepněte na schůzku.
- 3. Zvolte Upravit.

| Ef Calendar<br>Dirmar | ©4:222 <b>©</b><br>33 |
|-----------------------|-----------------------|
| 12:00p-1:00p Mon      | 11/12/2001            |
|                       |                       |
|                       |                       |
|                       |                       |
|                       |                       |
| tdil jools            | <b>2</b>              |

 Klepněte na druhé políčko označené Připomenutí a vyberte čas určující s jakým předstihem budete informováni o nadcházející schůzce. Výchozí hodnota je 15 minut.

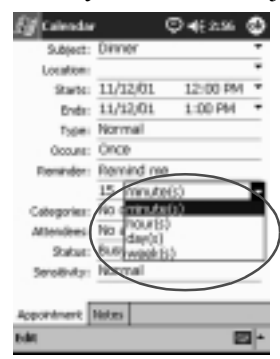

# Odstranění schůzky

- 1. Z nabídky Start zvolte Kalendář.
- 2. Klepněte na schůzku.
- 3. Zvolte Nástroje.
- 4. Vyberte Smazat Schůzku.

# Rozdělení schůzek do kategorií

Kategorie v Kalendáři s výhodami využijete pro filtrování schůzek.

- 1. Z nabídky Start zvolte Kalendář.
- 2. Klepněte na schůzku.
- 3. Zvolte Upravit.
- 4. Klepněte do políčka **Kategorie** a zobrazí se vám seznam dostupných kategorií.
- 5. Pomocí Přidat/Smazat lze vytvořit novou kategorii.

Plánování

6. Zadejte jméno nové kategorie.

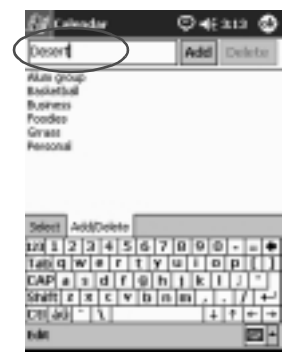

- 7. Klepněte na Přidat.
- 8. Potvrzením OK umístíte schůzku do zvolené kategorie.
- 9. Klepněte do pole **Kategorie** pokud chcete schůzku umístit do více kategorií současně.
- 10. Označte další kategorie do kterých chcete schůzku vložit.

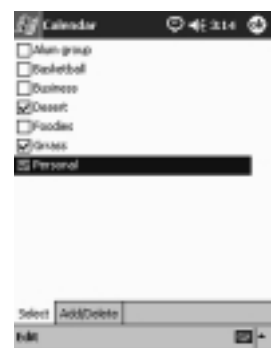

- 11. Klepněte **OK** a zobrazí se seznam kategorií zvolených v poli **Kategorie**.
- 12. Potvrzením **OK** uložíte informace o kategoriích a vrátíte se do okna s Kalendářem.

# Vyžádání schůzky

Při plánování schůzky můžete současne rozeslat požadavek na schůzku svým spolupracovníkům prostřednictvím ActiveSync 3.5 nebo elektronickou poštou.

Před odesíláním požadavků na schůzku musíte nejprve nastavit jméno poštovního klienta (Pošta) a mít zadané emailové adresy u jednotlivých položek v Kontaktech

- 1. Z nabídky Start klepněte na Kalendář.
- 2. Klepněte na Nástroje.
- 3. Zvolte Možnosti.
- 4. Klepněte na šipku vedle "Žádosti o schůzky zasílat pomocí".
- 5. Vyberte službu, kterou chcete použít pro odeslání požadavku a potvrďte **OK.**
- 6. Novou schůzku vytvoříte klepnutím na Nový.
- 7. Zadejte informace.
- 8. Klepněte na políčko **Přizvaní** (může být skryto pod klávesnicí).
- 9. Zvolte kontakty, které chcete přizvat na schůzku.
- 10. Potvrzením OK zařadíte přizvané.
- 11. Dalším potvrzením OK se uloží naplánovaná schůzka.

12. Dotaz zda informovat přizvané o schůzce potvrďte klepnutím na **Ano**.

| Ef Calendar                                       | Ç∢€aaı                                     | ٥   |
|---------------------------------------------------|--------------------------------------------|-----|
| Subject: Lunch                                    |                                            | -   |
| Location:                                         |                                            | ٠   |
| 9 who: 11/12                                      | 01 10:00 AM                                | . * |
| Calendar                                          |                                            | •   |
| Attendes: Jay H<br>Sata: Buty<br>Serolivity: Norm | ettendees about<br>3 changes?<br>No<br>avk | ]   |
|                                                   |                                            | _   |
| Apportment Notes                                  |                                            |     |
| Edit                                              | E                                          | -   |
|                                                   |                                            | _   |

# Práce s Úkoly

Program Úkoly využijete pro:

- n Vytváření nových úkolů
- n Nastavení připomínání úkolu
- n Mazání úkolů
- n Třídění seznamu úkolů podle kategorie, stavu, důležitosti, předmětu, času započetí a ukončení úkolu

# Vytvoření úkolu

Úkol můžete vytvořit přímo z přehledu **Dnes**.

- 1. Z přehledu Start zvolte Úkoly.
- 2. Nový úkol vytvoříte klepnutím na Nový.

3. Zapište **předmět** nebo jej vyberte pomocí šipky z rozbalovací nabídky.

| Eff Tasks   | © 4€20 🕸           |
|-------------|--------------------|
| S.bject:    |                    |
| Profile     | Consiste           |
| Status:     | Work: an           |
| Sate:       | Update             |
| Duei        | Create             |
| Occure:     | Pan                |
| Freminder:  | None               |
|             |                    |
| Cologories; | No categories      |
| Tesk Rotes  |                    |
| 121 1 2 3   | 4567890+           |
| Tablid W #  | rtyuiop[]          |
| CAP a 1 d   | f@hjkij"           |
| Shaft z x e | c v b n m , , / +- |
| CH[99] - 17 | ++++               |
| Edit        |                    |

- 4. Zapište další informace.
- 5. Klepnutím na **Do** aktivujte zadání data dokončení úkolu.
- 6. Zvolte **Připomínání** pro nastavení upozorňování a vyberte "Remind me."
- 7. Zvolte datum připomenutí úkolu.
- 8. Potvrzením **OK** se úkol uloží i s nastaveným upozorněním.

# Rychlé vytvoření úkolu

Rychle vytvořit nový úkol lze i s pomocí vstupního okénka na liště v horní části programu **Úkoly**.

#### Plánování

1. Z nabídky Start zvolte Úkoly.

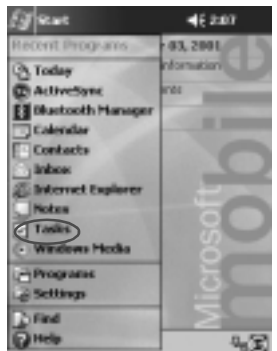

- 2. Zvolte Nástroje.
- 3. Klepněte do vstupní lišty.
- 4. Zadejte předmět úkolu.
- 5. Nastavte důležitost:
  - a. Symbol vykřičníku "!" pro vysokou prioritu.
  - b. Symbol šipky dolů pro nízkou prioritu.
  - c. Výchozí je pro nízkou prioritu bez nutnosti nastavení.
- 6. Úkol vložíte do seznamu když klepnete kamkoliv mimo **vstupní lištu**.

| Eff Tasks       | ©∢∈≥≊ 😣       |
|-----------------|---------------|
| All Tasks +     | Priority +    |
| 1 Tap here to a | dd a new task |
| Bogy #3         |               |
| Update          |               |
|                 |               |
|                 |               |
|                 |               |
|                 |               |
|                 |               |
|                 |               |
|                 |               |
|                 |               |
| New Tools       | 20 *          |
|                 |               |

# Vymazání úkolu

- 1. Z nabídky Start zvolte Úkoly.
- 2. Klepněte na úkol který chcete smazat.
- 3. Zvolte Nástroje.
- 4. Klepněte na Smazat úkol.
- 5. Trvalé odstranění potvrďte Ano.

# Třídění úkolů

1. Z nabídky Start zvolte Úkoly.

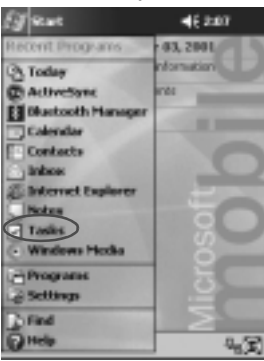

- 2. Klepněte na symbol šipky dolů v levé části okna nahoře.
- 3. Zvolte kategorii.

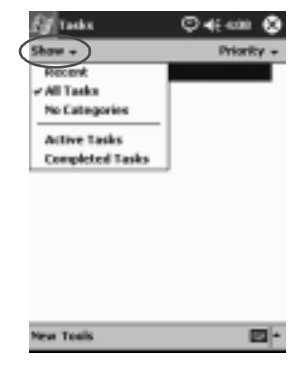

Uživatelská příručka pro Compaq iPaq řady 39xx

- Klepněte na šipku dolů na displeji v pravo nahoře pro třídění podel stavu, důležitosti, předmětu, datumu zahájení a ukončení úkolu.
- 5. Vyberte parametr třídění.

| Eg Tasks    | © 4€-con ( |
|-------------|------------|
| All Tasks + | Ove Owte   |
| Update      |            |
| 6 togy v3   |            |
|             |            |
|             |            |
|             |            |
|             |            |
|             |            |
|             |            |
|             |            |
|             |            |
|             |            |
|             |            |
|             |            |

## Změna chování úkolů

Vzhled programu úkoly si můžete pozměnit v několika směrech. Lze použít větší písmo, zobrazovat datum začátku a konce úkolu, a pro nové položky nastavit připomínání.

- 1. Z hlavní nabídky Start zvolte Úkoly.
- 2. Zvolte Nástroje.
- 3. Vyberte Možnosti.
- 4. Vyberte možnosti pro Úkoly.
- 5. Potvrďte OK.

# Práce s dalšími programy

Programy vestavěné ve vašem počítači Compaq iPAQ řady H3900 vmůžete využít k:

- n Otevírání a vytváření textových dokumentů Word
- n Otevírání a vytváření sešitů Exel
- n Procházení a GPS navigaci s mapami
- n Čtení knih v elektronické podobě za pomoci programu Microsoft Reader

# Použití programu Pocket Word

Na kapesním počítači můžete vytvářet nové textové dokumenty a otevírat a pracovat i s již existujícími dokumenty synchronizovanými ze stolního počítače.

Program Microsoft ActiveSync 3.5 během přenosu převede soubory \*.doc z programu Word do formátu souboru Pocket Word se souborovou příponou psw.

RADA: Během převodu dokumentů doc pomocí ActiveSync 3.5 do formátu Pocket Word je možné že dojde ke ztrátě informací o složitějším formátováním. Daší nevyužitelné informace (například velikost okrajů nebo formát papíru) se obnoví při zpětném převodu do formátu Word na stolní počítač.

Program Pocket Word oproti PC verzi programu nepodporuje tyto vlastnosti:

- n Sloupce
- n Číslované výpisy
- n Záhlaví a zápatí
- n Poznámky pod čarou
- n Práci se styly

## Otevření dokumentu Word

Existující textový dokument Word můžete přenést pomocí programu ActiveSync 3.5. Během přenosu se soubor automaticky převede do formátu Pocket Word. Program rozpozná a zobrazí dokumenty ve složce My Documents.

Tedy například pokud vytvoříte další složku v Osobních složkách ve složce My Document a v ní umístíte svůj dokument, tento soubor nebude možno otevřít.

1. Z nabídky Start zvolte Programy.

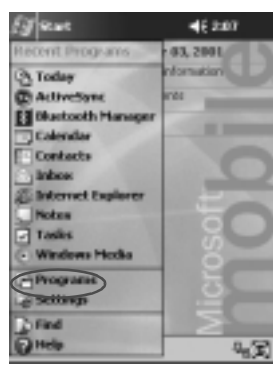

2. Vyberte Pocket Word.

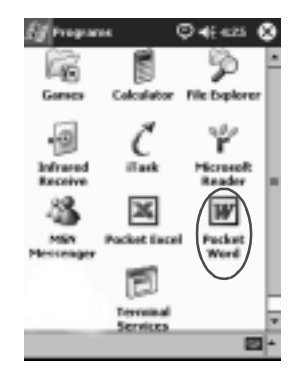

3. Klepněte na jméno dokumentu který chcete otevřít.

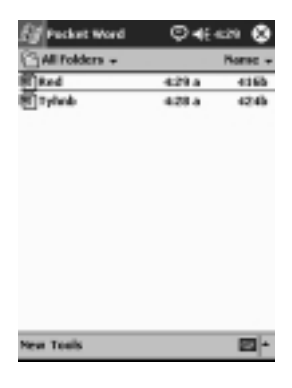

# Vytvoření dokumnetu Word

Nový dokument můžete vytvořit přímo z přehledu Dnes.

1. Z nabídky Start vyberte Programy.

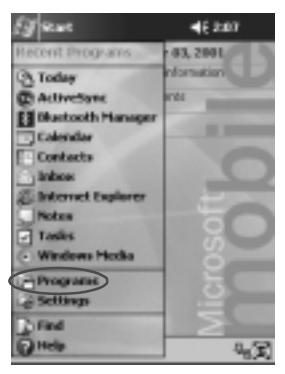

2. Zvolte Pocket Word.

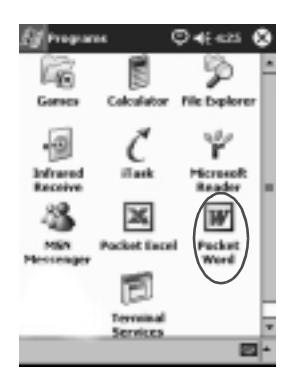

3. Nový dokument vytvořte klepnutím na Nový.

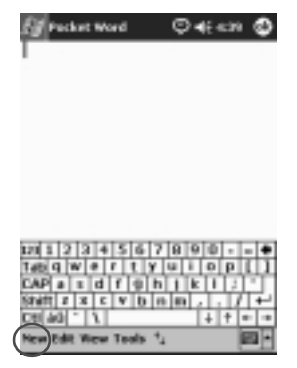

4. Klepněte na **Zobrazit**, a pro formátování textu zvolte **Toolbar**.

| Ef na               | it Word                    | ©∢  | en 🕸 |
|---------------------|----------------------------|-----|------|
|                     |                            |     |      |
|                     |                            |     |      |
| [                   | Toolbar<br>v Wrap to Wind  | low |      |
|                     | Writing                    | -   |      |
| 120 1 2<br>Tabl Q W | <ul> <li>Typing</li> </ul> |     | 0 •  |
| CAP a Shift z       | Recording                  | _   | 내는   |
| CR[40]              | Zaore 1                    | •   | +++  |
| inca card           |                            |     |      |

5. Pro uzavření a uložení dokumentu potvrďte OK.

Dokument se automatiky uloží ve formátu Pocket Word pod jménem převzatým z několika prvních slov dokumnetu. Název můžete později změnit **Tip:** Důležité dokumenty můžete uložit ve složce **iPAQ File Store** kterou naleznete v Průzkumníku souborů. Dokumenty v této složce jsou uloženy v interní paměti ROM počítače a nedojde ke ztrátě ani v případě že provedete úplný reset zařízení nebo dojde k úplnému vybití baterií. Do této složky můžete uložit až 5 - 6 MB dat v závislosti na typu zařízení.

### Nastavení možností Pocket Word

Nastavit můžete:

- n Výchozí šablonu
- n Které dokumenty se budou ukládat do hlavní paměti a které do paměti CF karty
- n Které typy dokumentů budou zobrazeny v přehledu souborů
  - 1. Z nabídky Start zvolte Programy.

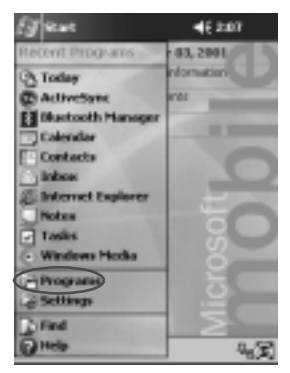

2. Vyberte Pocket Word.

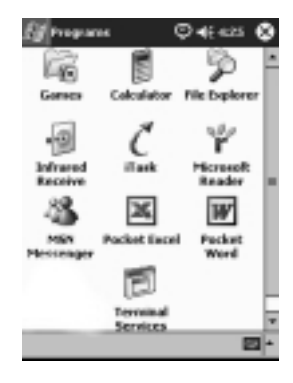

3. Zvolte Nástroje.

| Packet Word       | ©∙€    | e20 😒   |
|-------------------|--------|---------|
| All folders +     |        | Horse + |
| E Red             | 429 a  | 4165    |
| The purchase is c | 4:40 a | 4405    |
| 1]Tylwb           | 428.4  | 4246    |

| 120 3  | T  | 2]2 | 114 | 13 | 16  | 7  | TB | 9  | ŢΦ  |   | - | ٠  |
|--------|----|-----|-----|----|-----|----|----|----|-----|---|---|----|
| Tabi   | q  | w   |     | Г  | t   | ¥. | u  | ł. | Ð   | p | π |    |
| CAP    |    | 1   | d   | f  | -9  | h  | 1  | k  |     | 1 | Ŀ | Т  |
| Shift  | 1  | 1 3 | 1 1 | 1  | / b | 1  |    | Đ, | · . | 1 | π | ÷  |
| Cal [4 | d. | -   | ٦.  |    |     | _  | _  |    | +   | Ŧ | + | -+ |
| real   | To | -   | )   |    |     |    |    |    |     |   |   | ł  |

4. Vyberte Možnosti.

| Eg Packet Word            | ©∙€        | 650 😒          |
|---------------------------|------------|----------------|
| All Folders +             |            | Horse +        |
| 图 Red                     | 429 a      | 4165           |
| The purchase is c         | 4:40 a     | 4485           |
| 8 Tylwb                   | 428.4      | 4245           |
|                           |            |                |
| 1211234567<br>Table werty | 990<br>uio | - = •<br>P [ ] |

Uživatelská příručka pro Compaq iPaq řady 39xx

5. Klepnutím na šipku u pole **Výchozí vzor** rozbalte výběr se šablonami a jednu vyberte.

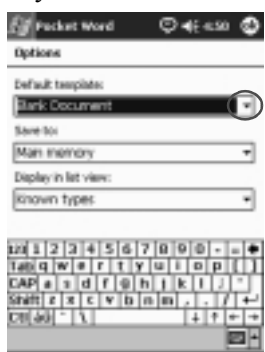

- Klepněte na šipku u Uložit jako a vyberte zda se mají dokumenty ukládat do vnitřní paměti nebo do paměti na CF kartu.
- 7. Ze seznamu **Zobrazit v seznamu** klepnutím na šipku vyberte které typy souborů se budou zobrazovat v seznamu pro výběr dokumentu k načtení.

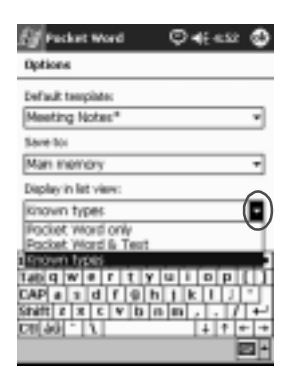

8. Upravené možnosti uložíte klepnutím na OK.

# Zavolání nápovědy pro Pocket Word

1. Z nabídky Start vyberte Nápověda.

| (J sewe             | <b>4</b> € 2:07 |
|---------------------|-----------------|
| Recent Programs     | 03, 2001        |
| (2) Today           | nonution        |
| C ActiveSync        | erés            |
| E Bluetooth Manager | 1000            |
| Calendar            |                 |
| Contacts            | 0               |
| inbos               |                 |
| Salternet Explorer  | En              |
| Tanks               |                 |
| - Windows Horks     | 0               |
| - Processes         | 2               |
| 2 Selling           | 0               |
| C Strate            | 12              |
| - Tana              | 2               |
| C Inca              | 43              |

2. Klepněte na Pocket Word.

| Eg map                 | ©∙€∈si | ٥     |
|------------------------|--------|-------|
| Help Contents          |        | *     |
| Calculator             |        |       |
| Calendar               |        | - 11  |
| Contacts               |        | - 11  |
| Developer One Scree    | năniap | - 11  |
| Linkox.                |        | - 11  |
| MERLINES               |        | - U   |
| Notes                  |        |       |
| Pochat Excal           |        | - 11  |
| Pocket Provinet Expl   | 2001   | - 11  |
| Tochet Word            |        | - 11  |
| Settings               |        | - 11  |
| Sollare                |        |       |
| Terrinal Services Clar | nt     | E     |
| Mindouse Mode, House   | -      | -6    |
| New Find 😳 👳           |        | a • I |

# Použití tabulkového procesoru Excel

Na svém kapesním počítači můžete vytvářet nové pracovní listy Pocket Excel nebo přenést již vytvořené soubory ze stolního počítače. Program ActiveSync 3.5 tyto soubory převede z formátu stolního počítače xls do formátu Pocket Excel pxl na kapesním počítači.

A RADA: Při převodu souborů Excel do formátu Pocket Excel během přenosu na kapení počítač může dojít k odstranění některých pokročilých informací v tabulkách.

Program Pocket Excel nepodporuje následující funkce:

- n Ověřování informací
- n Poznámka k buňce
- n Přidané funkce Add-ins
- n Uzamykání buněk
- n Scénáře
- n Schéma a grafy

- n Svislé zarovnávání
- n Textová pole
- n Vložené objekty OLE
- n Aktivní odkazy

# Otevření dokumentu Excel

A RADA: Pocket Excel rozpozná a otevře pouze dokumenty ve složce My Documents.Tedy například pokud vytvoříte další složku v Osobních složkách ve složce My Document a v ní umístíte svůj dokument, tento soubor nebude možno otevřít.

1. Z nabídky Start zvolte Programy.

| (J sewe             | 46 2:07                     |
|---------------------|-----------------------------|
| Recent Programs     | 43, 2801                    |
| (2) Today           | nonation                    |
| C ActiveSync        | erés .                      |
| E Blackooth Manager | 100 million 100 million 100 |
| Calendar            |                             |
| Contacts            | 0                           |
| inbos               |                             |
| E Internet Explorer | -                           |
| Notes               |                             |
| ✓ Tasiks            |                             |
| Windows Hooks       | Ö                           |
| Programs            | 一方の                         |
| -2 Settings         | i i i                       |
| Find                | 2                           |
| ( Help              | 43                          |
|                     |                             |

2. Klepněte na Pocket Excel.

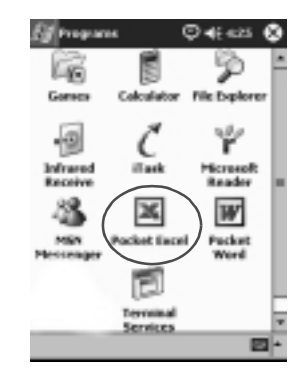

3. Vyberte sešit se kterým chcete pracovat.

# Vytvoření nového dokumentu Excel

Nový sešit můžete vytvořit přímo z přehledu **Dnes**.

1. Z nabídky Start vyberte Programy.

| Ed and                | 46 2:07    |
|-----------------------|------------|
| Recent Programs       | 03, 2001   |
| (3) Today             | nformation |
| C ActiveSanc          | 101        |
| El Directooth Manager |            |
| Calendar              |            |
| Contacts              | 0          |
| inbos                 |            |
| anternet Explorer     | 100        |
| Notes                 |            |
| - Tasks               | U U        |
| Windows Mode          |            |
| Programs              | 5          |
| Le Settings           | 1 H H      |
| Find                  | 2          |
| () Help               | 43         |

2. Klepněte na Pocket Excel.

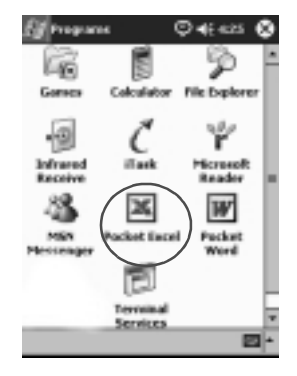

3. Pro vytvoření nového sešitu zvolte Nový.

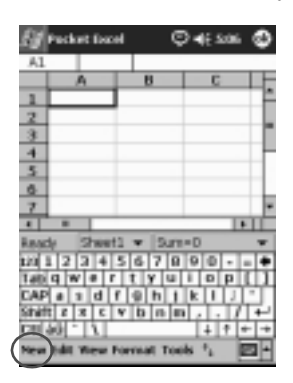

4. Pro uložení a uzavření dokumentu potvrďte OK.

Sešit se automaticky uloží ve formátu Pocket Excel pod jménem Kniha1 ,.., Kniha-n v závislosti na počtu podobně pojmenovaných souborů. Tyto soubory je možno snadno přejmenovat.

**Tip:** Důležité dokumenty můžete uložit ve složce **iPAQ File Store** kterou naleznete pomocí Průzkumníka souborů. Dokumenty v této složce jsou uloženy v interní paměti ROM počítače a nedojde ke ztrátě obsahu ani v případě že provedete úplný reset zařízení nebo dojde k úplnému vybití baterií. Do této složky můžete uložit až 5 - 6 MB dat v závislosti na typu zařízení.

#### Možnosti programu Excel

V nastaveních můžete změnit:

- n Šablonu pro nové listy
- n Zda se budou dokumenty ukládat do interní paměti nebo do paměti zásuvné CF karty
- n Které typy souborů se budou zobrazovat v seznamu dokumentů Excelu
  - 1. Z hlavní nabídky Start vyberte Programy.

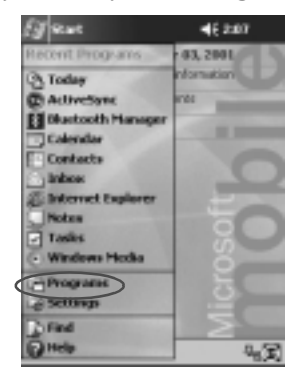

2. Zvolte Pocket Excel.

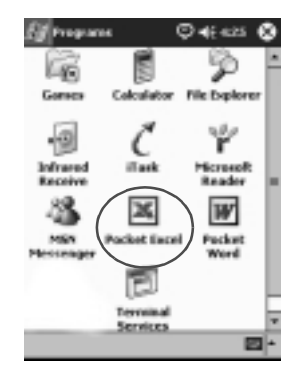

3. Klepněte nan Nástroje.

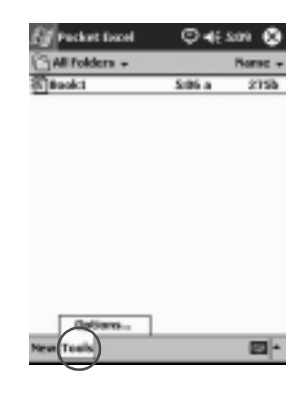

4. Vyberte Možnosti.

5. Název šablony vyberte ze seznamu, který se rozbalí po klepnutí na šipku v poli **Vzor pro nový sešit**.

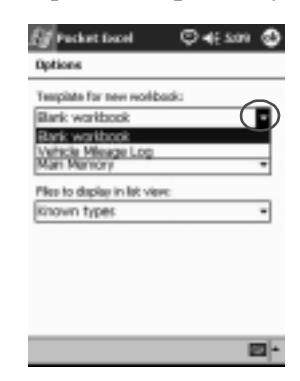

 Pro volbu místa uložení dokumentů (zda do paměti či na kartu) vyberte ze seznamu který se zobrazí po klepnutí na šipku u pole Uložit nový sešit do.

| 🚰 Packet Excel                         | © 4: 201 🕹 |
|----------------------------------------|------------|
| Options                                |            |
| Tempiste for new workback              |            |
| Bank workbook                          | *          |
| Save new workbackz to:<br>Main Mannony |            |
| Main Memory                            |            |
| known types                            | -          |
|                                        |            |
|                                        |            |
|                                        |            |
|                                        |            |
|                                        |            |

7. Výběr typů souborů, které se zobrazí v seznamu dokumentů pro otevření můžete vybrat ze seznamu, který se zobrazí po klepnutí na šipku v poli V seznamu zobrazovat.

| Tempiate    | for new workback:  |     |
|-------------|--------------------|-----|
| Blank wo    | rkbook             |     |
| Save new    | votibacks to:      |     |
| Man Mar     | nory               | -   |
| Piles to de | play in list view: | -   |
| kinown t    | ypes               | ( • |
| Fociet E    | scel only          |     |
| KINDART 1   | VDer .             |     |
|             |                    |     |
|             |                    |     |

8. Změny v nastavení uložíte potvrzením OK.

# Nápověda

1. Z nabídky Start klepněte na položku Nápověda.

| EJ sewe            | 46 2:07    |
|--------------------|------------|
| Recent Programs    | e 03, 2001 |
| (3) Today          | nformation |
| C AcliveSync       | ands .     |
| E Bustooth Hanager |            |
| Calendar           | 1          |
| Contacts           | 0          |
| inbos .            |            |
| anternet Explorer  | 1 2 -      |
| Tarke              |            |
| - Windows Marks    | 0          |
| Therese            | 2          |
| -Programs          | 5          |
| 1.8 seconds        | 1          |
| Find               | 2          |
| (Jineta)           | । 4) E     |

2. Zvolte Pocket Excel.

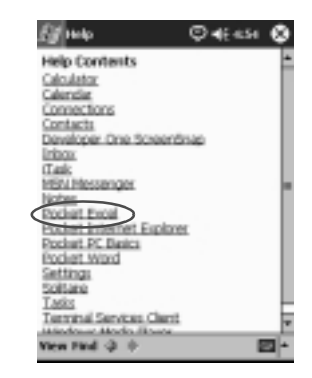

# Použití programu Microsoft Reader

Program Microsoft Reader slouží ke čtení knížek v elektronické podobě tzv. eBooks. V případě že nahráváte knihy z Amerických zdrojů se zabudovanou ochranou z Internetu je možné že po vás bude program vyžadovat aktivaci programu Microsoft Reader pro kterou je třeba mít k dispozici účet Hotmail, MSN nebo Passport.

Krom programu Microsoft Reader existují další volně šířené programy určené k prohlížení elektronických knih dostupné na Internetu.

Detailní návod k programu eBook je na CD a odtud si ho můžete přesunout na iPAQ.

#### Aktivace

Pro kopírování knih se zabudovanou ochranou (v USA) je nutno program aktivovat.

- 1. Připojte iPAQ k počítači.
- 2. Na stolním počítači otevřete Internet Explorer.
- 3. Zadejte URL <http://das.microsoft.com/activate>.

# Kopírování knih

Knihy můžete do Pocket PC přenášet přímo z Internetu.

- 1. Připojte iPAQ ke stolnímu PC.
- 2. Na internetové adrese nahrajte soubory e-knih a uložte je do paměti Pocket PC nebo do paměti na zásuvné kartě.

**Tip:** Důležité knihy si můžete uložit do paměti **iPAQ File Store** která představuje zabezpečený prostor určený k uložení důležitých dat, který je ochráněn proti smazání i pro případ úplného resetu nebo vybití baterií. Tento prostor v paměti je velký mezi 5 - 6 MB podle typu zařízení.

#### Mazání knih

Všechny knihy uložené na kapesním počítači můžete kdykoliv smazat a v případě že máte jejich kopii uloženou na stolním počítači knihu opět přenést do Pocket PC.

1. Z hlavní nabídky Start zvolte Programy.

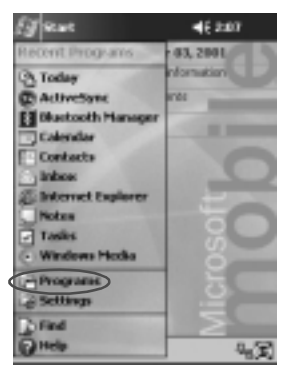

2. Klepněte na Microsoft Reader.

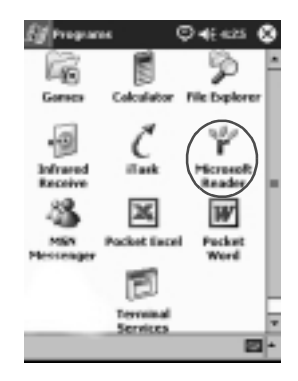

3. Klepněte a držte stylus na názvu knihy.

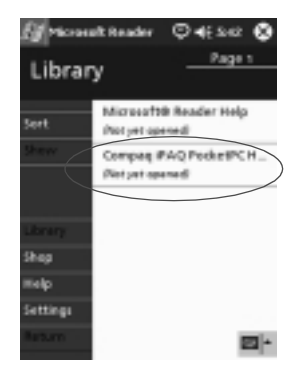
4. Z nabídky zvolte **Smazat**.

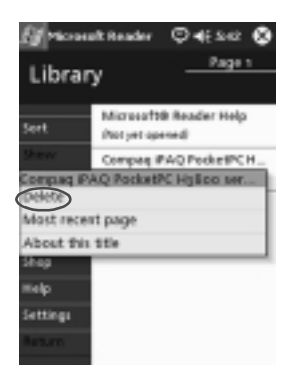

5. Potvrďte Ano.

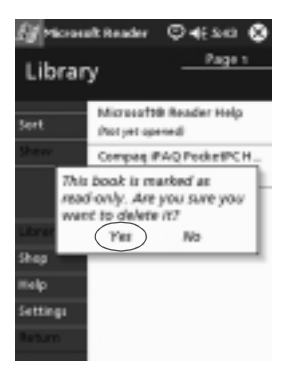

# Čtení knihy

Knihu můžete číst od začátku do konce, nebo si jen vybrat volené téma. Pokud uzavřete rozečtenou knihu, při dalším načtení se vám otevře na straně na které jeste knihu naposledy zavřeli.

1. Z hlavní nabídky Start zvolte Programy.

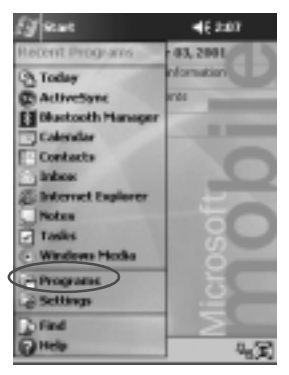

2. Vyberte Microsoft Reader.

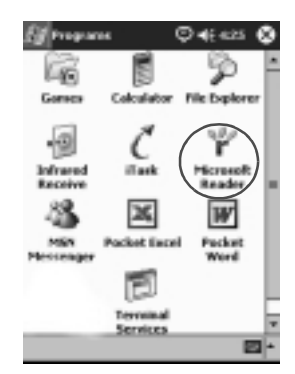

3. Klepněte na název knihy.

.

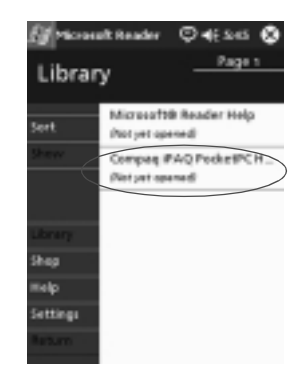

4. Po knize se můžete pohybovat klepnutím na číslo strany nebo požadovanou stranu nalistujete pomocí šipek vlevo/vpravo.

Pro rychlý přesun v knize můžete využívat podtržených rychlých odkazů které se mohou nacházet v obsahu nebo v průběhu textu. Pro návrat zpět klepněte na název knihy a potvrďte pomocí **Return.** 

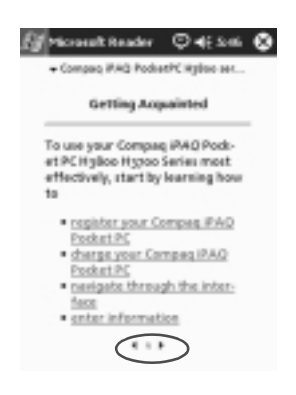

## Poslech zvukových knih

Zvukové knihy v angličtině lze nalézt na <http://www.audible.com>.

1. Z hlavní nabídky Start zvolte Programy.

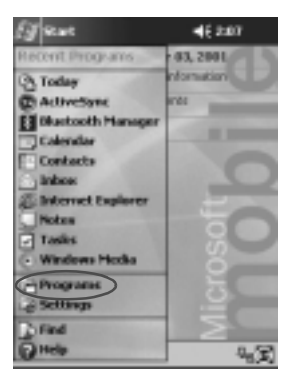

2. Vyberte Microsoft Reader.

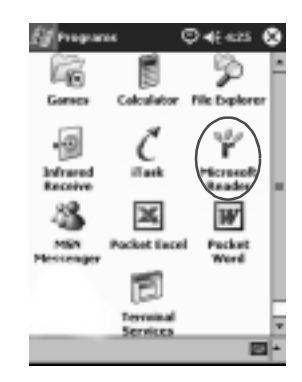

- 3. Zvolte název.
- 4. Klepněte na Přehrát.
- 5. Pro přerušení přehrávání klepněte na Stop.

#### Komentáře v knize

Komentovat ve čtené knize můžete těmito způsoby:

- n Vytvářením záložek
- n Zvýrazněním slov a frází
- n Připojením poznámek
- n Doplněním o nákresy
  - 1. Z hlavní nabídky Start zvolte Programy.

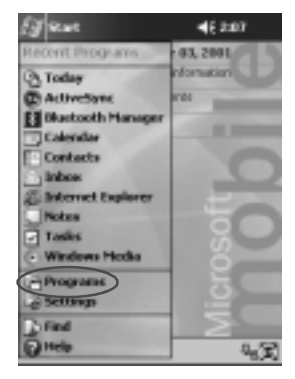

2. Klepněte na Microsoft Reader.

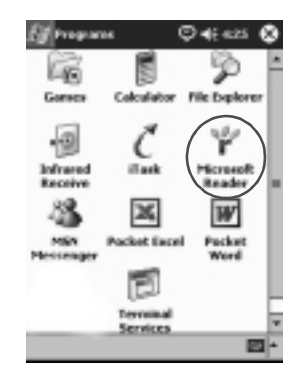

3. Klepněte na název knihy.

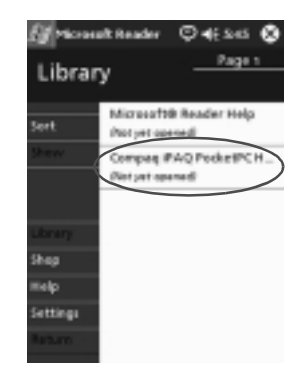

4. Přetáhněte a držte stylus na textu, ke kterému chcete vytvořit záložku, vložit zvýraznění, poznámku nebo vložit nákres.

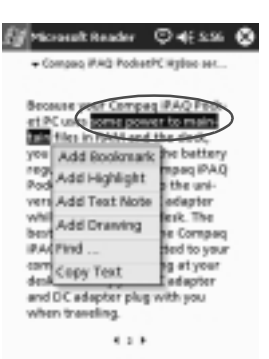

5. Z kontextového menu vyberte podle typu poznámky z položek Přidat záložku/Add Bookmark, Přidat zvýraznění/Add Highlight, Přidat textovou poznámku/Add Text Note nebo Přidat nákres/Add Drawing.

#### Změna možností programu Microsoft Reader

Na tomto místě můžete provést několik úprav k uzpůsobení chování programu podle vašich požadavků. Můžete zde nastavit zobrazování nápovědy, povolení práce s poznámkami (záložky, textové poznámky, nákresy, zvýraznění) nebo nastavit velikost písma.

1. Z nabídky Start vyberte Programy.

| (J am               | 46 2:07    |
|---------------------|------------|
| Recent Programs     | 43, 2001   |
| (3) Today           | nformation |
| C AcliveSync        | 101        |
| E Bluetooth Hanager |            |
| Calendar            | 1000       |
| Contects            | 0          |
| Inbos               |            |
| anternet Explorer   | 2          |
| Potes               | 0          |
| - Tosas             | 0          |
| · WEIGHNE FROM      |            |
| Programs            | 5          |
| Le Settings         |            |
| Field               | 2          |
| () Help             | 4.X        |

2. Klepněte na Microsoft Reader.

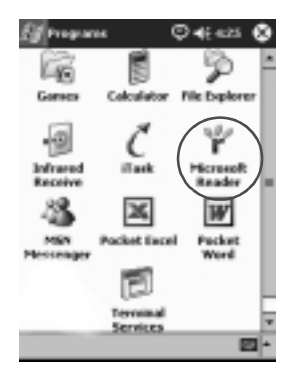

3. Zvolte Nastavení.

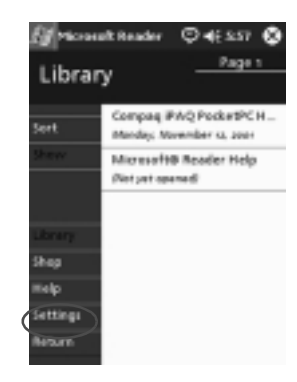

4. Zvolte možnost Průvodci schématy/Visual Guides.

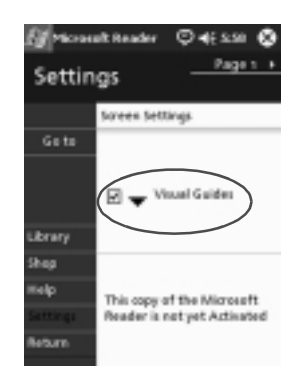

- 5. Klepněte na Strana 1.
- 6. Označte možnosti Poznámky/Annotations.
- 7. Přejděte na Strana 2.

8. Klepněte a táhněte kurzorem přes posuvník pro nastavení požadované velikosti písma.

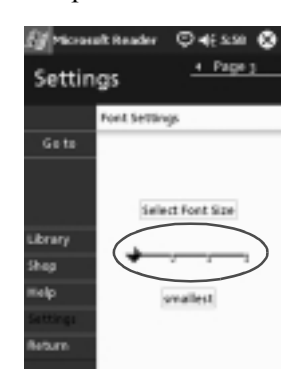

9. Pro návrat do seznamu knih klepněte na Knihovna/Library.

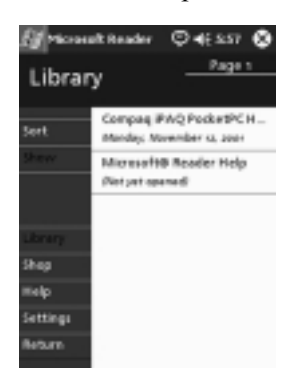

# Rozšiřující jackety

5

Pokud chcete zvýšit velikost paměti nebo zvýšit konektivitu vašeho iPAQu, můžete použít rozšířitelné:

- n Jednoslotové nebo dvouslotové rozšiřující jackety pro karty PC Card
- n Rozšiřující jackety pro karty CompactFlash Card
- n Rozšiřující jackety Expansion Pack Plus

Velikost paměti vašeho iPAQu můžete bez potřeby rozšiřujícího jacketu jednoduše zvýšit instalací paměti ve formátu SD karty (Secure Digital) do slotu SD.

# Použití rozšiřujícího jacketu PC card

Tento rozšiřující jacket PC card (PCMCIA) použijete pro:

- n připojení rozšiřující karty s modemem nebo bezdrátovou GSM kartou
- n Rozšíření paměti
- N Využití pro karty PC Card v Pocket PC nalzenete pro speciální PC karty používané v noteboocích jejichž ekvivalent není dostuný v dnes obvyklejší variantě Compact Flash (měřící karty, GPS, ...)
- n Můžete zapojit dvě karty typu II nebo jednu typu III (jen pro rozšiřující jacket Dual-Slot PC Card)

A RADA: Do rozhraní PC Card nemůžete přímo instalovat karty typu Compact Flash (CF). Pro jejich instalaci do slotu PC Card musíte použít příslušný adaptér (CF -> PCMCIA). Dále můžete použít jacket pro připojení karet CF Card.

#### Instalace rozšiřujícího jacketu

- 1. Zasuňte iPAQ do jacketu dokud nezapadne do konektrou.
- 2. Při správném zasunutí iPAQu do jacketu je při zapnutí napájení připojený jacket v operačním systému Pocket PC automaticky rozpoznán.

## Použití jacketu pro karty Compact Flash

Tento jacket využijete pro zásuvné karty CompactFlash (CF) k:

- n Vytvoření vytáčeného připojení přes modem k pevné lince či integrovaný GSM modul, LAN kartu či velké množství dostupných periferií
- n Rozšíření paměti o CF kartu nebo načtení CF karet z fotoaparátů a záznamníků
- n K jacketu lze připojit CF karty obou typů I a II

**RADA:** CF karty připojujte pouze pomocí rošiřujícího jacketu pro Compact Flash.

#### Instalce rozšiřujícího jacketu

- 1. Zasuňte iPAQ do jacketu dokud nezapadne do konektrou.
- Při správném zapojení iPaqu do jacketu se při zapnutí napájení připojený jacket v operačním systému Pocket PC automaticky rozpozná.

# 6 Rozšiřující karty

Externí zásuvné karty se používají pro zvýšení kapacity paměti počítače a pro zapojení přídavných periferií. Karty použijete k:

- n ukládání dat jako jsou programy, data aplikací, e-knihy či hudba
- n bezdrátovému připojení pomocí karty s protokolem 802.11
- n připojení k Internetu nebo síti pomocí modemové karty
- n zvýšení velikosti paměti nebo připojení komunikační periferie do jacketu Compact Flash
- n zvýšení velikosti paměti pomocí karty typu Secure digital (SD). V tomto případě není nutno doplňovat iPAQ o další jacket, nebo použít SD kartu s pamětí spolu s jacketem pro jiný účel.

| Pro funkci                         | Použijte kartu                                                                                   |
|------------------------------------|--------------------------------------------------------------------------------------------------|
| Bezdrátové připojení               | CF nebo PC kartu Wi-Fi, Bluetooth<br>kartu pokud BT není již vestavěn                            |
| Zvýšení velikosti paměti           | SD či CF kartu s pamětí                                                                          |
| Připojení na LAN nebo s<br>modemem | CF kartu s modemem, CF LAN<br>kartu, mobilní telefon s rozhraním<br>Bluetooth a příslušnou kartu |

Renomované značky karet se vyznačují kromě stabilní funkčnosti především kompatibilitou s podporovanými ovladači a v případě pamětí a periferií i lepšími parametry napájení, což ve výsledku vede k delší provozní době zařízení.

Seznam kompatibilních karet PC card naleznete na Internetu na adrese:

www.compaq.com/products/handhelds/pocketpc/pccardlist.shtml

## Zobrazení obsahu paměti na kartě

Soubory v paměti na kartě Secure Digital nebo Compact Flash lze jednoduše zobrazit pomocí Průzkumníka souborů :

1. Z hlavní nabídky Start zvolte Programy.

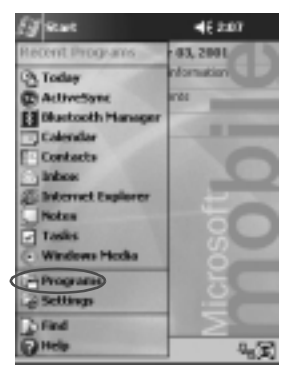

2. Vyberte Průzkumník souborů.

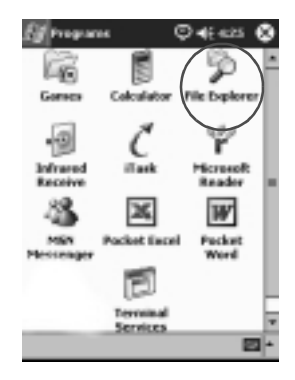

3. Klepněte v seznamu na ikonu Storage Card.

| 🛃 tile fopkrer | ©∢       | E 66.222 ( | ٥   |
|----------------|----------|------------|-----|
| My Documents   |          | NACH       | 1.4 |
| C Anestations  |          |            | +   |
| Business       |          |            | -   |
| E Persenal     |          |            | F   |
| C Tompletos    |          |            |     |
| liteoki        | 11/12/01 | 2750       |     |
| PHODO series   | 11/12/01 | 2340       |     |
| Hi how are you | 11/12/01 | 4288       |     |
| Note1          | 11/9/01  | 14.5K      |     |
| Mate2          | 11/12/01 | 12.00      |     |
| Natu3          | 11/12/01 | 6.976      |     |
| Nater          | 11/12/01 | 18.85      |     |
| 图 Red          | 11/12/01 | 4358       |     |
| E snep901      | 11/12/01 | 225K       | H   |
| iff around 12  | 11/12/01 | 33.64      | 1   |
| Edit Open -    | 1        |            | +   |

# Použití karty Wi-Fi pro bezdrátové připojení k síti

Pro připojení k podnikové síti nebo k Internetu můžete použít kartu s rozhraním Wi-Fi nebo rozhraní Bluetooth.

# Instalace Wi-Fi karty

1. Pro kartu PC card nebo CF card nainstalujte příslušný rozšiřující jacket.

2. Zasuňte Wi-Fi kartu do příslušného jacketu a zkontrolujte že karta správně zapadla do konektoru což se projeví lehkým zaklapnutím .

Pokud Wi-Fi karta není automaticky rozpoznána, nainstalujte ovladač pro Pocket PC dodávaný od výrobce.

#### Vyjmutí Wi-Fi (802.11) karty

- 1. Nejprve ukončete všechny programy pracující s Wi-Fi kartou.
- 2. Stiskněte tlačítko pro vyjmutí karty.
- 3. Vyjměte Wi-Fi kartu ze slotu.

## Použití modemové karty

Modemovou kartu můžete použít pro připojení iPAQu k Internetu nebo ke vzdálenému připojení do podnikové sítě. Modemová karta je určena k připojení k pevné lince nebo je modem součástí GSM karty se zabudovaným vysílačem.

Další alternativou je použití jacketu se zabudovaným GSM modemem.

#### Instalace karty s modemem

- 1. Pro kartu CF nebo PC card zasuňte iPAQ do příslušného jacketu.
- 2. Do jacketu zasuňte periferní kartu a případně ji připojte k telefonní přípojce.

Pokud není modem automaticky rozpoznán, nainstalujte výrobcem dodávaný ovladač pro Pocket PC. Vždy dbejte na to aby připojované zařízení bylo homologované pro provoz v prostředí ČR a zemí ve kterých budete kartu používat.

#### Odpojení modemové karty

- 1. Uzavřete všechny programy pracující s modemovou kartou.
- 2. Stiskněte tlačítko pro vyjmutí modemové karty.
- 3. Vyjměte kartu z jacketu a odpojte ji od kabelu.

#### Použití karty CompactFlash

S kartou CompactFlash (CF) můžete:

- n Připojit se k síti LAN s pomocí karty formátu CompactFlash. iPAQ a PC musí být nastaven k připojení do sítě.
- n Pomocí modemové CF karty se připojit přes vytáčené připojení k Intrenetu nebo vzdáleně k podnikové síti. Kromě připojení na telefonní linku potřebujete znát parametry ke spojení prostřednictvím poskytovatele připojení (tel. číslo, parametry uživatelského účtu, způsob přidělení IP adresy).
- n Zvýšit velikost paměti pro programy a dat pomocí rozšiřující paměti v kartě CompactFlash. (pokud nepoužijete vestavěnou podporu pro SD karty)

#### Instalace karty CF

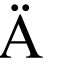

RADA: Při připojování rozšiřujícího jacketu doporučujeme připojit váš iPAQ k napájecímu adaptéru.

- 1. Nainstalujte jacket pro kartu CompactFlash (CF).
- 2. Do jacketu vložte CF kartu a kartu správně zasuňte do konektoru jacketu.

#### Vyjmutí CF karty

- 1. Ukončete všechny programy které používají kartu CompactFlash (CF).
- 2. Z jacketu vyjměte kartu Compact Flash.

## Rozšíření paměti o kartu Secure Digital

#### Karty SD

Pro zvýšení paměti vašeho iPAQu můžete s výhodou použít podporované karty typu Secure Digital (SD).

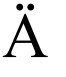

RADA: SD karty instalujte pouze do rozhraní SD, které je k A RADA: SD karty instalujte pouze do rozmenu – dispozici přímo v těle zařízení. SD karty nejsou určeny do rozhraní pro karty PC card a CF card.

# Instalace karty SD

- 1. Do připraveného slotu Secure Digital (SD) v iPAQu vložte kartu SD
- 2. Kartu vmáčkněte tak, aby lehce zapadla do konektoru pro SD kartu v počítači.

## Vyjmutí karty SD

- 1. Ukončete všechny programy, které pracují s daty uloženými na kartě Secure Digital (SD).
- 2. Stiskněte tlakem na kartu ve směru dolů.
- 3. Vyjměte kartu ze slotu SD.

# 7 Řešení při potížích

Následující tabulka vám má pomoci k rychlé orientaci při řešení potíží s kapesním počítačem.

| Projev závady                           | Možná náprava                                                                                                    |
|-----------------------------------------|----------------------------------------------------------------------------------------------------|
| Na displeji není                        | Ujistěte se, že je zařízení zapnuté.                                                                                                    |
| nic zobrazeno.                          | Zapojte kapesní počítač do kolébky se zapojeným<br>napájecím adaptérem a po chvíli se pokuste zapnout<br>napájení.                                         |
| Baterie rychle<br>ztrácejí<br>kapacitu. | U každého akumulátoru dochází k samovybíjení, pokud je<br>to možné nechávejte počítač dobíjet v kolébce nebo<br>připojený na adaptér.                      |
|                                         | Pro úsporu energie můžete v nastavení podsvícení snížit jeho intenzitu.                                                                                    |
| Podsvícení<br>zůstává<br>vypnuté.       | Nastavte si přijatelnou dobu zapnutého podsvícení a<br>zapněte funkci rozsvícení podsvícení při klepnutí na<br>dotekovou obrazovku nebo na stisk tlačítka. |
| Nedaří se                               | Ujistěte se že je iPaq připojen k počítači                                                                                                    |
| připojit k                              | Ujistěte se, že je kabel k PC správně připojen.                                                                                                    |
| pocitaci pomoci                         | Ujistěte se, že je iPaq zasunut správně v kolébce.                                                                                                    |
| kabelu.                                 | Pro případ použitého sériového kabelu se ujistěte, že je<br>připojen na správný COM port.                                                                  |
|                                         | Při použití USB rozhraní použijte Windows 98, Me, 2000 či<br>XP a na PC nainstalujte komunikační program Microsoft<br>ActiveSync 3.5 a vyšší .             |
|                                         | Instalaci programu Microsoft ActiveSync 3.5 proveďte před<br>prvním připojením iPaqa k PC.                                                                 |

#### Řešení při potížích

| Projev závady                                                                 | Možná náprava                                                                                                    |
|-------------------------------------------------------------------------------|----------------------------------------------------------------------------------------------------|
| Připojil jsem<br>iPAQ ještě před<br>instalací<br>Microsoft<br>ActiveSync 3.5. | Odpojte USB nebo sériový kabel od počítače.<br>Pokud pracujete s Windows 98, 2000, XP nebo NT 4.0,<br>odinstalujte nové USB nebo sériové zařízení.<br>Nejprve nainstalujte Microsoft ActiveSync 3.5 a vyšší.<br>Poté připojte iPAQ.                                                                                                    |
| Microsoft<br>ActiveSync 3.5<br>nemůže při<br>synchronizaci<br>nalézt iPAQ.    | Ujistěte se že jsou obě zařízení správně připojena.<br>Zkontrolujte, že je zapnut displej.<br>Ujistěte se, že akumulátory jsou nabity.<br>Odpojte iPAQ od kolébky nebo kabelu, stiskněte tlačítko<br>napájení a opět připojte kolébku či kabel k iPaqu.<br>Pomocí stylusu stiskněte zapuštěné tlačítko Reset na dobu<br>1s pro provedení inicializace. |
| Chci se svým<br>iPaqem<br>cestovat.                                           | Zazálohujte si své informace.<br>Vezměte si kopii zálohy s sebou například uloženou do<br>paměti v zásuvné kartě.<br>Odpojte všechna připojená zařízení.<br>Vezměte si s sebou napájecí zdroj.<br>iPAQ ukládejte do ochraného pouzdra.                                                                                                    |
| Chci se svým<br>iPaqem<br>cestovat do<br>zahraničí.                           | Navíc se ujistěte, že periferie k iPaqu splňují místní<br>předpisy. Zjistěte si zda budete potřebovat redukci na<br>napáječ nebo na modem. Zjistěte zda váš roamingový<br>partner a GSM modem používá shodně frekvence.                                                                                                    |
| Odeslání do<br>servisu.                                                       | Pokud je to možné zálohujte si obsah paměti.<br>Vyjměte všechny periferie.<br>iPaq a periferie zabalte do ochraného obalu vhodného pro<br>transport.                                                                                                    |
| Nemohu se<br>připojit k síti.                                                 | Ujistěte se, že máte kompatibilní kartu Ethernet/LAN.<br>Zkontrolujte nastavení DHCP serveru.<br>Zkontrolujte nastavení připojení k síti.<br>Zjistěte zda na síti probíhá provoz a že není přetížena.<br>Zajistěte aby jste měli pro Ethernetovou kartu nainstlovaný<br>příslušný ovladač.<br>Zkontrolujte své uživatelské jméno a heslo.              |

| Projev závady                                                                                                    | Možná náprava                                                                                                    |
|----------------------------------------------------------------------------------------------------|----------------------------------------------------------------------------------------------------|
| Klávesnice není                                                                                                    | Klepněte na ikonu Klávesnice.                                                                                                    |
| vidět.                                                                                                    | lkona se zobrazuje jen na místech, kde je použití<br>klávesnice opodstatněné                                                                                                    |
| Nelze otevřít<br>elektronickou<br>poštu po<br>obnovení práce<br>s Microsoft<br>ActiveSync                            | Synchronizujte své e-mailové schránky z iPaqu a PC pomocí Microsoft ActiveSync.                                                                                                    |
| Při snaze<br>otevřít poštu se<br>zobrazí<br>chybové<br>hlášení nebo<br>program<br>"zamrzne".                         | Omezte množství používaných poštovních služeb.                                                                                                    |
| Při pokusu<br>zaznamenat<br>hlasovou<br>poznámku v<br>Kalendáři nebo<br>Úkolech se<br>zobrazí<br>chybové<br>hlášení. | V Kalendáři nebo Úkolech nastavte používání více<br>komprimovaného formátu záznamu zvuku (nejvíce<br>komprimovaný formát je 8,000 Hz, Mono (0,7 KB/s)).                                                                                                    |
| Chtěl bych<br>zjistit dnešní<br>datum:.                                                                              | Z hlavní nabídky Start vyberte Kalendář.<br>Dnešní datum zobrazíte klepnutím na ikonu "čtvereček se<br>činkou"                                                                                                    |
| Nevidím<br>všechny své<br>schůzky.                                                                                   | Ujistěte se že "chybějící" schůzky jsou ve zvolené aktuální kategorii. Případně toto filtrování vypněte.                                                                                                    |
| Nelze nalézt<br>dokument který<br>jsem dříve<br>uložil.                                                              | ukážeme si na příkladu: Pocket Word a Pocket Excel<br>rozpoznávají a otevírají jen soubory ve složce My<br>Documents a v adresářích do hloubky 1. tedy My<br>Documents/Obraty/ je v pořadku, ale dokumenty ze složky<br>My Documents/Obraty/Leden se již nezobrazí. |

#### Řešení při potížích

| Projev závady                                                                                        | Možná náprava                                                                                                    |
|----------------------------------------------------------------------------------------------------|----------------------------------------------------------------------------------------------------|
| Nelze<br>synchronizovat<br>soubor<br>označený jako<br>nevyřešný<br>pomocí<br>Microsoft<br>ActiveSync | Pocket Excel nerozlišil všechna formátování v dokumnetu a<br>proto tento soubor není v Microsoft ActiveSync<br>synchronizován.                                                                                                    |
| Nelze zobrazit<br>mapy z dat<br>uložených v<br>počítači.                                             | Mapových systémů pro Pocket PC je v dnešní době velké<br>množství a jejich datové soubory jsou obvykle navzájem<br>nepřenositelné. Snažte se získat data k používané aplikaci<br>nebo si pořiďte jiný mapový program s odpovídajícími daty. |
| V knize jsem<br>vytvořil vlastní<br>poznámky a<br>nyní nevím jak<br>je vymazat.                      | Přejděte na stránku obsahující poznámky.<br>Klepněte a držte stylus na poznámce.<br>Z kontextového menu zvolte <b>Smazat</b> .                                                                                                    |
| Nelze najít další<br>zařízení.                                                                       | Při IrDA komunikaci nastavte správnou vzdálenost.<br>Ujistěte se že máte práva přistupovat k dalším zařízením.                                                                                                    |
| Ostatní zařízení<br>jsou vidět, ale<br>nelze mezi nimi<br>přenášet data.                             | Při IrDA komunikaci nastavte správnou vzdálenost.<br>Ujistěte se že máte práva přistupovat k dalším zařízením.<br>Zkontrolujte napájení přenosového kanálu.                                                                                 |
| Dosah přenosu<br>je omezený<br>oproti<br>specifikaci.                                                | Zkontrolujte napájení přenosového kanálu.                                                                                                    |
| Ostaní zařízení<br>nemohou<br>nalézt mé<br>Pocket PC.                                                | Zajistěte dodržená předepsané vzdálenosti pro komunikaci<br>a odstraňte možné zdroje rušení.<br>Zajistěte, že na obou stranách máte nastavena odpovídající<br>přístupová přáva pro komunikaci.                                              |
| Ostatní zařízení<br>mé zařízení<br>naleznou, ale<br>nemohou se<br>připojit.                          | Zajistěte, že na obou stranách máte nastavena odpovídající přístupová přáva pro komunikaci.                                                                                                    |

| Projev závady                                                                                 | Možná náprava                                                                         |
|-----------------------------------------------------------------------------------------------|---------------------------------------------------------------------------------------|
| Ostatní zařízení<br>nemohou<br>přijmout<br>informace z<br>Kontaktů ve<br>správném<br>formátu. | Zkontrolujte nastavení informací v programu Kontakty.                                 |
| Při výměně<br>položek z<br>Kontaktů<br>nemohu<br>přijmout data z<br>druhého<br>zařízení.      | Ujistěte se, že máte nastavena správná práva přijímat<br>infomace z druhého zařízení. |
| Své zařízení<br>uložené v<br>pracovní<br>skupině<br>nemohu nalézt.                            | Zkontrolujte zda jste nebyl ze skupiny vyškrtnut z důvodu neaktivity.                 |
| Pocket PC<br>opakovaně<br>vyžaduje<br>zadání hesla.                                           | Změňte nastavaní správy zabezpečení.                                                  |
| Soubory<br>odeslané<br>druhým<br>zařízením nelze<br>nalézt.                                   | Zkontrolujte nastavní sdílených položek.                                              |
| Nemohu<br>vymazat<br>skupinu<br>"Všechna<br>zařízení".                                        | Tuto akci nelze provést. Skupinu "Všechna zařízení " nelz<br>přejmenovat ani smazat.  |
| iPAQ<br>nerozpoznal<br>rozšiřující<br>jacket.                                                 | Zkontrolujte, že je iPAQ úplně zasunut do konektoru jacketu.                          |

Řešení při potížích

| Projev závady                               | Možná náprava                                                                                                    |
|---------------------------------------------|----------------------------------------------------------------------------------------------------|
| Nelze vložit<br>rozšiřující kartu.          | Kartu musíte vložit rovně nikoliv pod úhlem a konektorem<br>napřed. Zároveň je nutno rolišovat mezi kartami SD resp.<br>MMC, PC Card / PCMCIA, CF typ I (silnější provedení) a<br>typ II |
| Nelze připojit<br>rozšiřující kartu.        | Zkontrolujte správné zasunutí karty do rozšiřujícího slotu.<br>A v případě potřeby instalujte odpovídající ovladač pro<br>zařízení.                                                      |
| iPAQ nemůže<br>rozpoznat<br>vloženou kartu. | Pomocí špičky stylusu proveďte měkký restart a potom<br>zařížení zapněte stiskem vypínače po dobu 1 sekundy.<br>Pokuste se získat ovladač pro Pocket PC                                  |

# A Regulatorní oznámení

# **Oznámení FCC**

Toto zařízení bylo testováno a odpovídá omezením, vztahujícím se na digitální zařízení třídy B podle části 15 pravidel FCC. Tyto limity byli stanoveny tak, aby zajistily přiměřenou ochranu proti nepříznivému rušení při používání v obydlených oblastech. Toto zařízení vytváří a může vyzařovat vysokofrekvenční vlnění a pokud není používáno v souladu s pokyny může působit nežádoucí rušení rádiové komunikace. nicméně neexistuje záruka, že k takovémuto rušení u některých zařízení nedojde. Pokud toto zařízení působí nežádoucí rušení příjmu rozhlasu nebo televize, což je možno zjistit zapnutím a vypnutím zařízení, doporučujeme uživateli odstranit rušení provedením jednoho nebo více z následujících opatření:

- n Změňte orientaci nebo umístění přijímací antény
- n Zvětšete vzdálenost zařízení od antény
- n Zapojte zařízení do jiné zásuvky než do okruhu přijímače
- n Požádejte o pomoc prodejce nebo televizního technika

#### Změny

FCC žádá všechny uživatele, aby jí oznámili všechny změny nebo úpravy provedené na tomto zařízení, které nejsou výslovně schváleny Compaq Computer Corporation a které by mohly mít za následek zrušení souhlasu s používáním zařízení.

#### Kabely

Připojení k tomuto zařízení musí být provedeno stíněnými kabely s metalickými RFI/EMI kryty koncovek aby byla zachována shoda s pravidly a nařízeními FCC.

## Oznámení pro Evropské Společenství

Produkty označené CE odpovídají předpisům EMC (89/336/EEC) a předpisům pro zařízení nízkého napětí (Low Voltage) (73/23/EEC) vydané Commission of the European Community a v případě telekomunikační funkcionality předpisům R&TTE Directive (1999/5/EC).

Shoda s těmito předpisy znamená shodu s následujícími evropskými normami :

- n EN55022 (CISPR 22) Electromagneticka interference
- n EN55024 (IEC61000-4-2, 3, 4, 5, 6, 8, 11) -Electromagnetická odolnost
- n EN61000-3-3 (IE61000-3-3) Power Line Flicker
- n EN 60950 (IEC60950) Bezpečnost výrobku

# Upozornění pro práci s bateriemi

POZOR: Zařízení je napájeno Lithium-Polymerovými bateriemi.
 Aby se snížila možnost popálení, baterii nerozebírejte, nerozbíjejte, nepropichujte, nezkratujte ani ji nevhazujte do vody či ohně.
 Výměna by měla být prováděna v autorizované opravně Compaq a měli by být používány pouze originální náhradní díly Compaq.

# Napájecí kabely

Používejte pouze napájecí kabely určené a schválené pro provoz v zemi v níž přístroj používáte.

Průřez vodiče naájecího kabelu musí být větší nebo roven 0,75 mm<sub>2</sub>/18AWG d0lka kabelu musí být v rozmezí 1,5 - 2,0m.

Kabel by měl být umístěn mimo mechanické vlivy jakými je chůze po kabelu či možnost přivření izolace vodičů do dveří.

**POZOR:** Pro snížení rizika poranění osob v důsledku šoku z úrazu elektrickým proudem:

- n Neodstraňujte zemnící vodič ani jinak nezasahujte do elektrické instalace.
- n Zařízení zapojte jen do uzemněné elektrické zásuvky ke které by měl být snadný přístup.
- n Přívod elektrické energie přerušujte vytažením z elektrické zásuvky.
- n Na kabely nepokládejte žádné předměty a zabraňte jejich mechanickému namáhání.
- n Při vytahování napájecího kabelu uchopte kabel za zazástrčku a nikdy netahejte za kabel.

Regulatorní oznámení

# Β

# Technické parametry

# Popis zařízení

#### Popis vlastností zařízení

| Vlastnost      | Compaq iPAQ řady H3900                                                                  |
|----------------|-----------------------------------------------------------------------------------------|
| Procesor       | Intel PXA250                                                                            |
| Pamět´         | 32 MB SDRAM nebo více                                                                   |
| Displej        | Aktivní barevný TFT, 240 x 320 pixelů, podpora<br>64K-barev, rozměr bodu 0.24           |
| Podsvícení LED | Několikaúrovňové nastavení jasu, světelný senzor pro<br>automatické nastavení kontrastu |
| Zvuk           | Reproduktor, sluchátkový 3.5 mm stereo konektor                                         |
| Infra rozhraní | IrDA, přenosová rychlost do 115.2 Kb a rozhraní Universal<br>Remote Control             |
| Bluetooth      | U některých modelů                                                                      |
| Komunikace     | Komunikační port, možnosti rozšiřujících rozhraní pomocí<br>"jacketů"                   |
| Indikátory     | 3 úrovňové upozorňování:                                                                |
|                | Blikající zelená LED, zvuk, upozornění na displeji                                      |
|                | Probíhající nabíjení: blikající/svítící žlutá LED                                       |
|                | Přenos přes Bluetooth: blikající modrá LED                                              |
| Baterie        | Lithium Polymerová (Li-Pol)                                                             |

# Rozměry zařízení

#### Compaq iPAQ Pocket PC H3900

|          | US                   | Metrické                   |
|----------|----------------------|----------------------------|
| Délka    | 5.28 palců           | 134.0 mm                   |
| Šířka    | 3.30 - 3.03 zužující | 84.0 - 77.0 mm zužující se |
| Hloubka  | 0.63 palců           | 15.9 mm                    |
| Hmotnost | 6.49 oz              | 184 g                      |

# Pracovní podmínky

#### Prostředí

|                   |            | US            | Metrické         |
|-------------------|------------|---------------|------------------|
| Teplota           | Pracovní   | 32° to 104°F  | 0° to 40°C       |
|                   | Skladovací | -22° to 140°F | -30° to 60°C     |
| Relativní vlhkost | Pracovní   | 10 to 90%     | 10 až90%         |
|                   | Skladovací | 10 to 90%     | 10 až 90%        |
| Maximální výška   | Pracovní   | 0-15,000 stop | 14.7 až 10.1 psi |
|                   | Skladovací | 0-15,000 stop | 14.7 až10.1 psi  |

# Pravidelná údržba

Pro udržení kapesního počítače iPaq v dobrém stavu doporučujeme dodržovat následující rady:

- n Počítač ukládejte mimo vliv zdrojů vlhkosti a tepla. Nevystavujte iPaq vlivům kapalin a kondenzujících látek.
- n Pro ochranu displeje nepokládejte na iPAQ žádně další předměty.
- n Pokud počítač právě nepoužíváte, ukládejte ho do ochranného pouzdra.
- n Pro čištění displeje a povrchu vašeho iPAQu používejte měkký hadřík navlhčený vodou.
- n Nevystavujte iPAQ na delší dobu přímému slunečnímu nebo ultrafialovému záření. Také se vyvarujte poškrábání displeje a poškození displeje tvrdými předměty.
- Pro práci s dotekovým displejem používejte pouze stylus.
  Zabráníte tak jeho poškrábání. K ochraně displeje lze s výhodou použít i ochranné fólie.

# Pokyny pro likvidaci baterií

Při likvidaci starých napájecích článků dbejte na šetrnou likvidaci a baterie odevzdejte na sběrném místě k tomu určeném.

Pro ochranu před poškozením zařízení a před úrazem elektricým proudem zabraňte vniknutí kapalin na displej a do počítače. Použití mýdla nebo čistidel může způsobit poškození laku a poškození displeje. Pravidelná údržba